# NAVI設定

| メイン画面(地図)の設定を変える…188、 | 189  |
|-----------------------|------|
| 右画面地図表示の内容を設定する…190、  | 191  |
| 3Dの角度を調整する192、        | 193  |
| 地図の色を変える194、          | 195  |
| 表示項目の設定を変える196~       | 198  |
| ルート案内画面の設定を変える199~    | 208  |
| 全ルートを表示する/しないにするには    | ·199 |
| 設定ルートの色を選ぶには          | ·200 |
| 交差点情報を表示する/しないにするには…  | ·200 |
| 交差点拡大図を表示する/しないにするには… | ·201 |
| ルート情報を表示する/しないに       |      |
| するには                  | 203  |
| ハイウェイモードを表示する/        |      |
| しないにするには              | 203  |
| 方面看板を表示する/しないにするには    | ·204 |
| リアル3D交差点を表示する/しないに    |      |
| するには・・・・・             | ·205 |
| JCTビューを表示する/しないにするには… | ·206 |
| ETCレーンを表示する/しないに      |      |
| するには                  | 207  |
| AV画面中の案内割り込みを表示する/    |      |
| しないにするには              | ·207 |
| 右画面AV中にルート案内を表示する/    |      |
|                       | .208 |
| ランドマークを設定する209、       | 210  |
| カーマーグの種類を変える          | 211  |
| 現在地(目車)の位置を変更する212、   | 213  |
| ルート探索条件の設定をする214~     | 217  |

| VICS表示の設定をする218、219      |
|--------------------------|
| レベル3表示時の "矢印表示の点滅する/しない" |
| について                     |
| ビーコン車種設定について220          |
| ビーコンの割込み表示を設定する …221、222 |
| 音声案内の音量を調整/              |
| 案内設定をする223~226           |
| 音声案内の音量を調整するには223        |
| 音声案内を止めるには223            |
| 合流案内/踏み切りの案内設定を変えるには…224 |
| 専用レーン案内の案内設定を変えるには224    |
| 高速走行時の音声切り替え設定を変えるには…225 |
| VICS案内の設定を変えるには225       |
| 平均速度を設定する                |
| 登録地点の編集/見る228~233        |
| 登録地点の並び替えをする234、235      |
| 自宅/登録地点の地図を呼び出す…236、237  |
| 自宅/登録地点を削除する238、239      |
| SDカードから地点を登録する240、241    |
| パーソナルHPと同期について242        |
| 軌跡を使う                    |
| 軌跡の記録をする                 |
| 軌跡の記録を止める                |
| 軌跡の表示を止める                |
| 軌跡を表示する                  |
| 軌跡を削除する                  |
| internavi設定について246       |

### メイン画面(地図)の設定を変える

住所の色分け/吹き出し表示/標高地図表示をする・しない/名称の文字サイズ/地図モードを選ぶ ことができます。

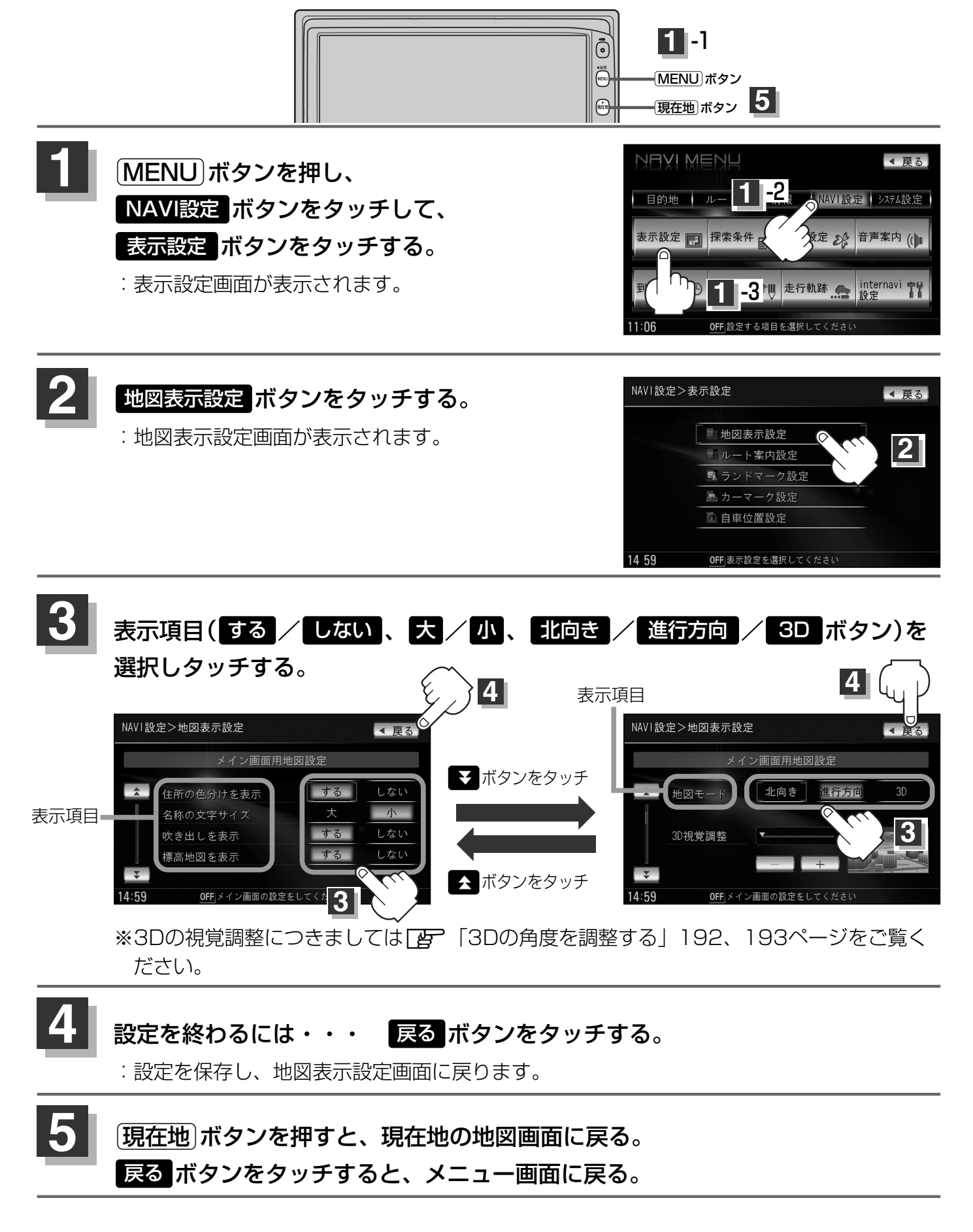

#### "住所の色分けを表示"について

地図の縮尺レベルが10km以下(標高地図を表示"しない"の場合)または2.5km以下(標高地図を表示"する"の場合)の画面で都道府県や市区町村などの境ごとに色分けをする/しないの設定ができます。

#### "名称の文字サイズ"について

地図に表示されている名称の文字サイズを替えることができます。

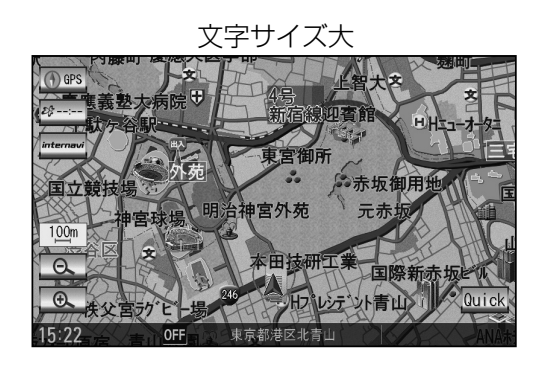

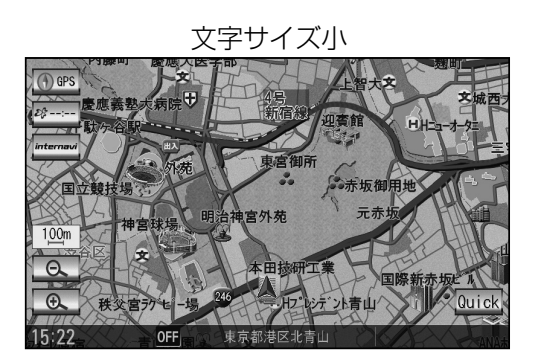

#### "吹き出しを表示"について

高速道路の出入口、主要交差点の交差点名を表示することができます。表示は収録されているデータに基づい て行なうため、収録されていない交差点では表示しません。

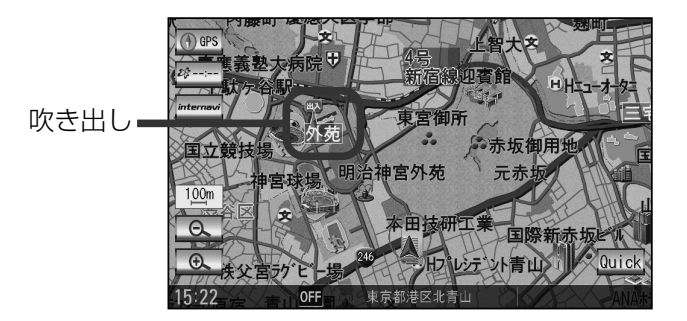

#### "標高地図を表示"について

地図の縮尺が5km以上の画面で、詳細な地形地図にする/しないの設定ができます。

#### "地図モード"について

- ●地図表示(方位)を"北方向を上""進行方向を上""3Dビュー"に設定できます。
   地図表示(方位)は、地図画面の 方位 ボタンをタッチして切り替えることもできます。
   各地図表示の特長については[」「地図表示(方位)を切り替える」53、54ページをご覧ください。
- 1ルート探索・複数ルート探索やルート変更をするときに、目的地/経由地/出発地を登録する際の地図は "北方向を上"の地図になります。また、自車マークの位置/角度を修正する際の地図も、"北方向を上"の 地図になります。

右画面地図表示の内容を設定する

全画面表示から右画面地図表示にしたり、右画面地図の設定を変えることができます。

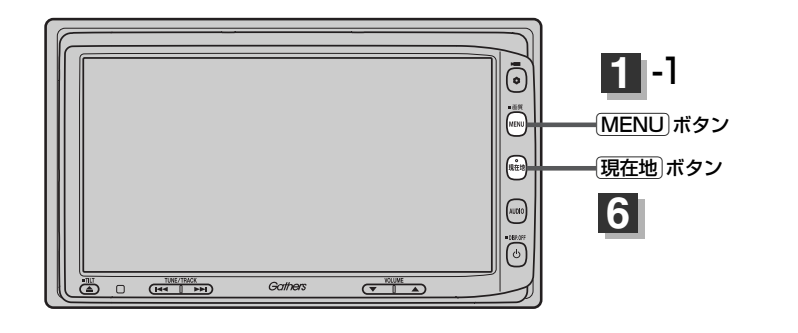

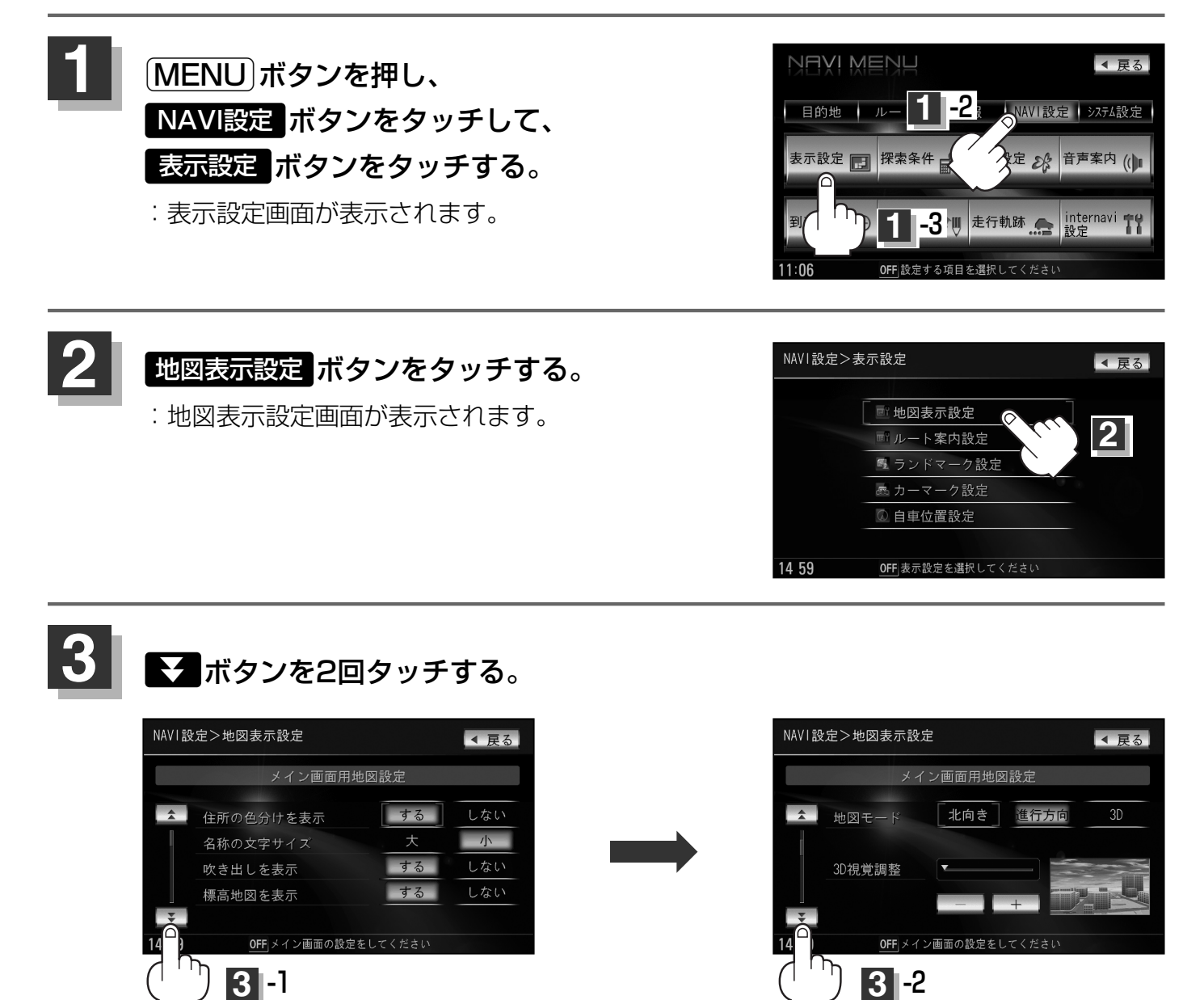

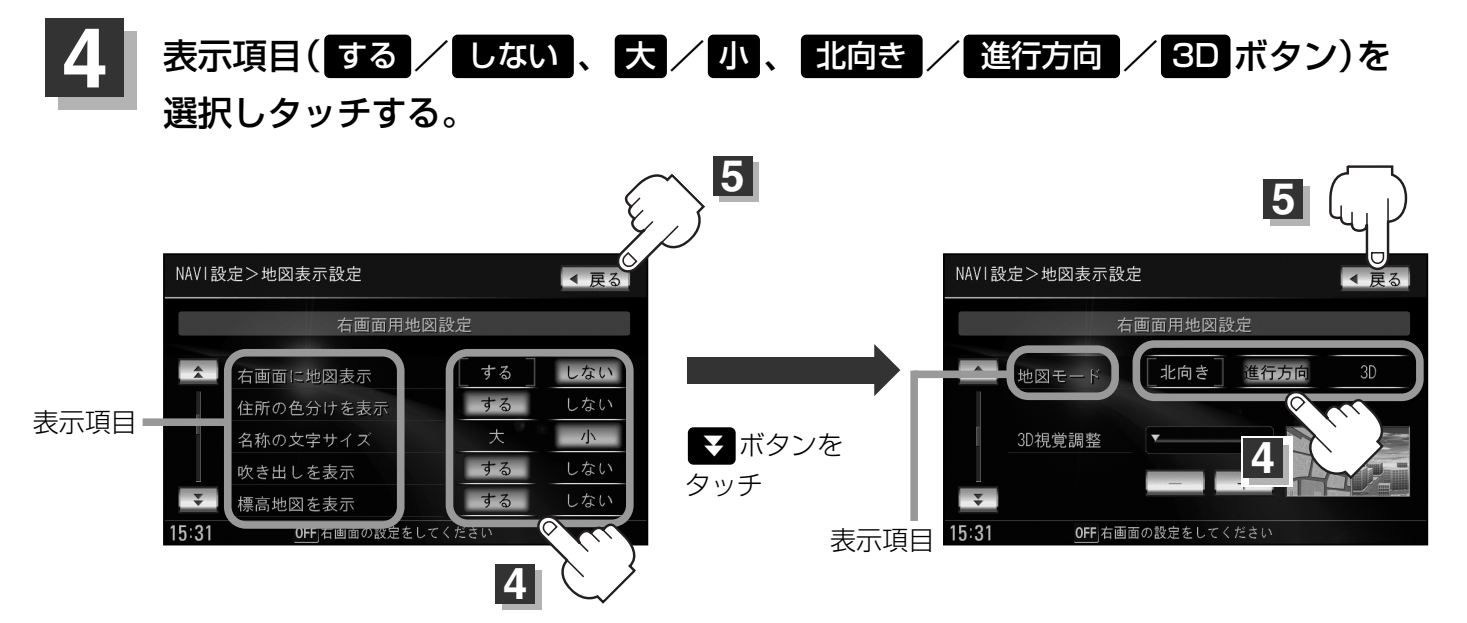

※3Dの視覚調整につきましては[ ) 「3Dの角度を調整する」 192、 193ページをご覧く ださい。

#### 5 設定を終わるには・・・ 戻るボタンをタッチする。

: 設定を保存し、地図表示設定画面に戻ります。

# ・右画面の地図表示(住所の色分けを表示、名称の文字サイズ、吹き出しを表示、標高地図を表示、地図モード)については、「メイン画面(地図)の設定を変える」(188ページ)をご覧ください。 ・右画面地図表示にするには、現在地表示時に Quick ボタンをタッチしてQuick MENUを表示させ、 右画面も取成示にするには、現在地表示時に Quick ボタンをタッチしてQuick MENUを表示させ、 ・右画面も取成示にするには、現在地表示時に Quick ボタンをタッチしてQuick MENUを表示させ、 ・右画面も取成示することもできます。 ・ 正 「■ 右画面に地図を表示する場合」 70ページ

### 3Dの角度を調整する

メイン画面、右画面地図で3Dビュー表示時に、地図を見下ろす角度を高く設定すると、道路を上空から見下ろす感じで地図が表示され、低く設定すると、道路を水平方向から見る感じで地図が表示されます。

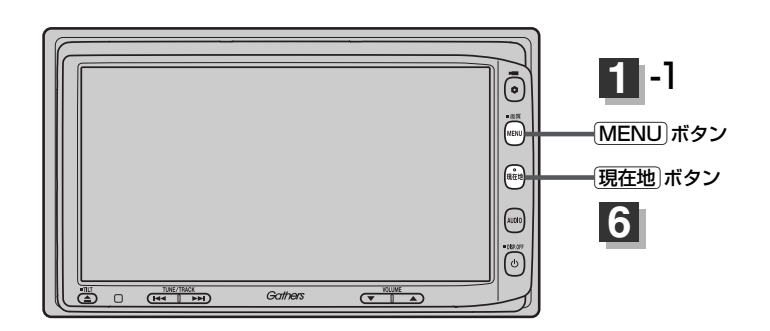

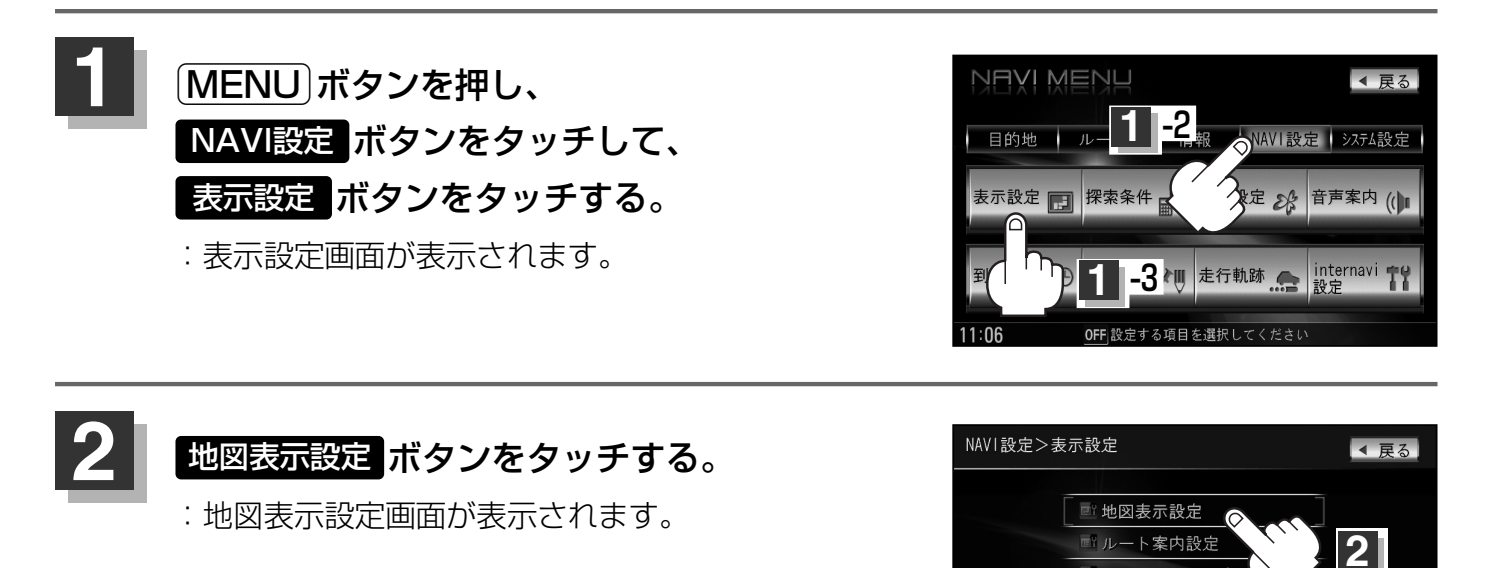

ユランドマーク設
 カーマーク設定
 自車位置設定

OFF|表示設定を選択してください

14 59

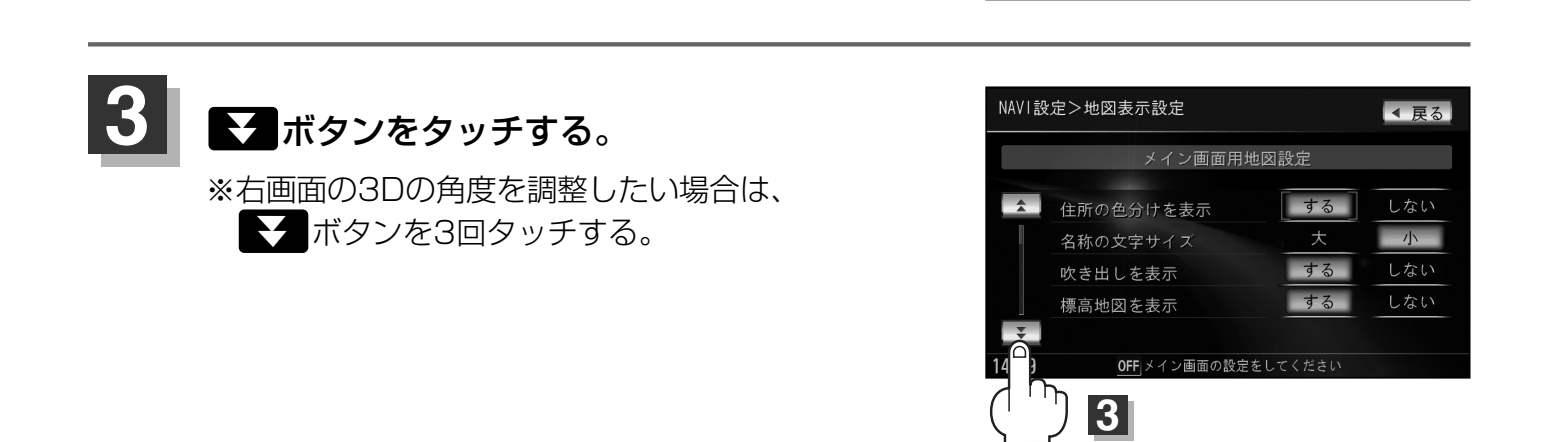

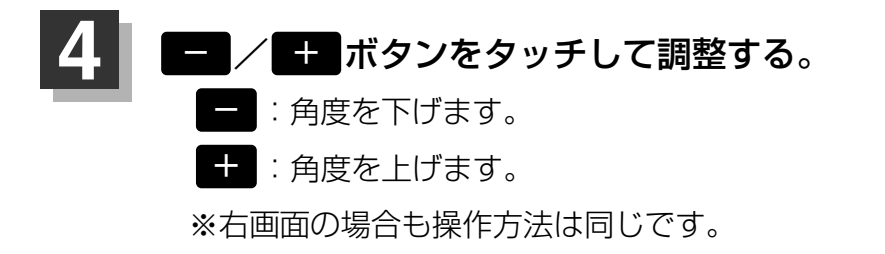

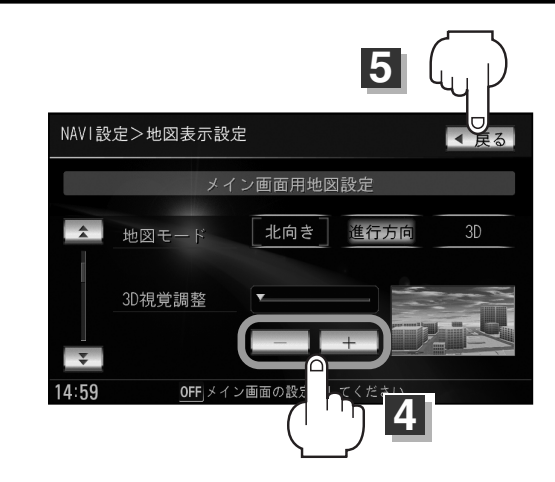

見下ろし角度が低いとき

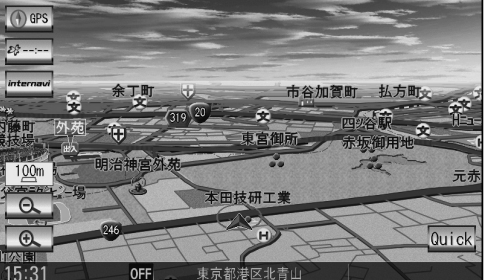

見下ろし角度が高いとき

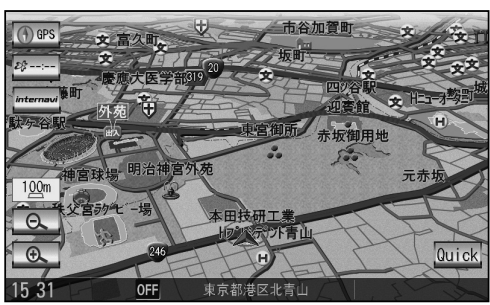

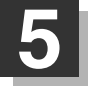

6

設定を終わるには・・・ 戻る ボタンをタッチする。

: 設定を保存し、地図表示設定画面に戻ります。

現在地ボタンを押すと、現在地の地図画面に戻る。 戻るボタンをタッチすると、メニュー画面に戻る。

### 地図の色を変える

平面・3D地図画面時の色(スモール連動/昼/夜/時間連動)、標高地図の色(季節連動/標準/春/夏/秋/冬)を選ぶことができます。

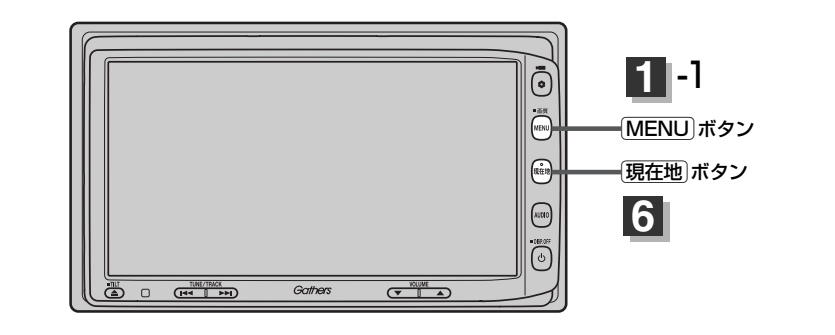

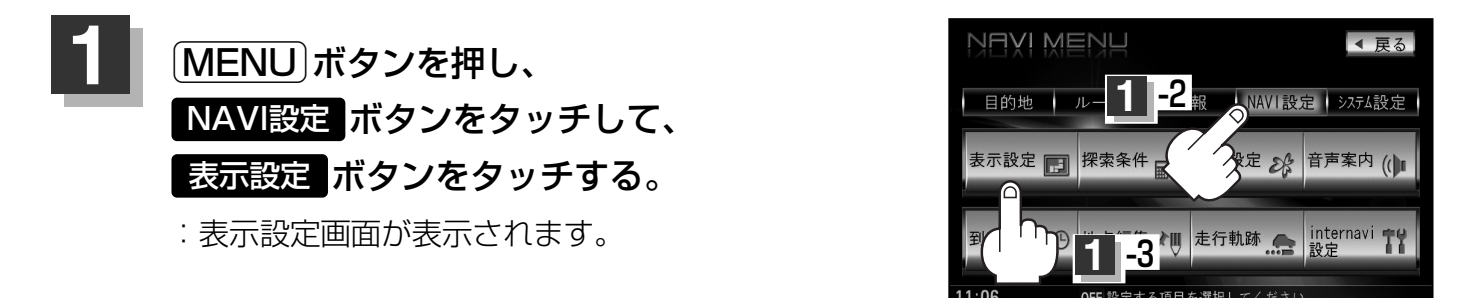

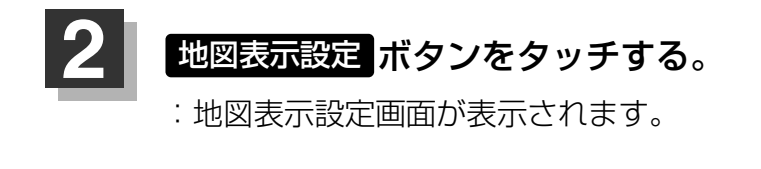

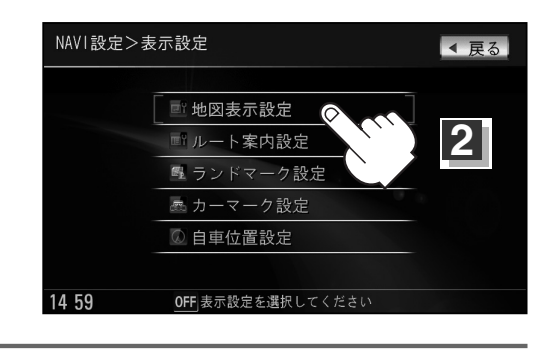

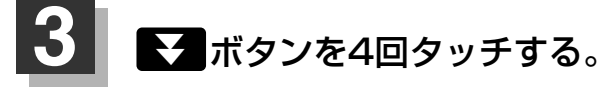

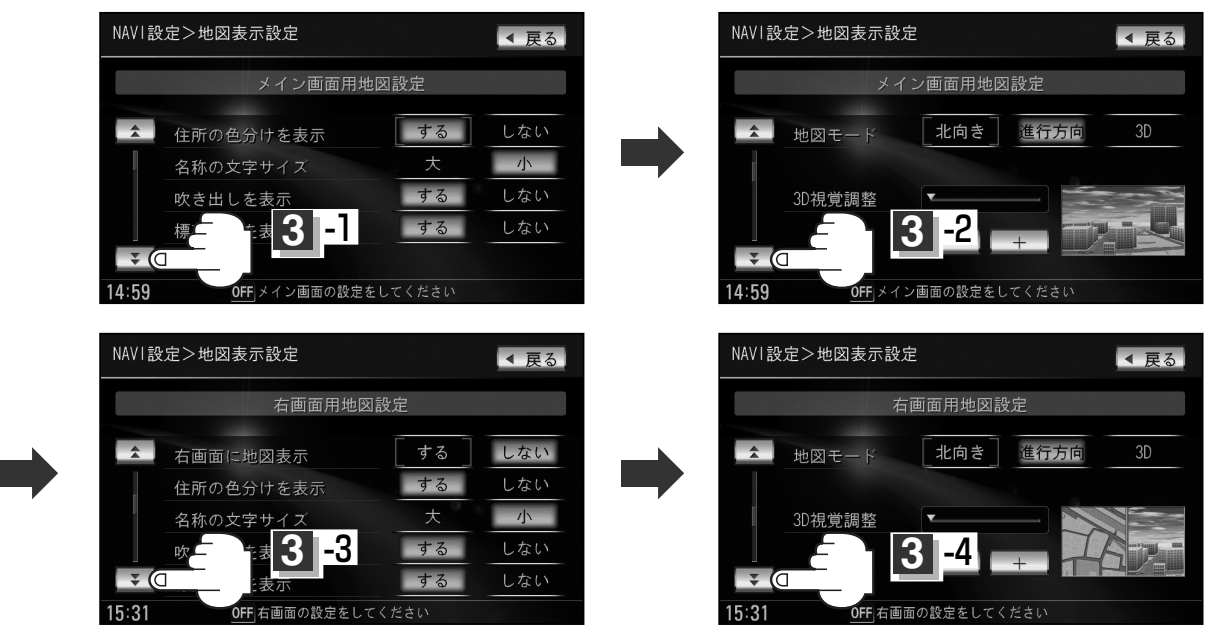

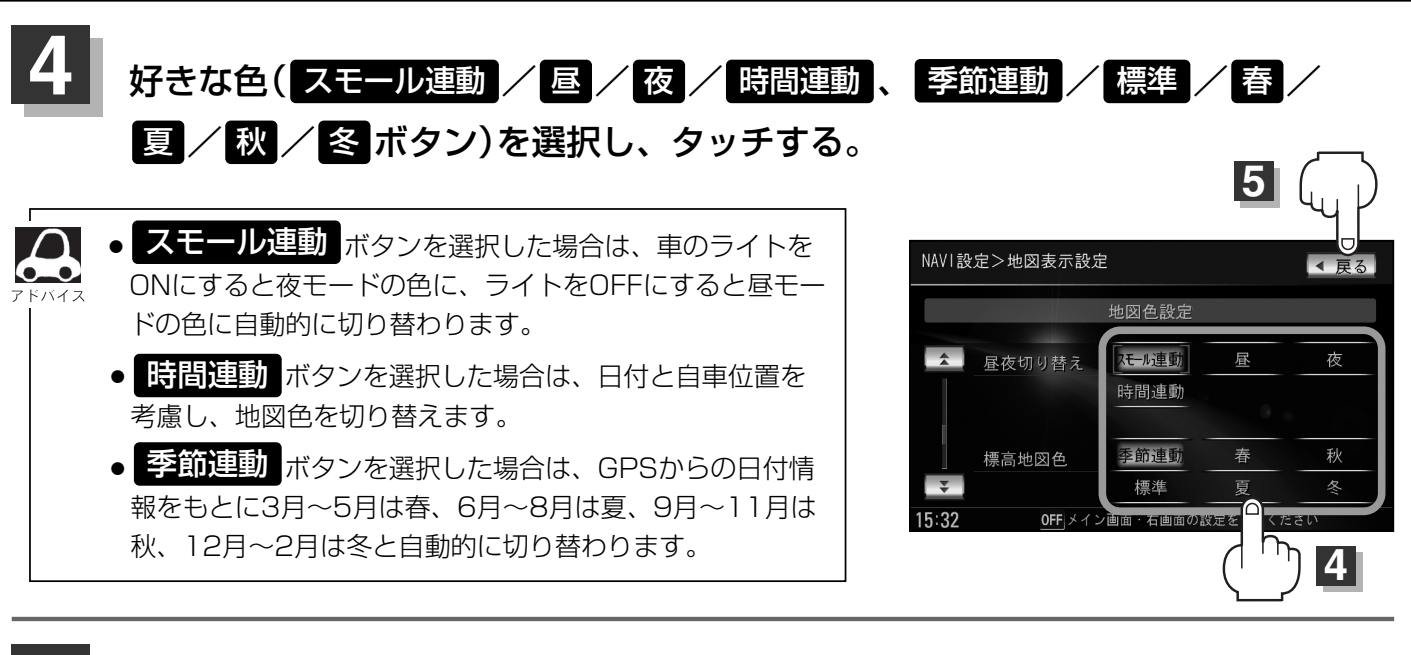

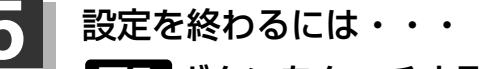

**戻る** ボタンをタッチする。

: 設定を保存し、地図表示設定画面に戻ります。

現在地ボタンを押すと、現在地の地図画面に戻る。
 戻るボタンをタッチすると、メニュー画面に戻る。

▶ 定 (地図の色を変える)

### 表示項目の設定を変える(1)

#### MAPCODE/地図情報/AUDIO情報/緯度・経度/登録地点/右画面AVの設定を行ないます。

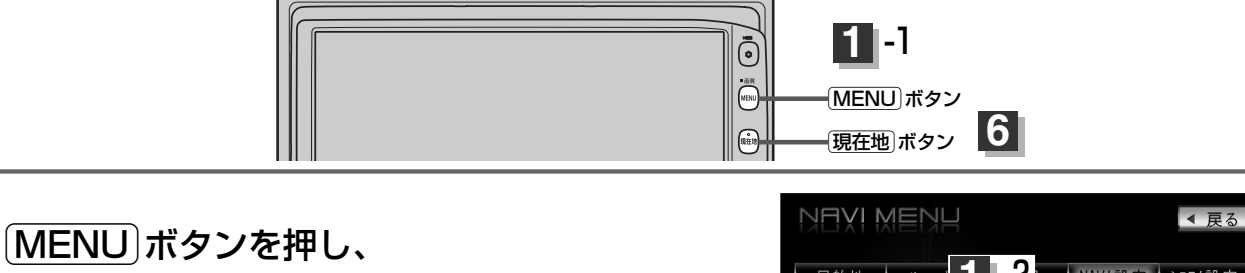

14 59

MENDJボクンを引中し、 NAVI設定 「ボタンをタッチして、 表示設定」ボタンをタッチする。

:表示設定画面が表示されます。

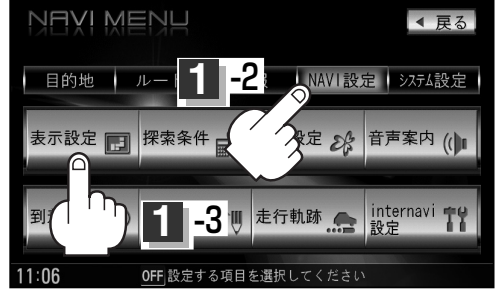

OFF 表示設定を選択してください

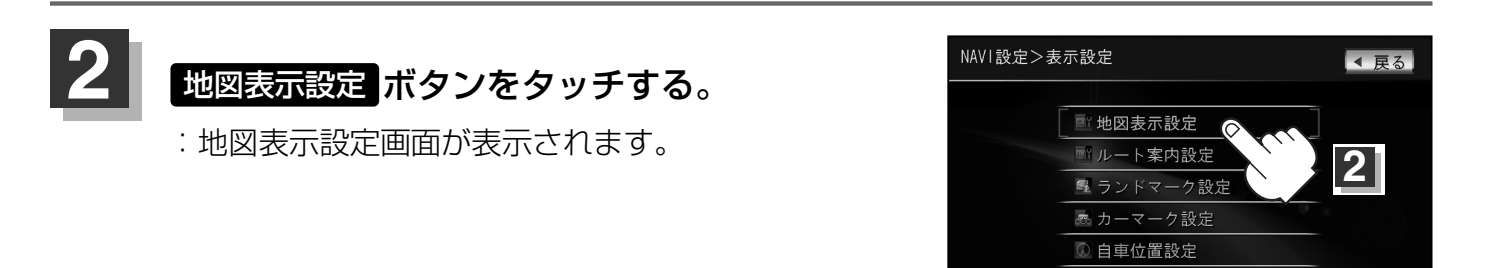

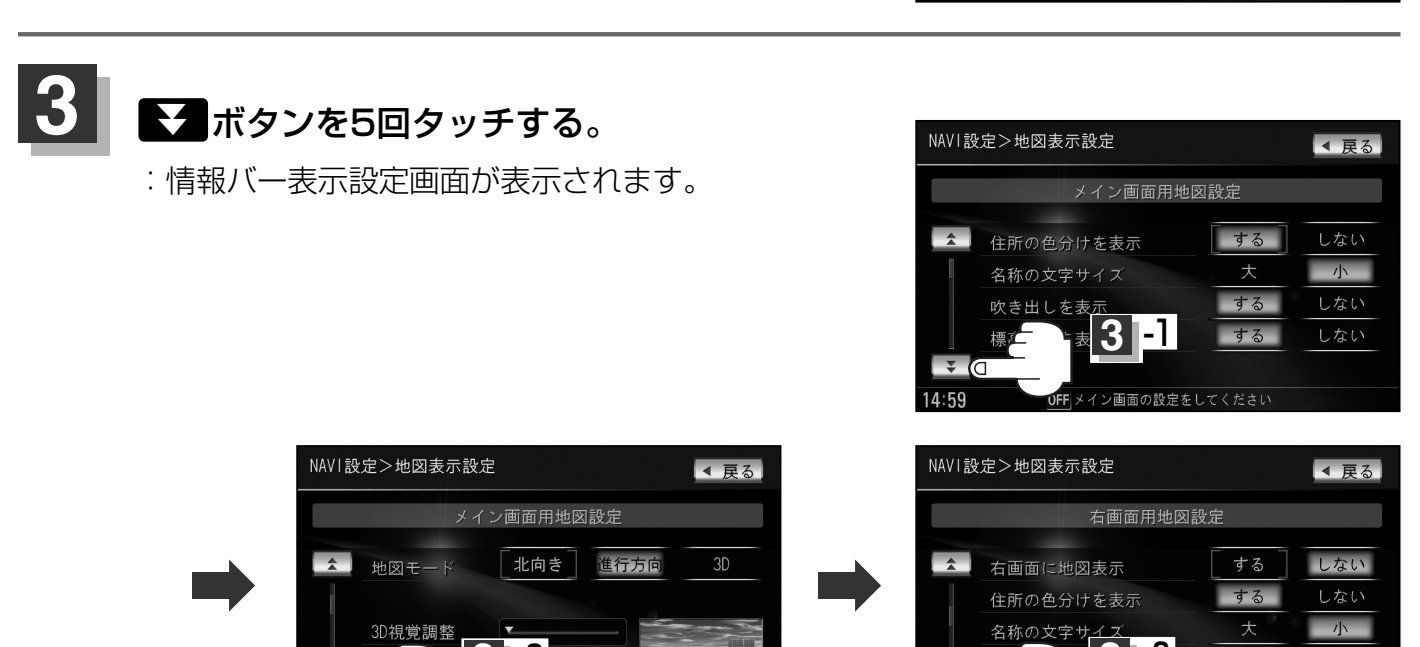

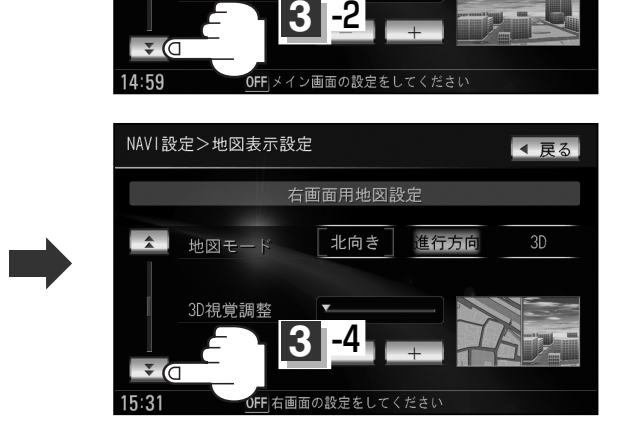

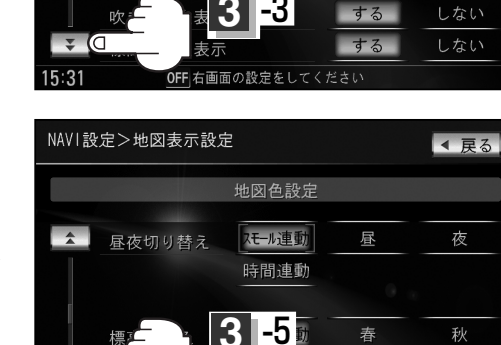

右画面の設定をしてくだ

¥ (0

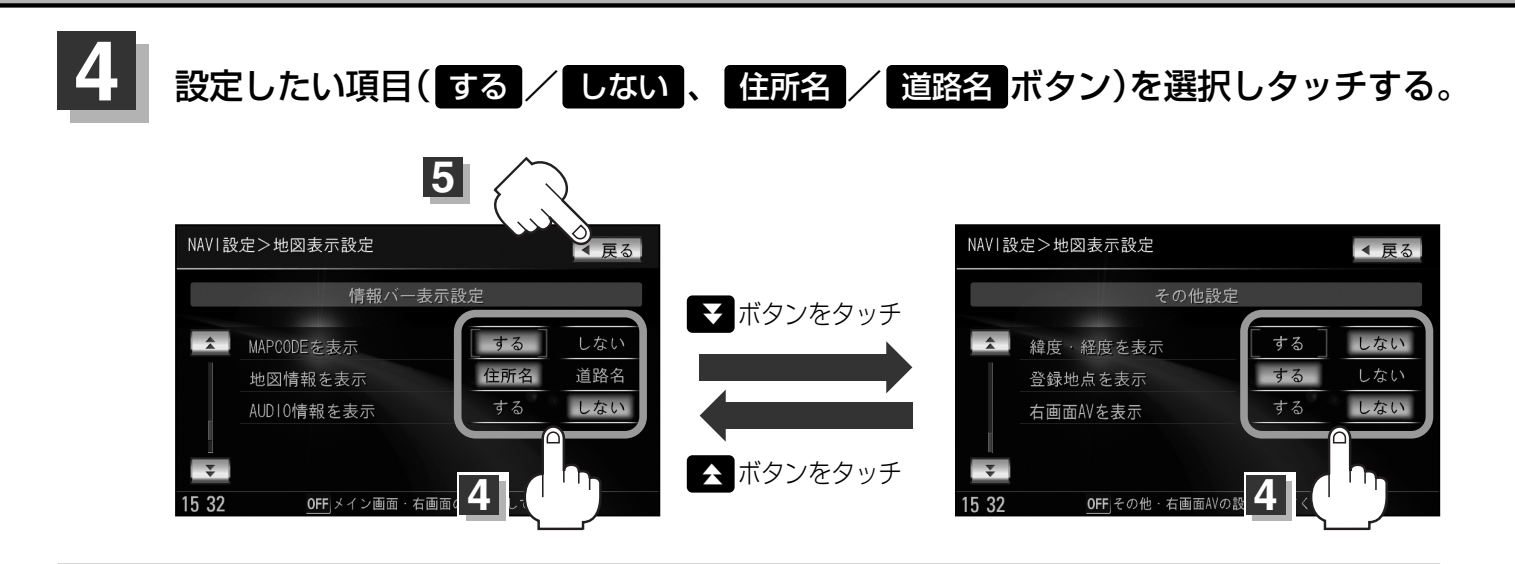

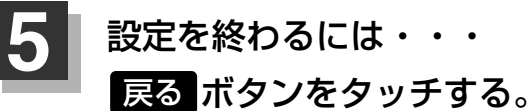

: 設定を保存し、表示設定画面に戻ります。

### 現在地」ボタンを押すと、現在地の地図画面に戻る。 戻るボタンをタッチすると、メニュー画面に戻る。

#### "MAPCODEを表示"について

情報バー(現在地表示時は除く)に、マップコードを表示することができます。

#### "地図情報を表示"について

- 情報バーの表示を住所名/道路名を表示するように 選ぶことができます。
- ●住所名を選択した場合は周辺の名称を表示し、道路 名を選択した場合は地図データに収録されている道 路を走行しているとき道路名を表示します。
- 道路名表示ができない場合は周辺の名称を表示します。
- "AUDIO情報を表示"でするボタンをタッチし 設定していてAV MENUを選択している場合は、住 所名/道路名を表示しません。
- GPS衛星電波の誤差により、実際に走行している 道路名が出なかったり、近くの別の道路名が出る場 合もあります。

本田核研工業 取交営ウナヒー場 200 HD 100 HT 100 HT 100

道路名を表示する場合

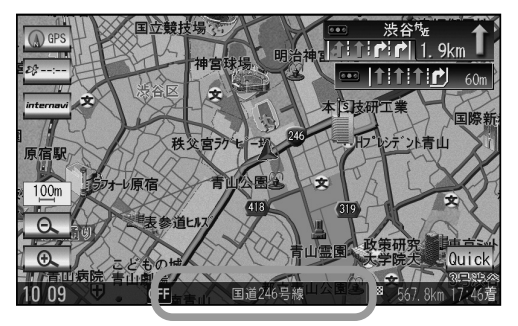

▲ 戻る

### 表示項目の設定を変える(2)

#### "AUDIO情報を表示"について

現在地表示時に、情報バーに再生中の曲名を表示する ことができます。

 \*\*Music Rack、CD/MP3/WMA、SD、USBメ モリデバイスを再生している場合は曲名、AM/FM を選択している場合は周波数・放送局名、Digital TVを選択している場合は放送局名、DVDビデオを 再生中はタイトル/チャプター番号を表示します。
 「」「ナビゲーション画面を表示したままで音楽 を聞く」283ページ

曲名を表示する場合

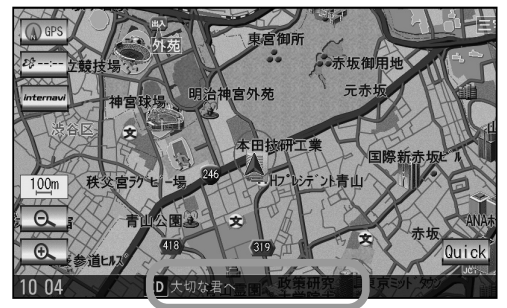

#### "緯度・経度を表示"について

地図画面(現在地表示時は除く)に、緯度・経度を表示 することができます。

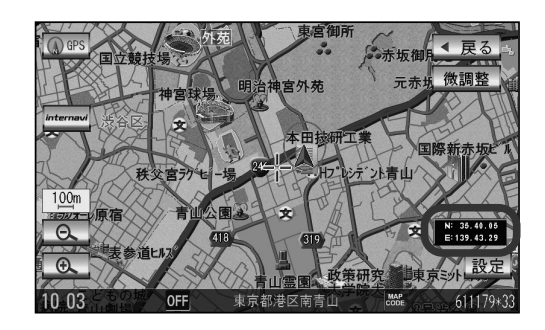

#### "登録地点を表示"について

しない ボタンにすると、一時的に地図上から登録地 点マークを消すことができます。

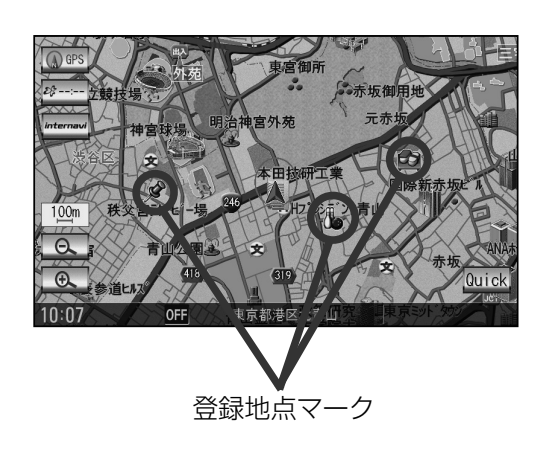

#### "右画面AV"について

ナビ画面と映像画面を左右に分割して同時に表示する

ことができます。 「■ 右画面にオーディオ画面を表示する場合」 73~75ページ

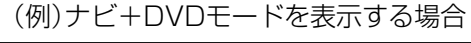

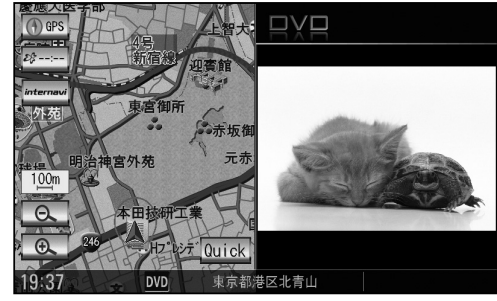

# ルート案内画面の設定を変える(1)

ルート情報/ルート色/交差点情報/方面看板/JCT(ジャンクション)ビュー/リアル3D/交差点 拡大図の設定を行ないます。

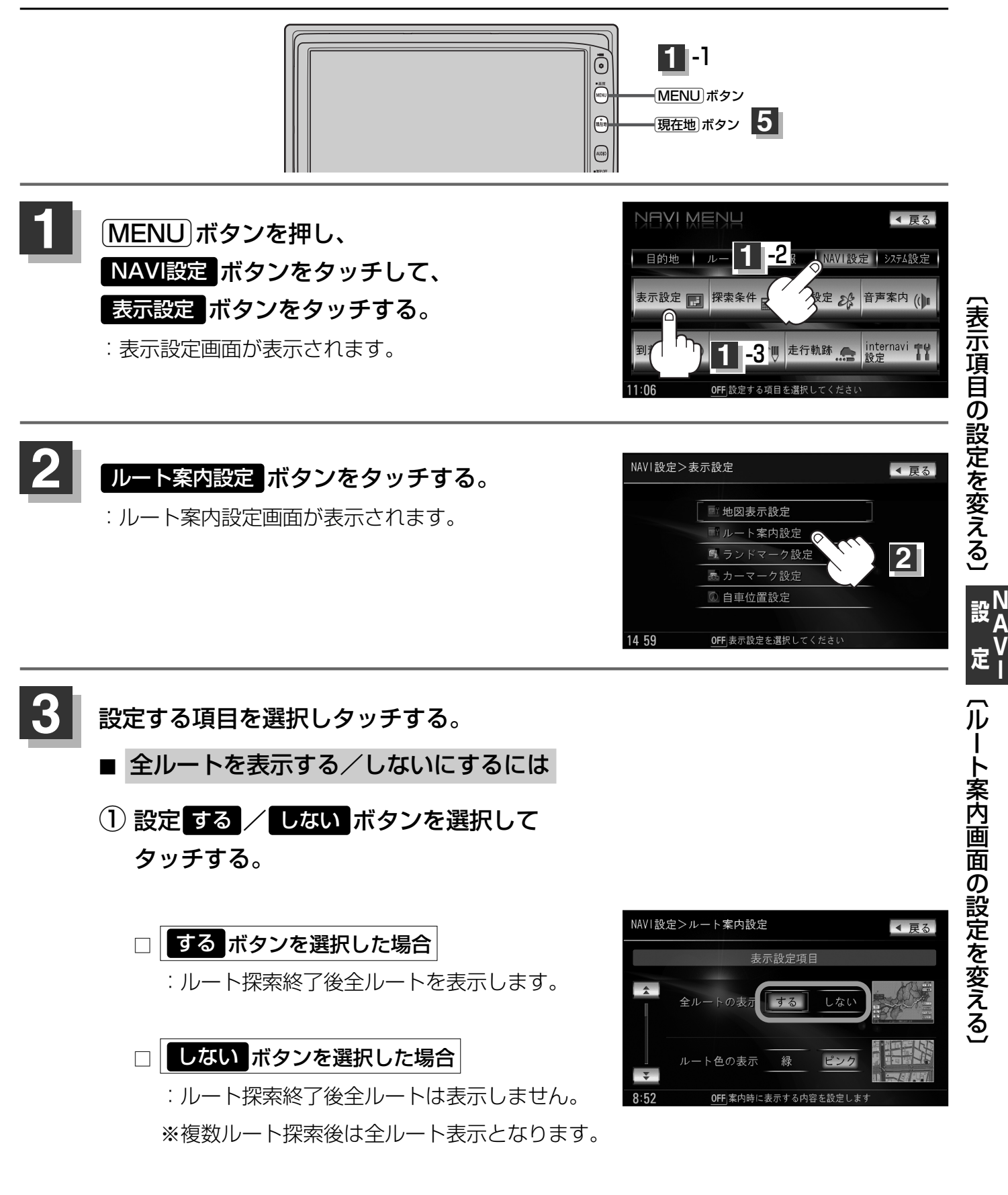

### ルート案内画面の設定を変える(2)

■ 設定ルートの色を選ぶには

好きな色( 緑 / <mark>ピンク</mark> ボタン)を タッチする。

: 選んだ色が表示されます。

設定ルートの色は 緑 / ピンク ボタンの どちらかを選んだ場合も、有料道路は青色 になります。

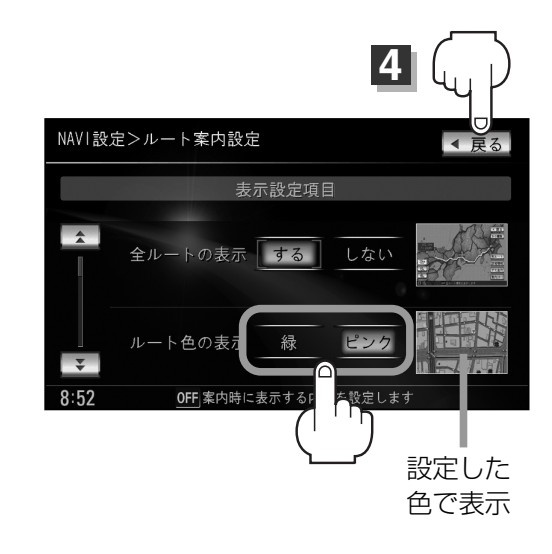

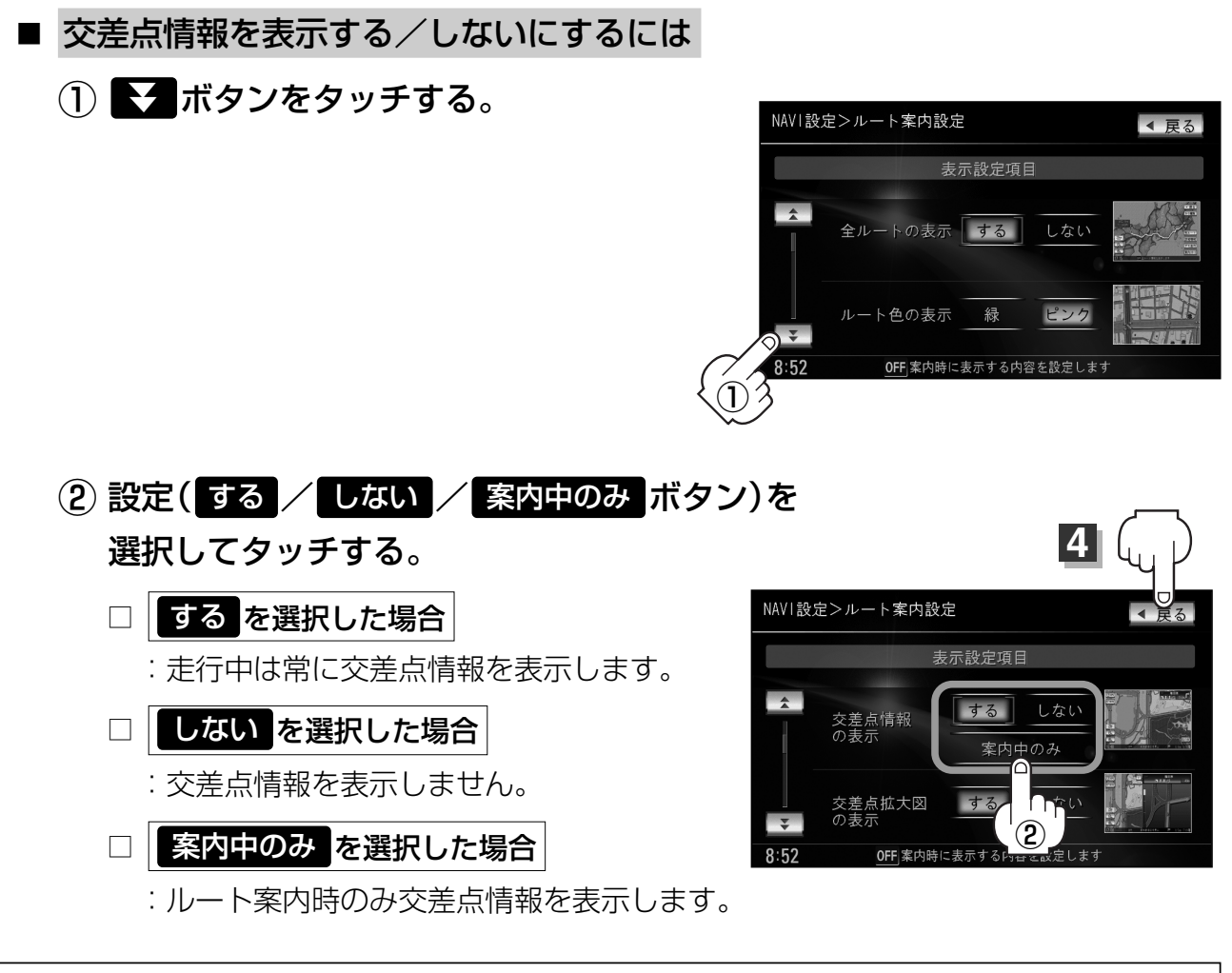

 ・交差点情報は次の案内ポイントまでの距離と曲がる方向、交差点の名称を表示します。
 (表示される距離は目安です。実際の距離とは異なる場合もあります。)
 ※次の交差点が10km以上の場合は交差点情報マークに"みちなり"と
 表示されます。
 ・案内中のみ ボタンをタッチし設定している場合、ルート案内時に曲がる
 方向を橙色の矢印で表示します。
 ・次の案内ポイントまでにレーン情報がある場合、交差点情報の下にその交差点
 ェでの距離とレーンガイドを表示します。

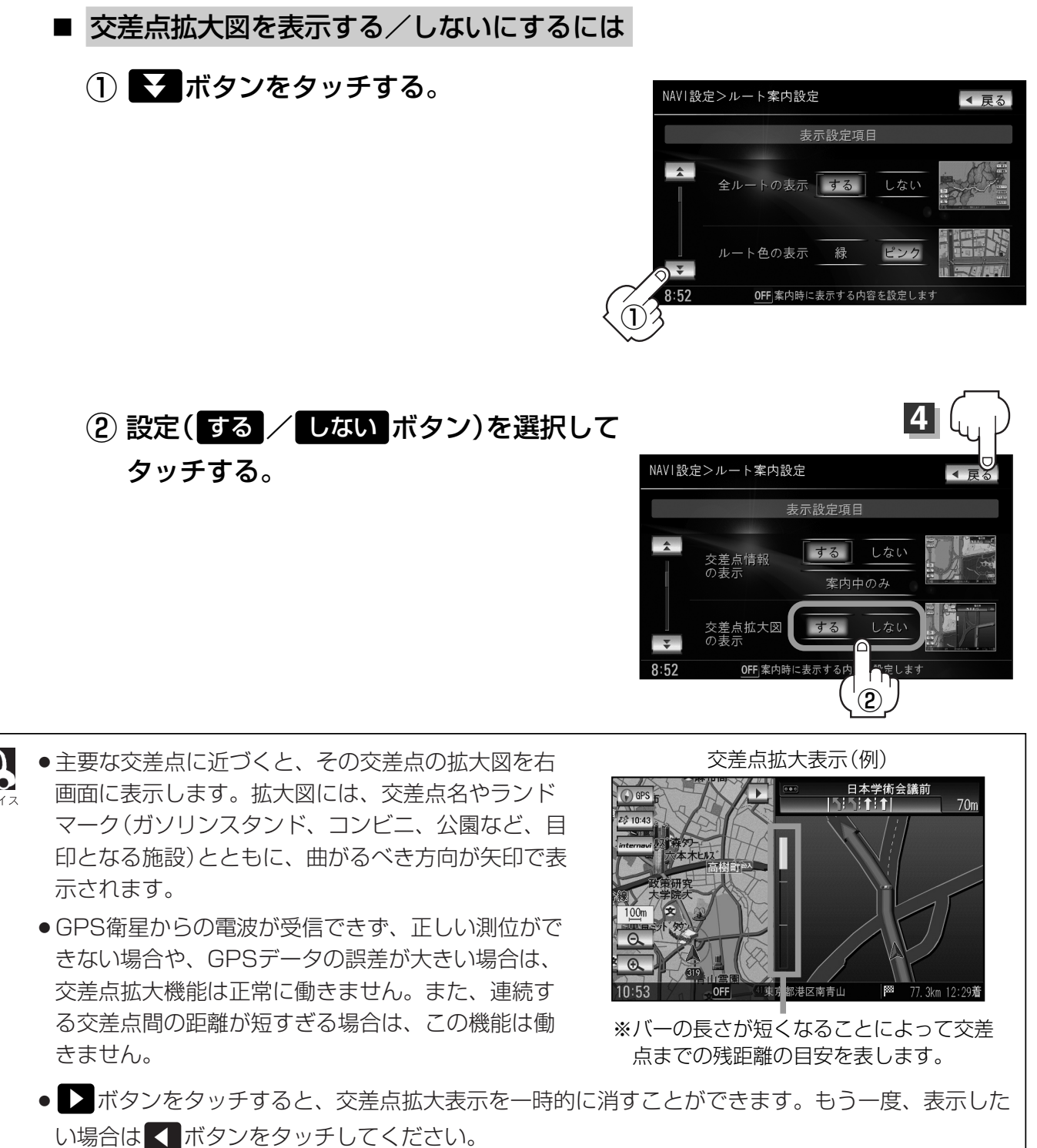

- ●表示は、地図ソフトに収録されているデータに基づいて行なうため、
  - ・データが収録されていない交差点では、交差点拡大表示はしません。
  - ·交差点によっては、交差点名やランドマークが表示されないものもあります。
  - ・データは地図ソフト作成時のものであるため、表示された内容(ランドマーク等)が実際とは異 なる場合がありますので、ご注意ください。

、 定「

(ルート案内画面の設定を変える)

### ルート案内画面の設定を変える(3)

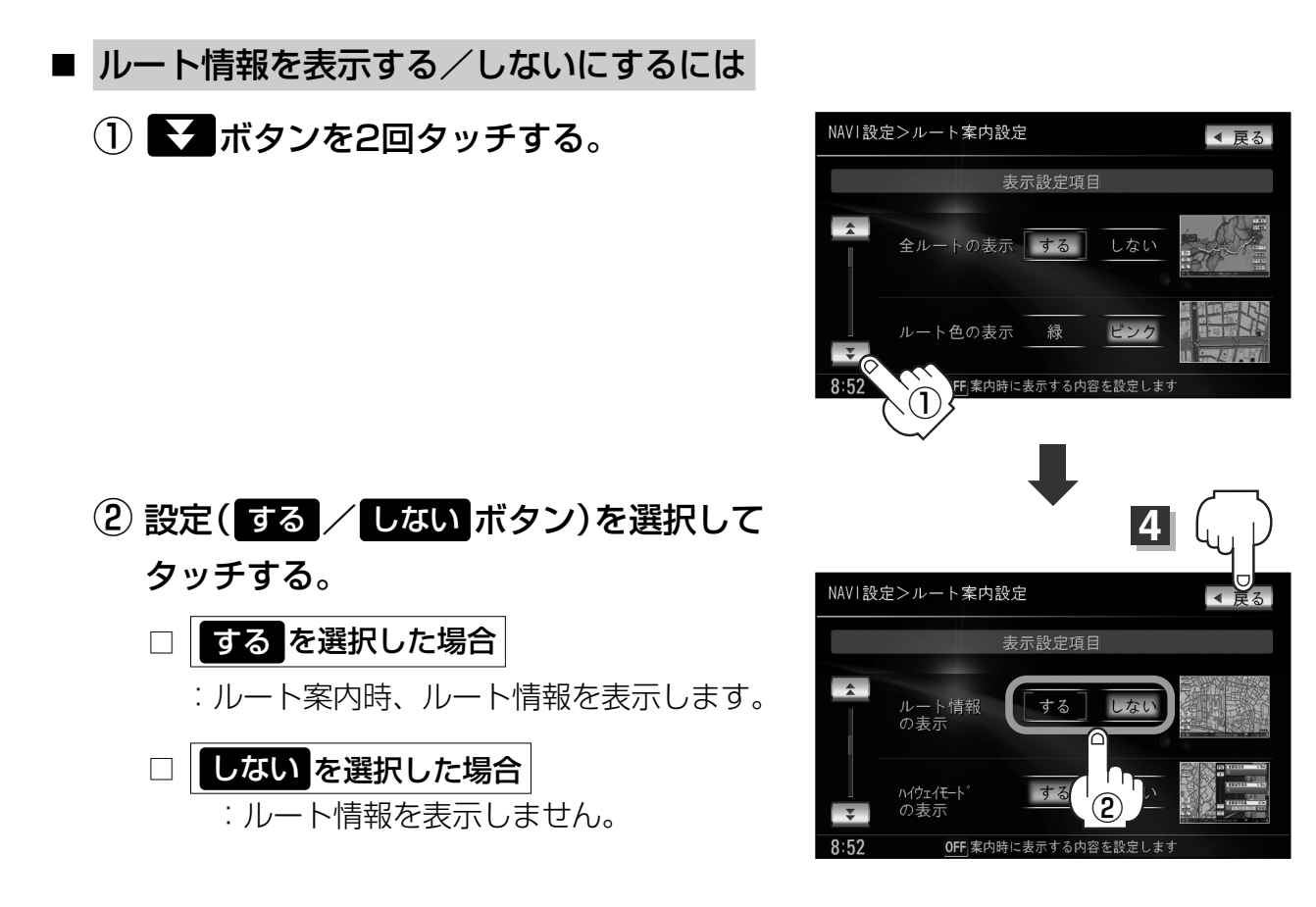

- ハイウェイモードを表示する/しないにするには
- ① ▼ボタンを2回タッチする。

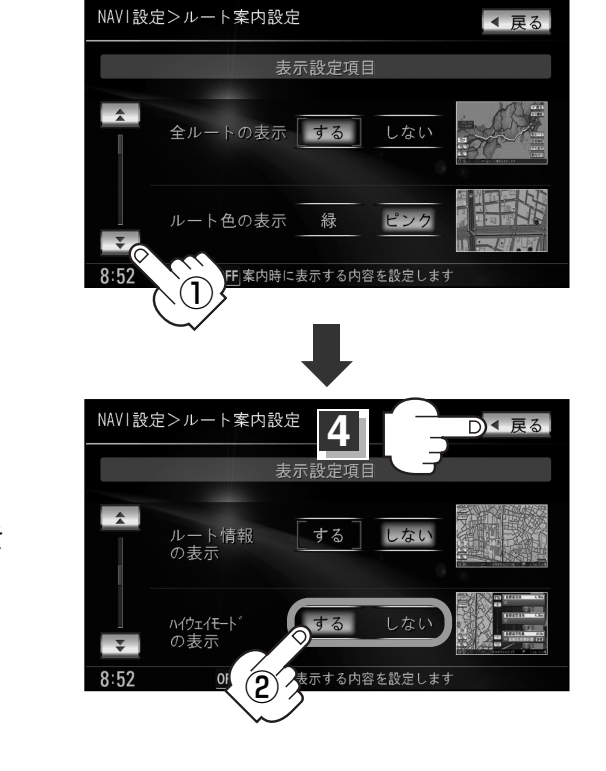

 ② 設定(する/しないボタン)を選択し、 タッチする。
 □ するボタンをタッチした場合
 : 高速道路/一般有料道路走行時のみ情報を 表示します。
 □ しないボタンをタッチした場合
 : 情報を表示しません。

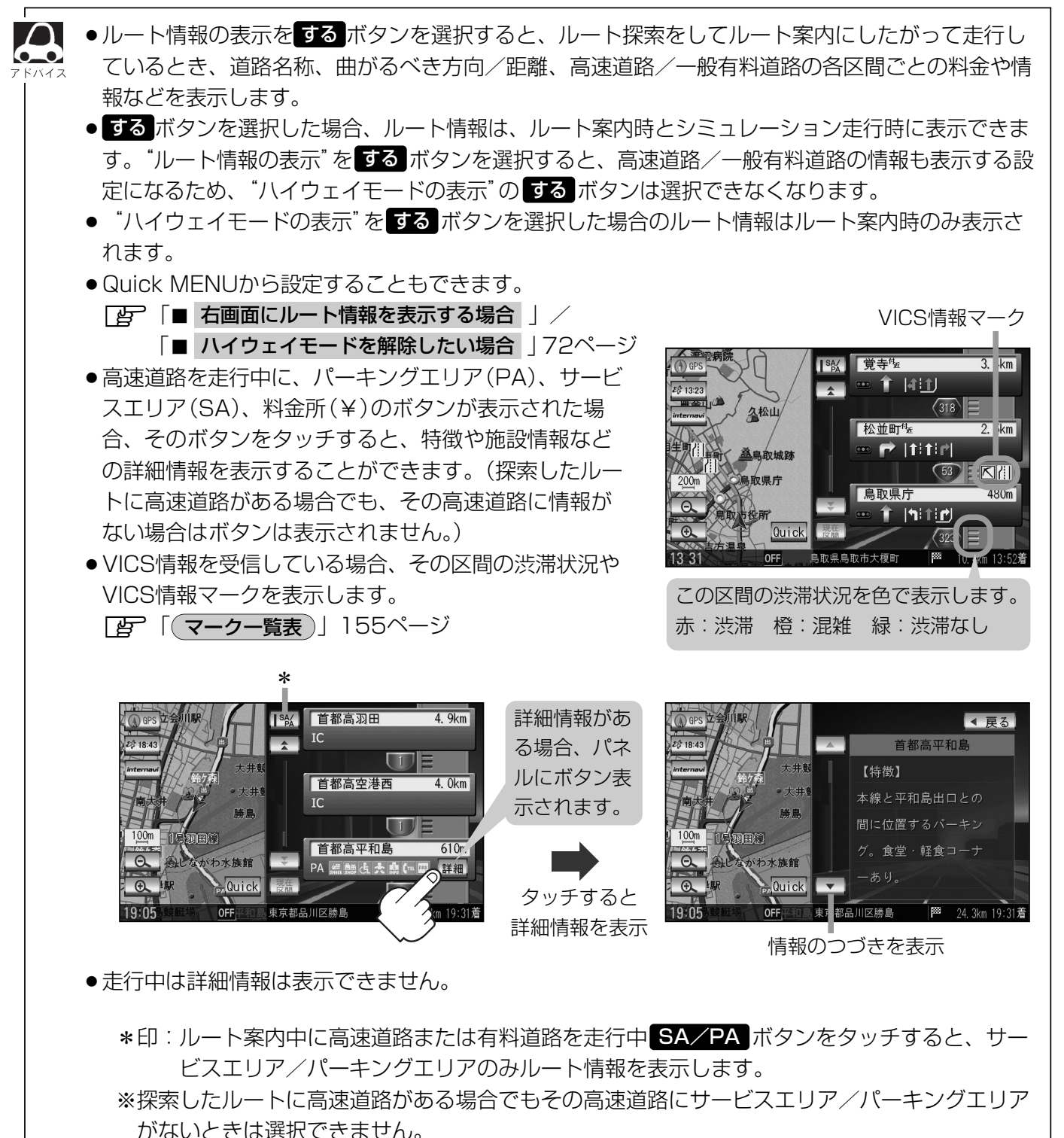

定(ルート案内画面の設定を変える)

### ルート案内画面の設定を変える(4)

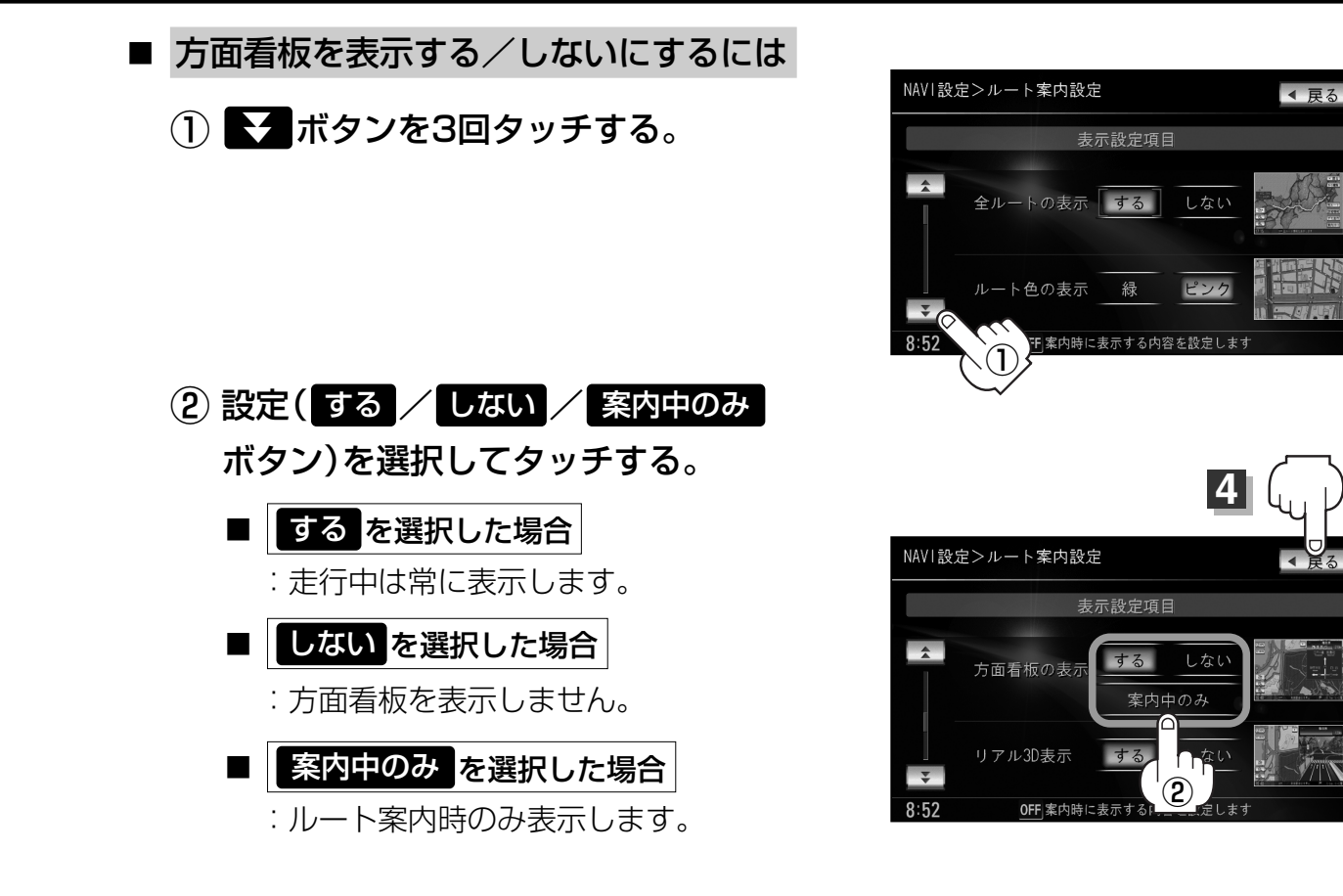

- 全国の主要交差点の国道をはじめとした一般道の行き
   先案内を示す方面看板(案内標識)が表示されます。看板には方面、方向が表示されます。
  - ●方面看板表示は交差点の約1km手前で表示され、案内 ポイントに近付くと約150m手前で交差点拡大表示に 切り替わります。
  - ●交差点までに距離がない(約150m未満の)場合は方面 看板は表示せず、交差点拡大表示となります。
  - する / 案内中のみ ボタンをタッチし設定している場合、ルート案内時に進む方向を橙色の矢印で表示します。

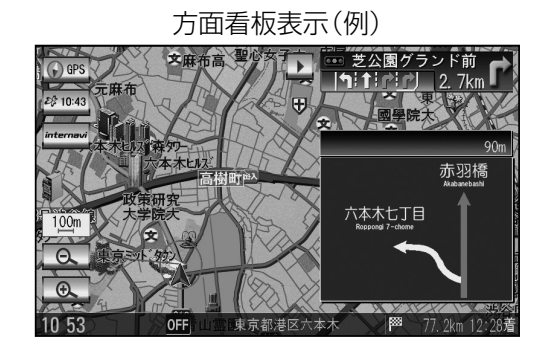

● ■ボタンをタッチすると、方面看板表示を一時的に消すことができます。
 もう一度、表示したい場合は ■ボタンをタッチしてください。

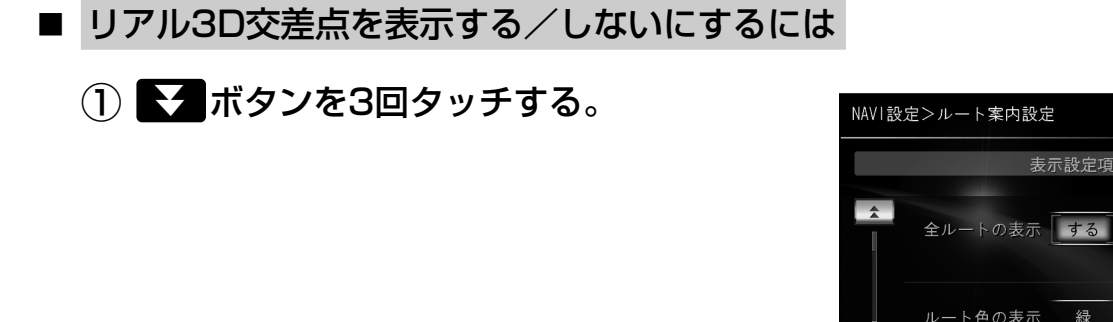

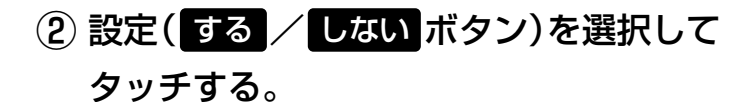

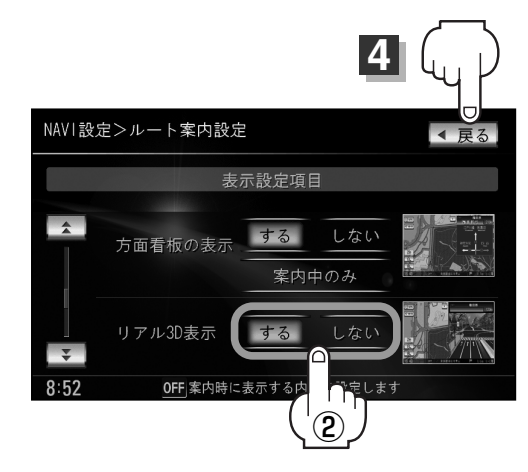

表示設定項目

緑

しない

◀ 戻る

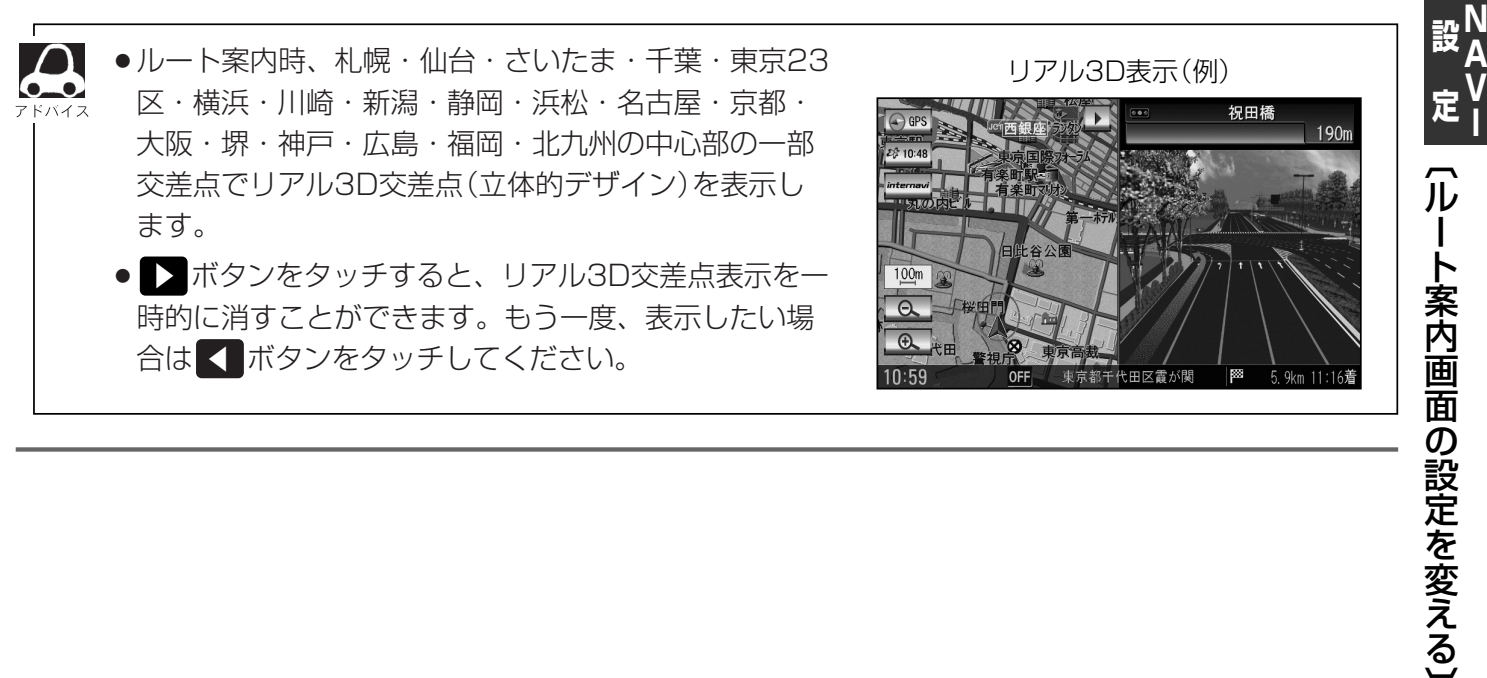

### ルート案内画面の設定を変える(5)

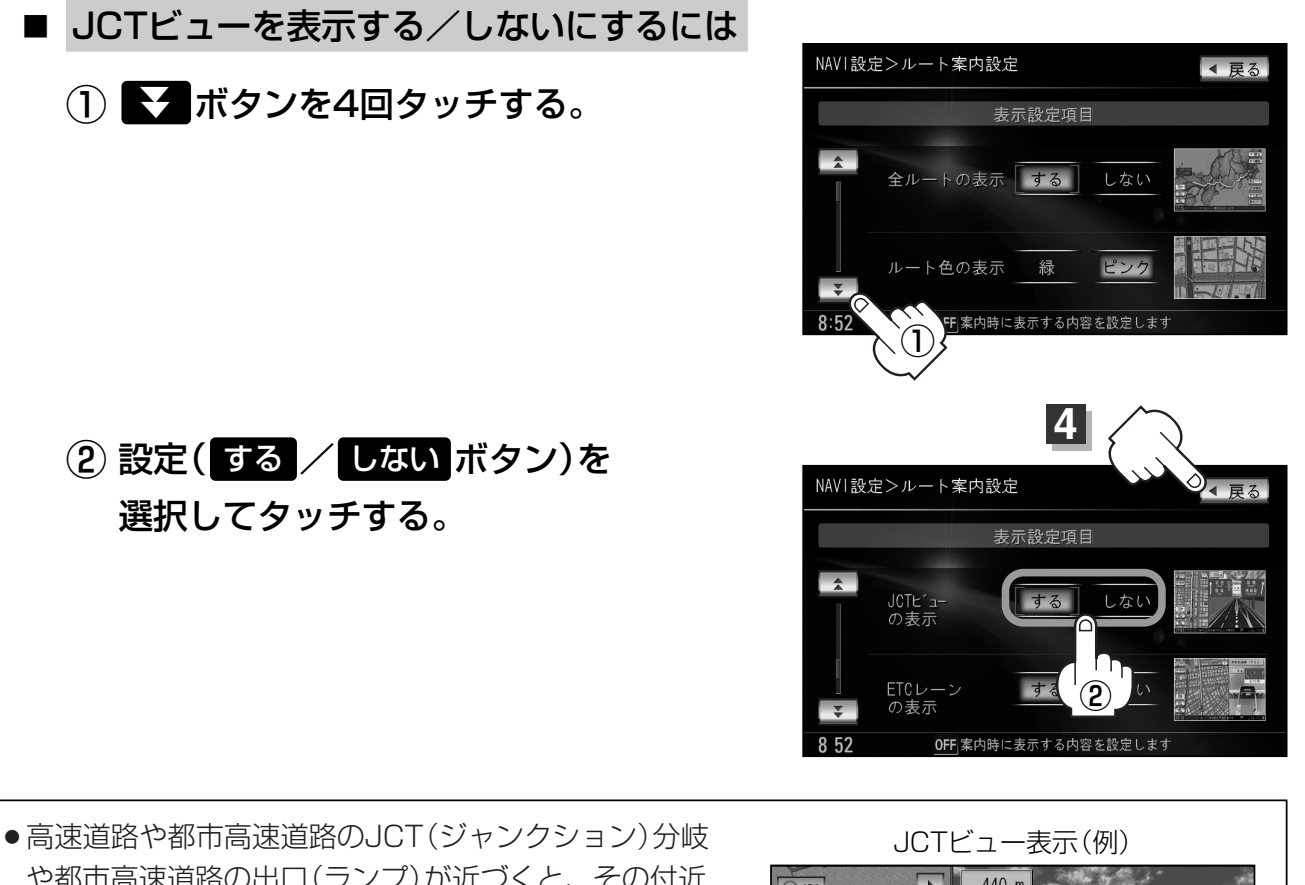

- 高速道路や都市高速道路のJCT (ジャンクション)分岐 や都市高速道路の出口(ランプ)が近づくと、その付近 の案内図(JCTビュー)を右画面に表示します。案内図 には、方面案内とともに、曲がるべき方向が表示され ます。案内が終わると、もとの画面(地図+右画面AV /地図+地図/地図+ルート情報/地図+ハイウェイ モード)に戻ります。
  - トボタンをタッチすると、JCTビュー表示を一時的に消すことができます。もう一度、表示したい場合は
     イボタンをタッチしてください。

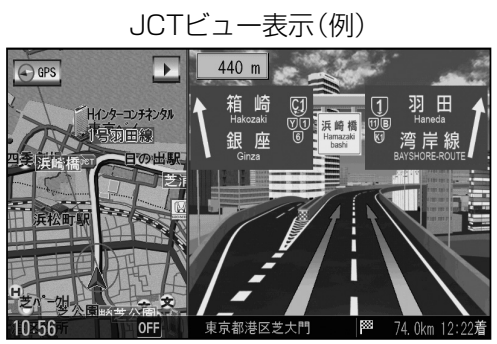

- ●表示は、地図ソフトに収録されているデータに基づいて行なうため、
  - ・データが収録されていない分岐点では、JCTビューはしません。
  - ・データは地図ソフト作成時のものであるため、表示された内容(ランドマーク等)が実際とは異なる場合がありますので、ご注意ください。
- ●地図ソフトでは、JCTビューは、高速道路や都市高速道路の一部に対応しています。

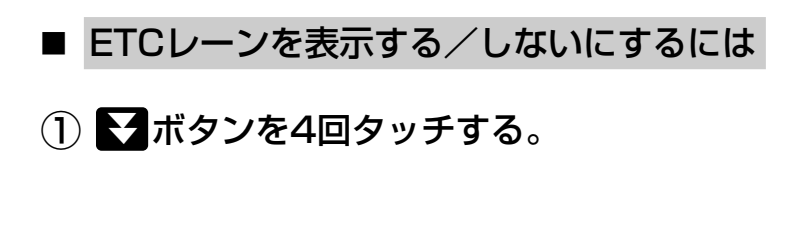

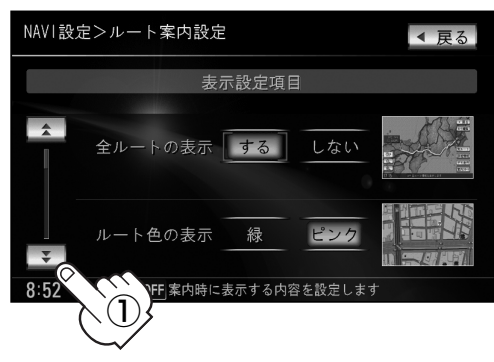

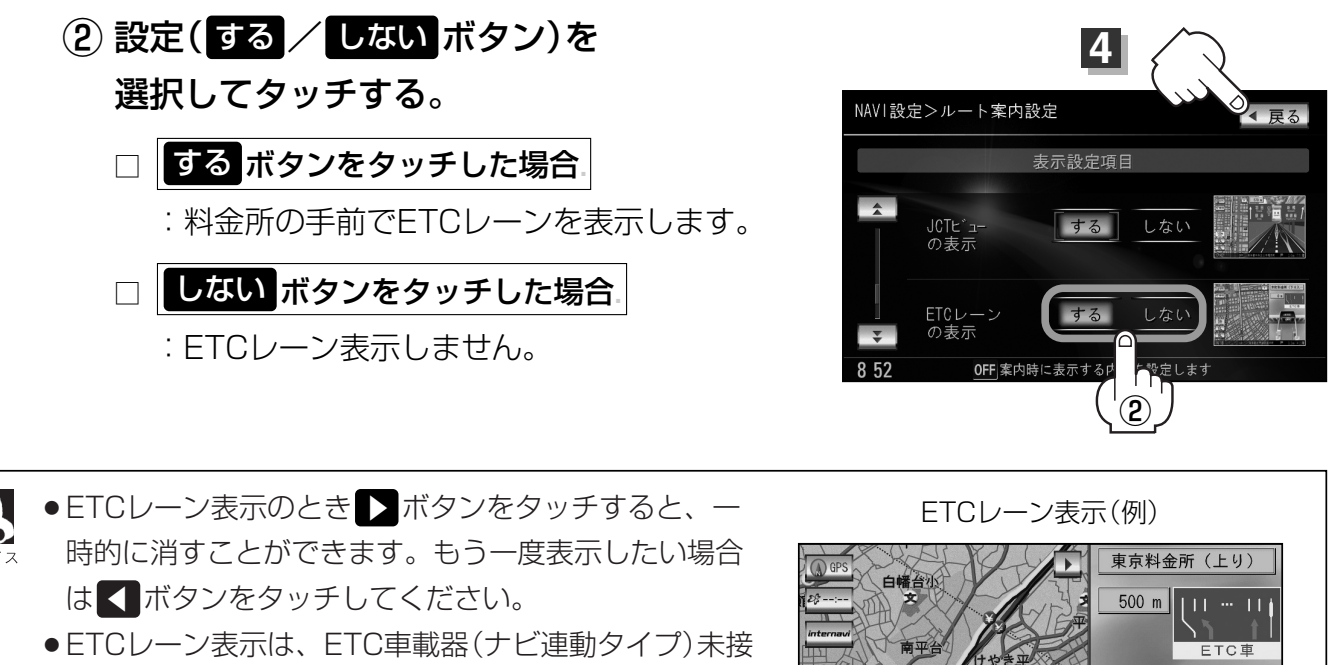

- 続時にも表示されます。 ●表示は地図ソフトに収録されているデータに基づいて
  - 行なうため、 ・データが収録されていないETCレーンでは、ETCレ
  - ーン表示はしません。

・データは地図ソフト作成時のものであるため、表示された内容(ETCレーン表示など)が実際と は異なる場合がありますのでご注意ください。

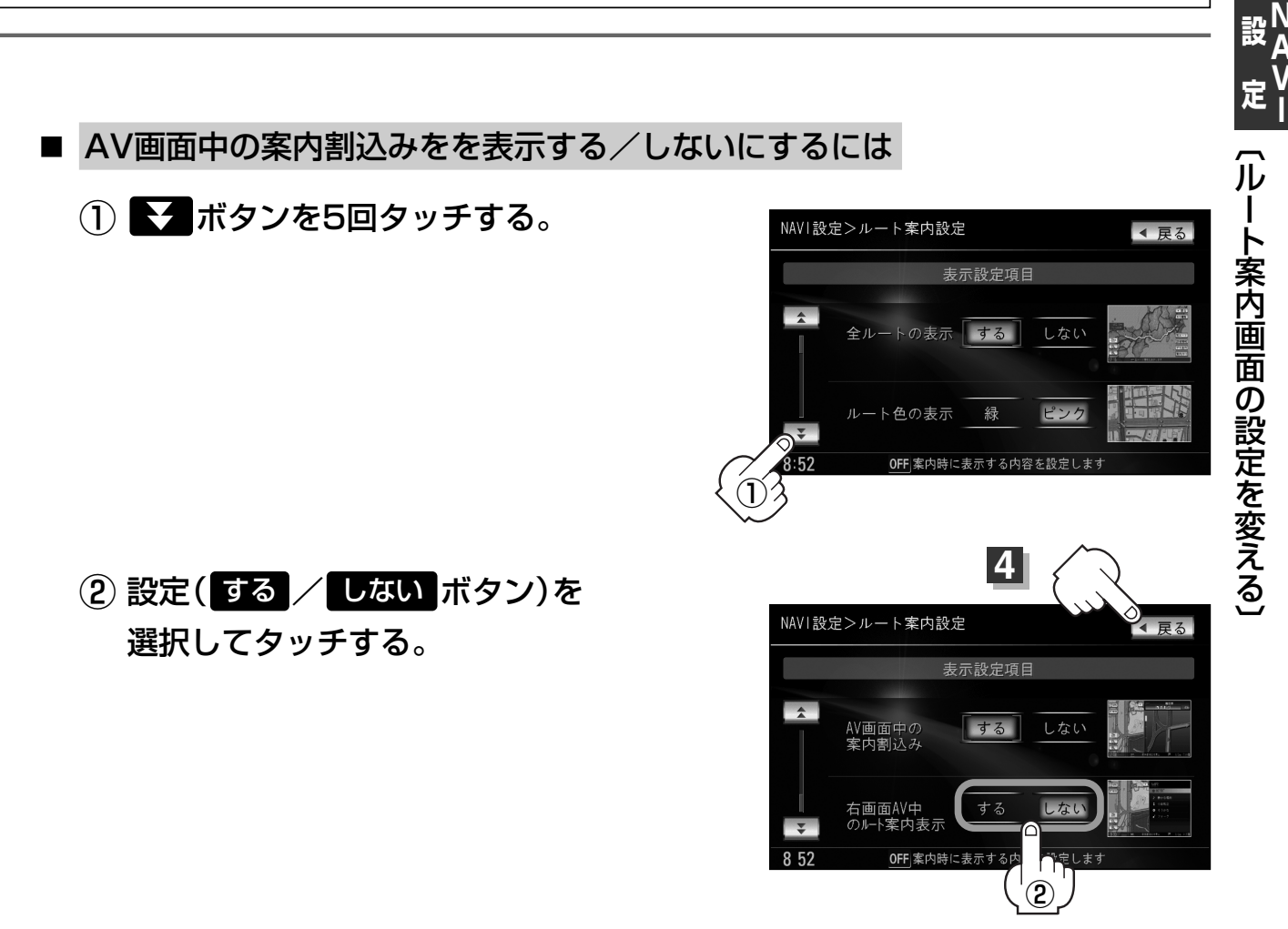

# ルート案内画面の設定を変える(6)

交差点拡大図/ETCレーン表示)を割り込ませて表示することができます。 ● ■ ボタンをタッチするとルート案内画面を一時的に消すことができます。

● AV画面(各AVモードのトップ画面)を表示している場合、ルート案内中にルート案内画面(ルート情報/ハイウェイモード/交差点情報/方面看板/JCT(ジャンクション)ビュー/リアル3D/

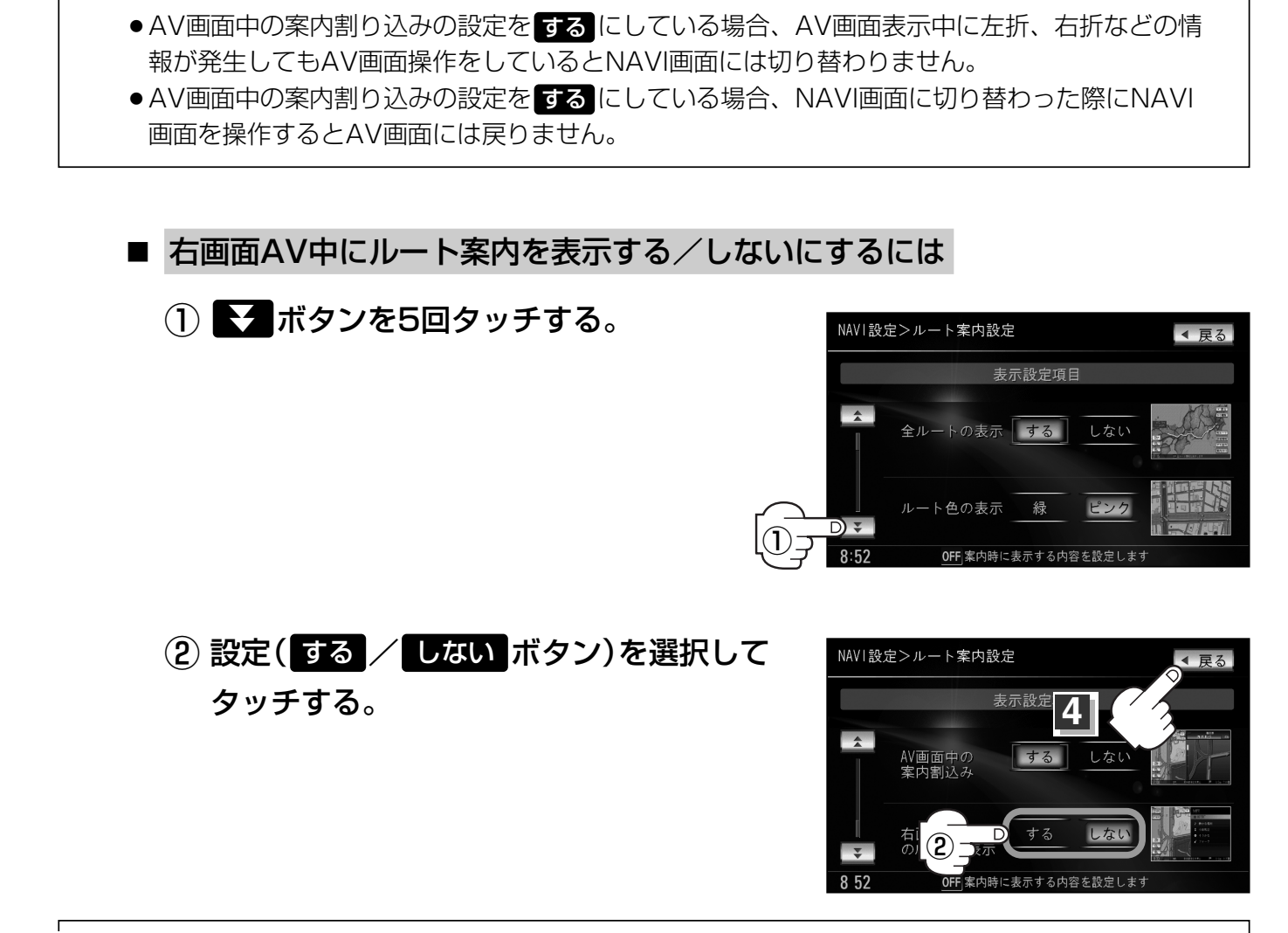

 

 ・右画面AV表示(73~75,196~198ページ)を設定している場合、ルート案内中にルート案内 画面(ルート情報/ハイウェイモード/交差点情報/方面看板/JCT(ジャンクション)ビュー/リ アル3D/交差点拡大図/ETCレーン表示)を割り込ませて表示することができます。

●右画面にAV(オーディオ画面)を表示する設定は、下記ページをご覧ください。

[P] 「■ 右画面にオーディオ画面を表示する場合 」73~75ページ

「表示項目の設定を変える」196~198ページ

#### 設定を終わるには・・・ 戻る ボタンをタッチする。

: 設定を保存し、表示設定画面に戻ります。

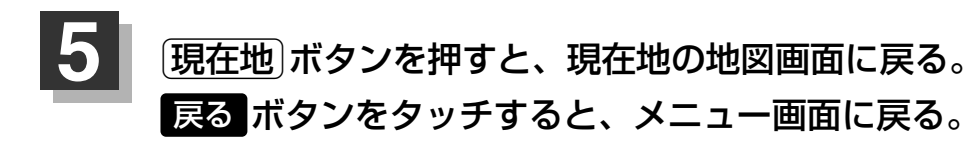

### ランドマークを設定する(1)

特定の施設を探したいとき、または道しるべとして利用したいときなどは、各施設を地図上にマーク で表示(ランドマーク表示・最大300件)させることができます。

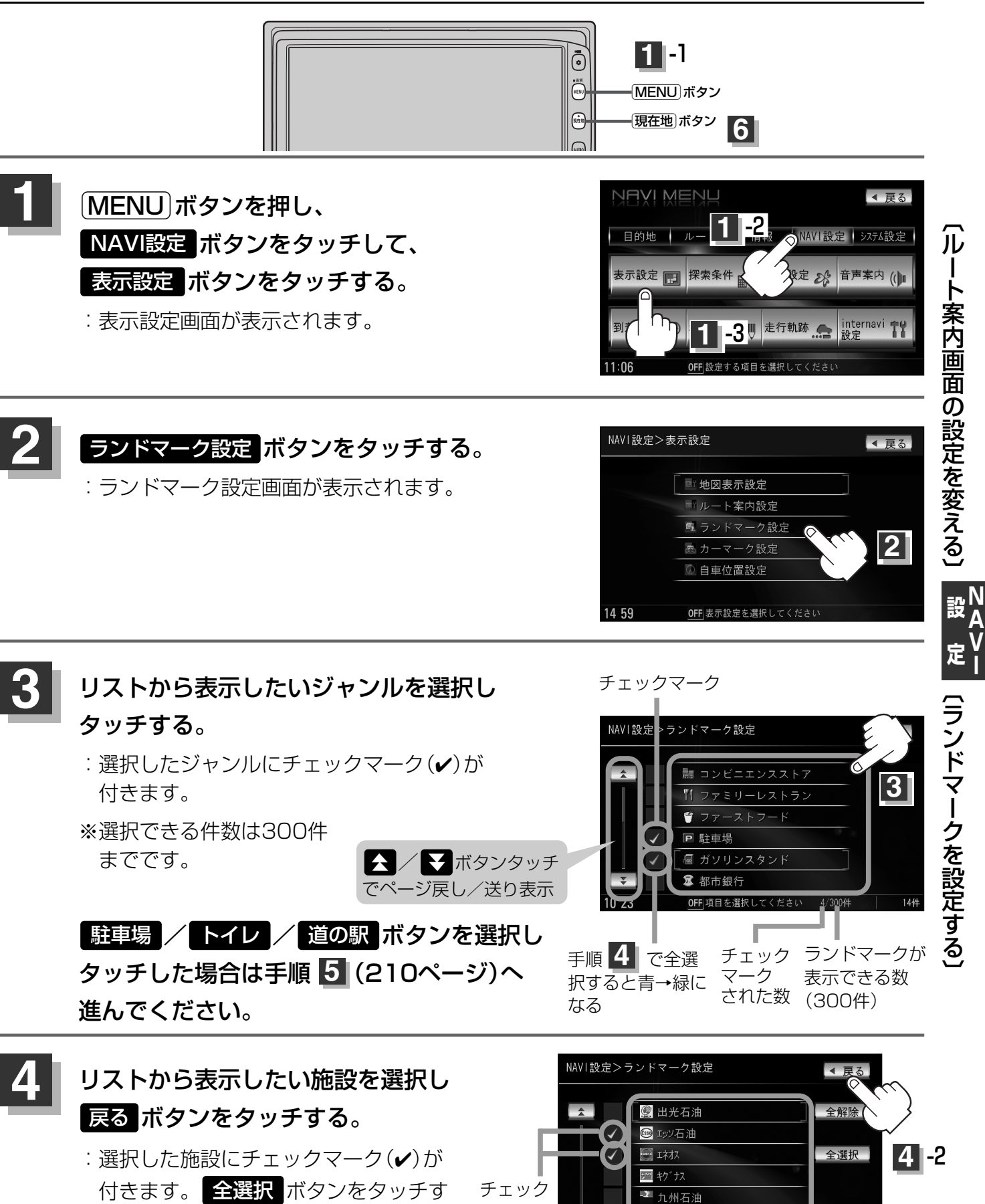

マーク

ると全施設にチェックマーク(✔)が付

きます。

🕗 प्रस्त油

0FF 項目を選択

209

### ランドマークを設定する(2)

#### マークの表示を止めるには…

#### ■ 駐車場 / トイレ / 道の駅 ボタンの場合

手順 3 (209ページ)で再度ボタンをタッチしてチェックマーク(✔)を消し、 戻る ボタンをタッチします。

■ その他のジャンルの場合

手順 3 (209ページ)で再度ボタンをタッチして、リストから止めたい施設をタッチ してチェックマーク(✔)を消し、 戻る ボタンをタッチします。 全解除 ボタンをタ ッチするとリストに付いているチェックマーク(✔)を全て消します。

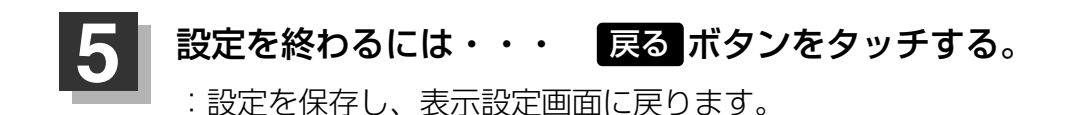

現在地 ボタンを押すと、現在地の地図画面に戻る。 戻るボタンをタッチすると、メニュー画面に戻る。

- 縮尺スケールが200m以上の場合は、ランドマーク
   は表示されません。
  - 複数の施設を表示する場合、情報がたくさんある地域では、地図がマークだらけになり、マークが重なり合って見づらくなります。不要な施設は表示を止めることをおすすめします。
  - ランドマークにカーソルを合わせると、地図画面下 に施設名が表示されます。

設定 ボタンをタッチして設定メニューを表示させ、 施設詳細 ボタンをタッチすると施設の詳細情報を 見ることができます。

また、電話番号が収録されている場合 電話する ボタンが表示されます。

電話する ボタンをタッチすると、電話をかけるかど うかのメッセージが表示されるのではい を選択す ると発信中画面を表示し、相手につながると通話中 画面になります。

「夏」別冊のオーディオ編342、343ページ 携帯電話を接続していない場合、 電話する ボタンは 選択できません。(ボタンは暗くなります)

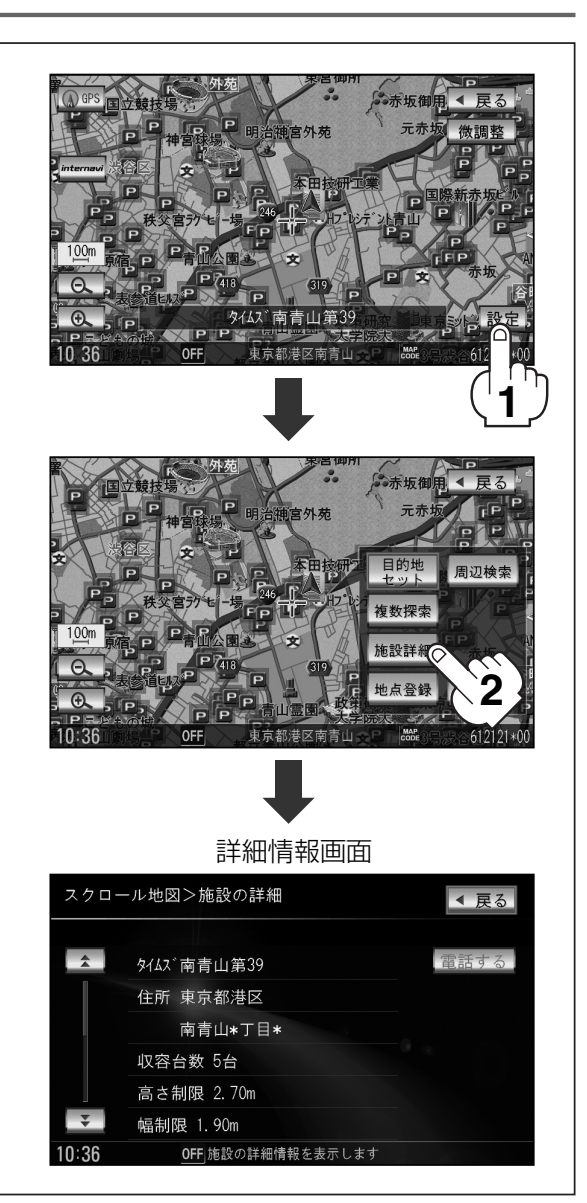

### カーマークの種類を変える

カーマークの種類を選ぶことができます。

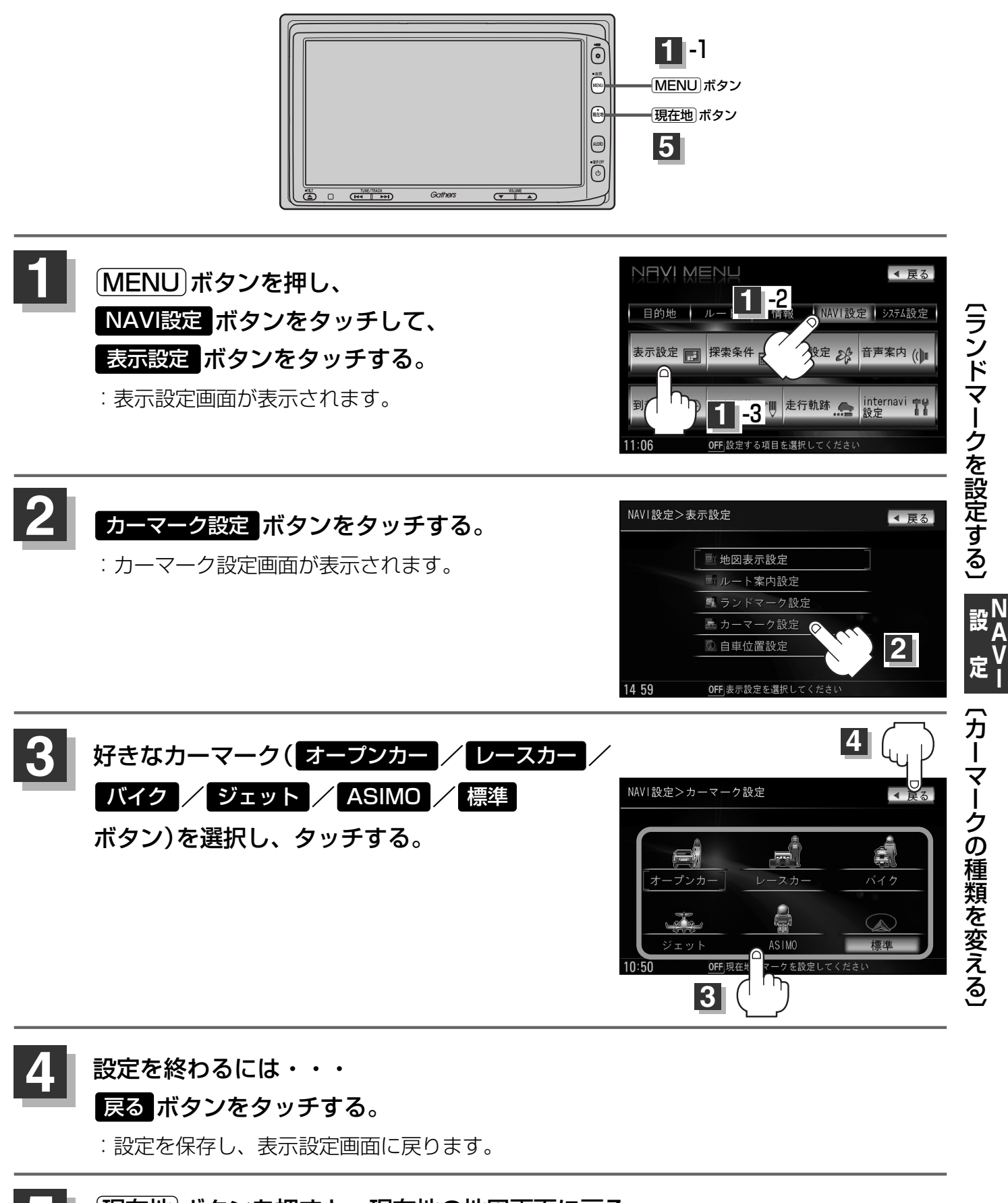

現在地 ボタンを押すと、現在地の地図画面に戻る。 戻るボタンをタッチすると、メニュー画面に戻る。

# 現在地(自車)の位置を変更する

走行環境やGPS衛星の状態などにより、自車マークの位置/角度が実際の車の位置/角度とずれること があります。GPS衛星電波をさえぎる障害物のない見晴らしの良い場所を、一定速度でしばらく走行す ると、自動的に自車マークの位置/角度が修正されますが、下記の手順で、ご自分で修正することもで きます。

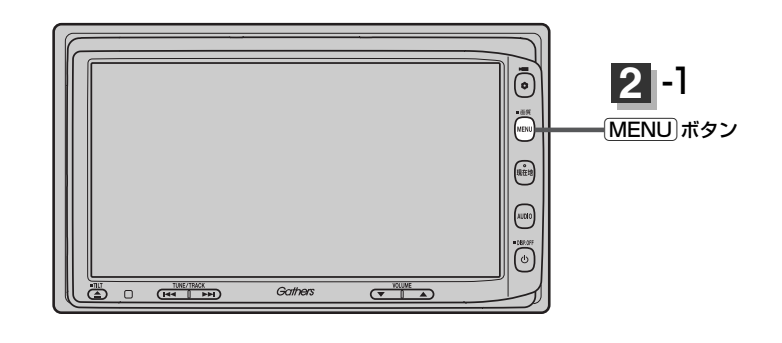

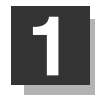

3

地図をスクロールし、自車マークを 表示する場所にカーソル(-¦-)を合わ する。 最も詳細な地図を選んでおくと、 より正確な位置の修正ができます。

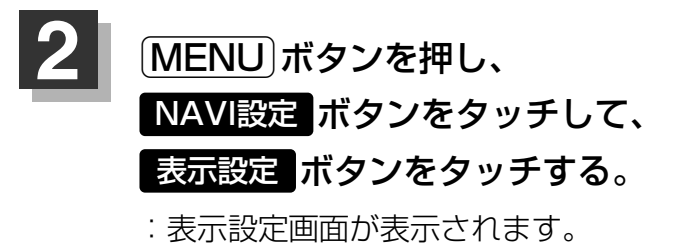

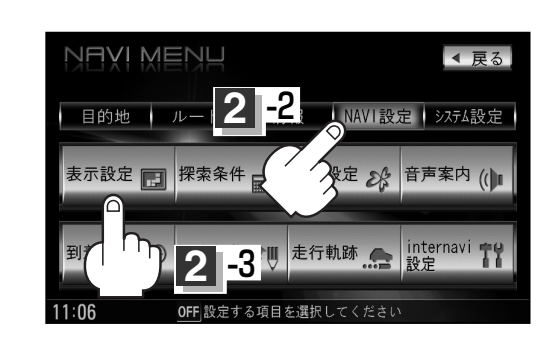

◀ 戻る

3

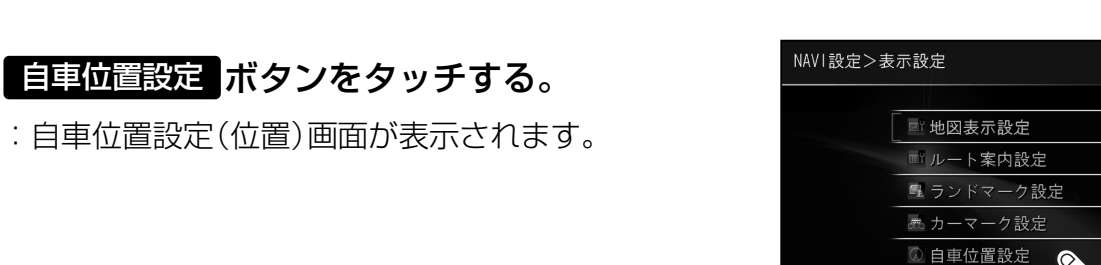

14 59

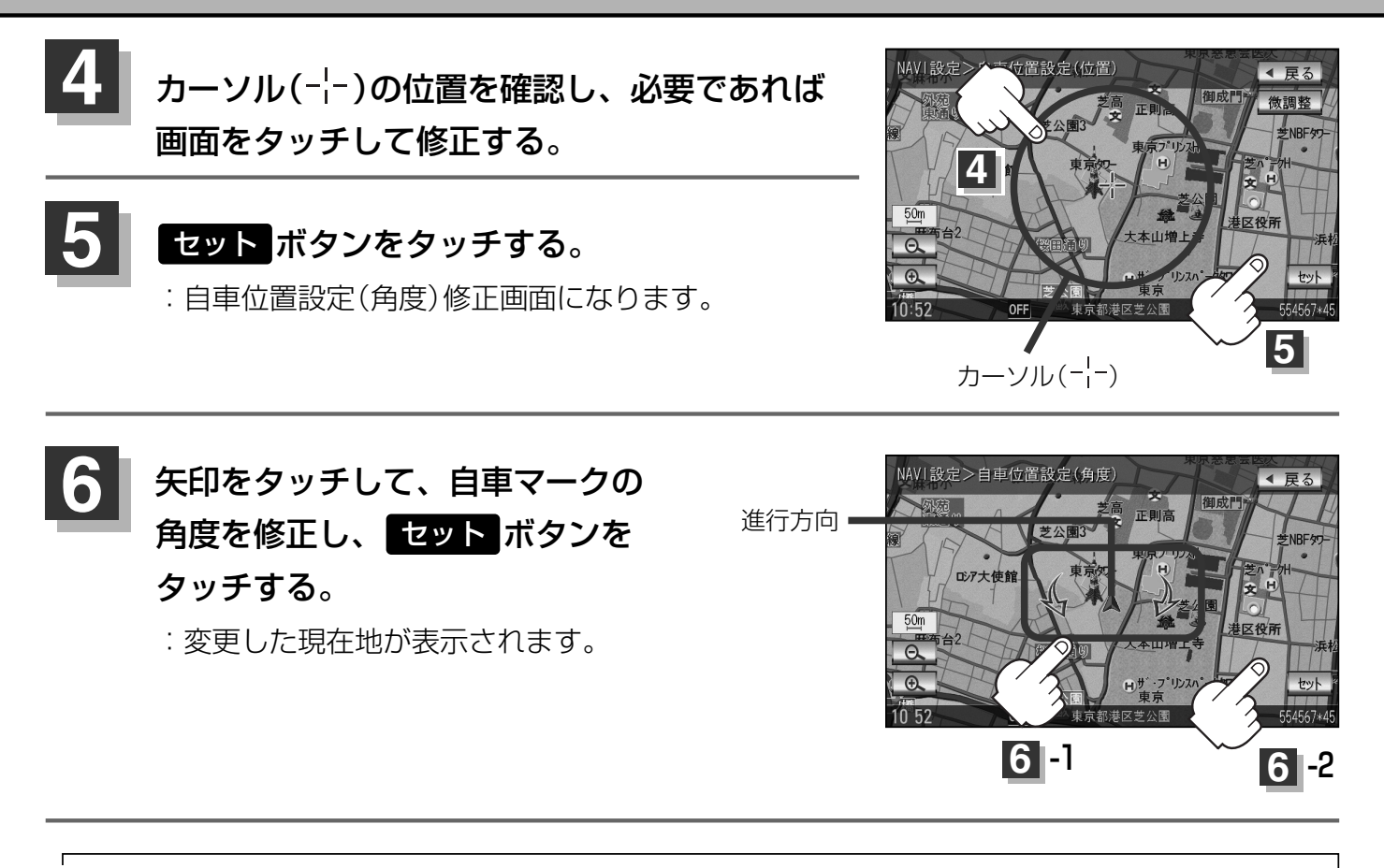

●現在地から目的地までのルート探索をする際、自車マークの位置/角度がまちがっている場合は、必ず修 、 正してください。

- ●手順 1 (212ページ) / 上記手順 4 で地図画面をスクロールする場合は、 ┏ 「見たい地域を探す」 55~57ページを参考に修正してください。
- ●現在地(自車)マークを変更することができます。 [2] 「カーマークの種類を変える」 211ページ

# ルート探索条件の設定をする(1)

ルートを探索する条件を変更することができます。次に行なうルート探索から、変更後の条件で探索 します。

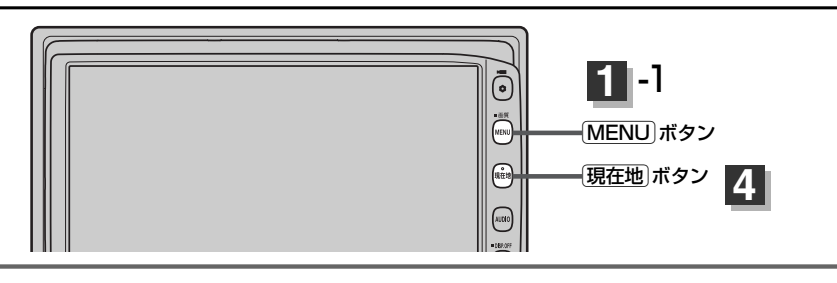

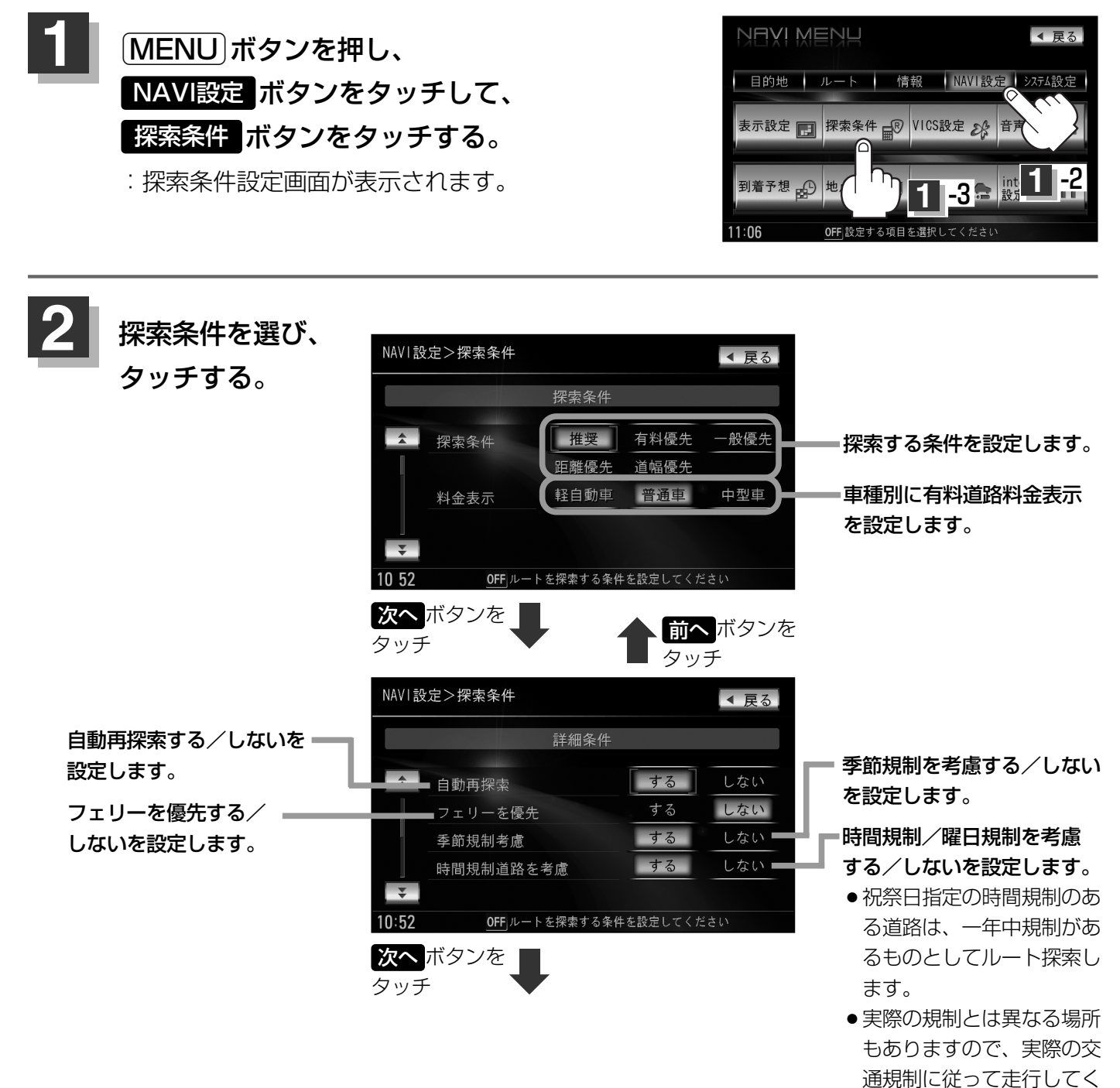

ださい。

214

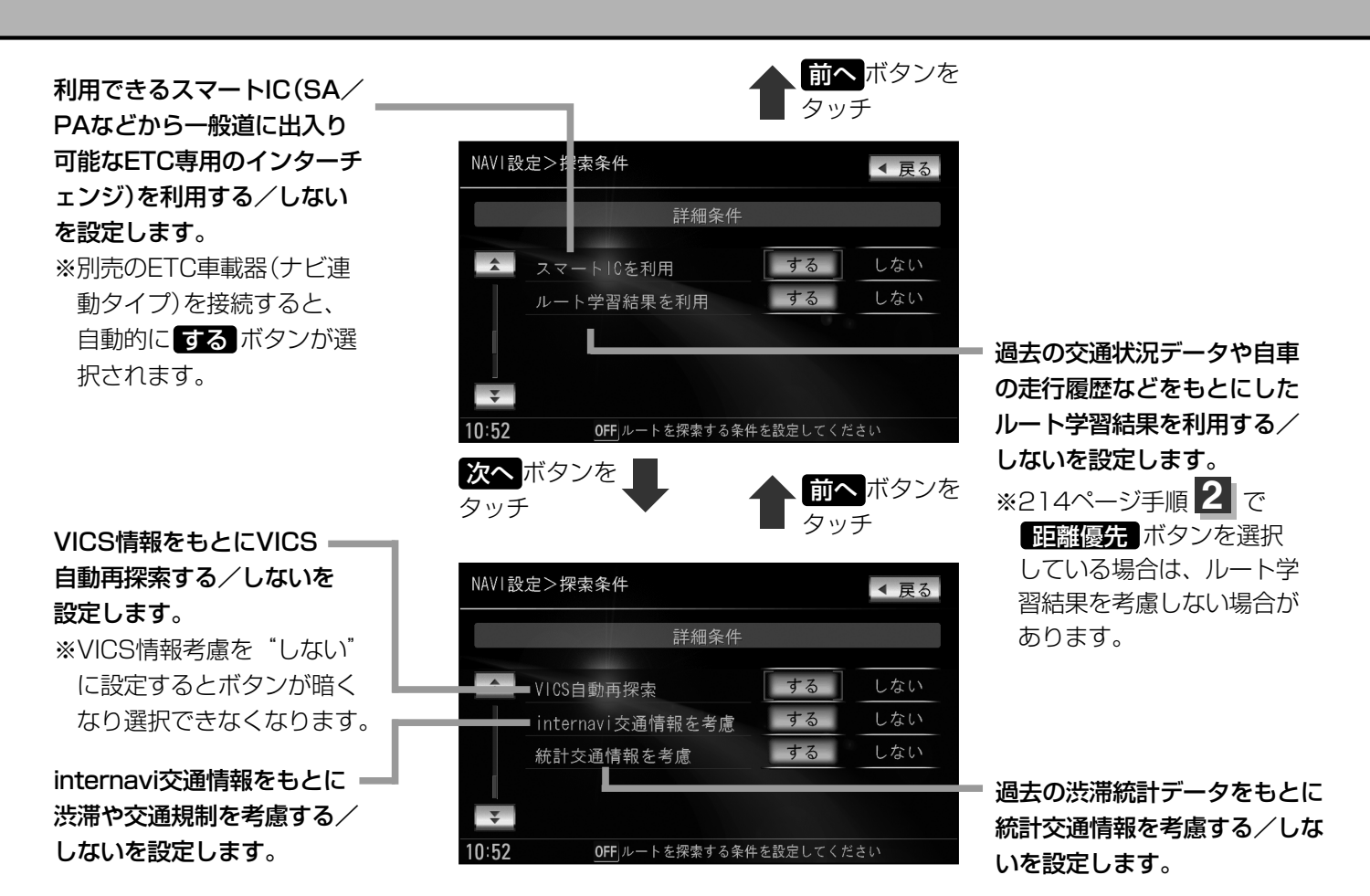

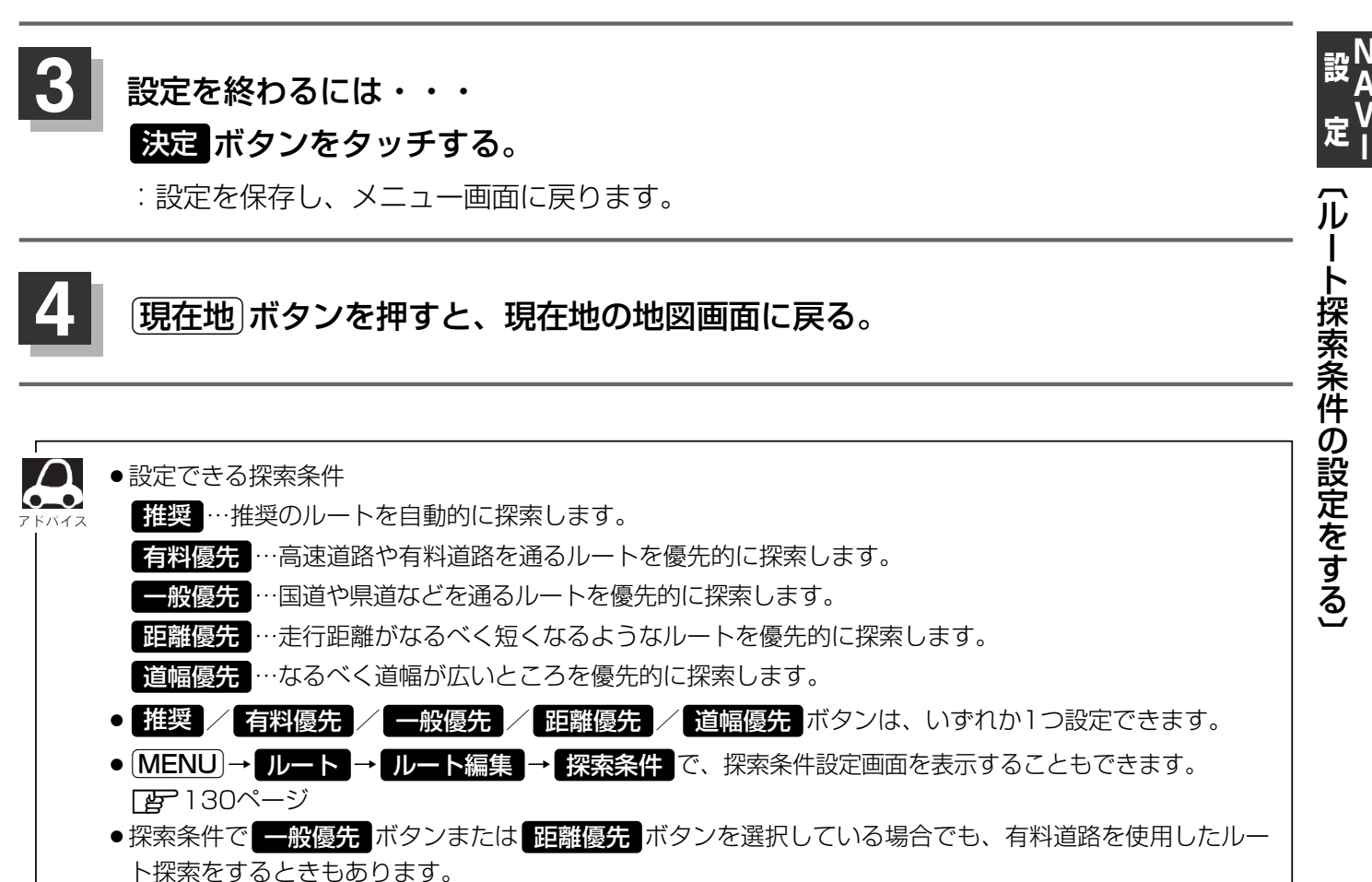

### ルート探索条件の設定をする(2)

 $\cap$ ●フェリーを優先する設定にしていても、出発地と目的地の間にフェリー航路が存在しない(地図データ上に  $\mathbf{0}$ ない)場合は、陸路になります。 ●フェリーを優先する設定にしていても、フェリー航路を優先しない場合もあります。 ●ルートを設定している場合は、設定した探索条件でルートの再探索を行ないます。 料金表示について ●料金表示は目安としてお使いください。また、ETC割引には対応していません。 ●料金表示の対象道路は、都市間高速(東名高速、中央高速、名神高速など)、都市内高速(阪神高速、名古屋 高速、首都高速など)および、一般有料道路がルートに含まれる場合、その通行料金が表示されます。ただ し、一部の一般有料道路には対応していません。 ●料金表示は、探索されたルート上の料金所へのIN、OUTの情報から計算されます。 ●首都高速などの単一料金区間では乗り入れたときに精算するため、区間内で再探索を行なっても、料金は 表示されません。 ●1つ目の料金所を通過した時点で、自動再探索が働いたり、手動によるルート探索を行なうと、2つ目の区 間だけの料金が表示されます。 ●高速道路、有料道路上で手動によるルート探索を行なった場合は、料金表示はされず、「---円」と表示 される場合があります。(ルートの出発地/目的地が高速(有料)道路上にある時も、料金の表示は「---円」となります。) ● "○○IC"を目的地に設定した場合は、目的地を設定した高速道路/有料道路の料金は表示されない場合 があります。料金を表示したい場合は、料金所を出た一般道に目的地を設定してください。 ●ルート探索(手動・自動)を再度行なわない限り、料金は最初に計算された表示のままです。 ●ルート確認画面、全ルート表示画面、ルート詳細情報画面では出発地点から目的地地点までのルートに含 まれる有料道路の合計料金を表示します。 ルート情報画面では有料道路の各区間ごとの料金を表示します。 スマートICについて ●スマートICはETC車載器を搭載した車両のみご利用できます。 ●社会実験として実施されているスマートICは収録されていません。 ●営業時間、営業期間、出入り方向などを考慮したルート探索は行なっていますが、対象車種を考慮したル ート探索は行なっていません。(営業時間、営業期間は変更される場合がありますのでご注意ください。) ※ETCを搭載していない車両は通行できません。 ※通行可能車両、通行可能時間等が制限されている場合がありますので、ご利用の際はご注意ください。 時間規制道路を考慮について 下記斜線部分が朝7時から朝8時まで時間規制がある場合、規制を考慮したルート探索をします。

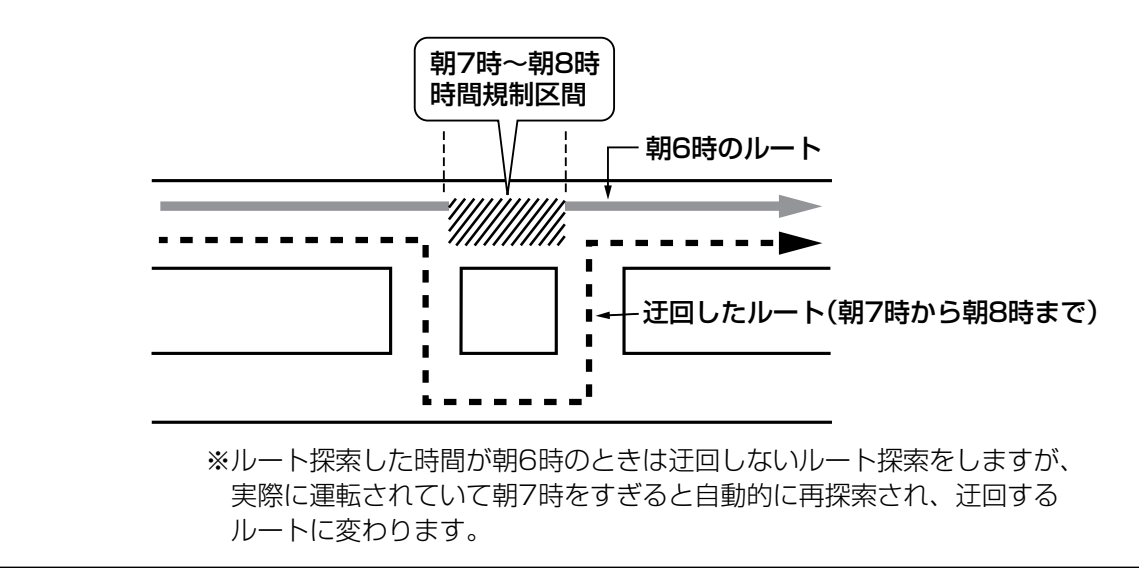

#### ルート学習結果について

●ルート案内中に探索したルートを外れて他のルートを何度か走行した場合、そのルートを学習します。
 ※探索したルートが渋滞している場合、ルート学習結果は考慮されません。
 ※ルート学習結果を初期化するには[ア]「データを初期化(消去)する」275、276ページをご覧ください。

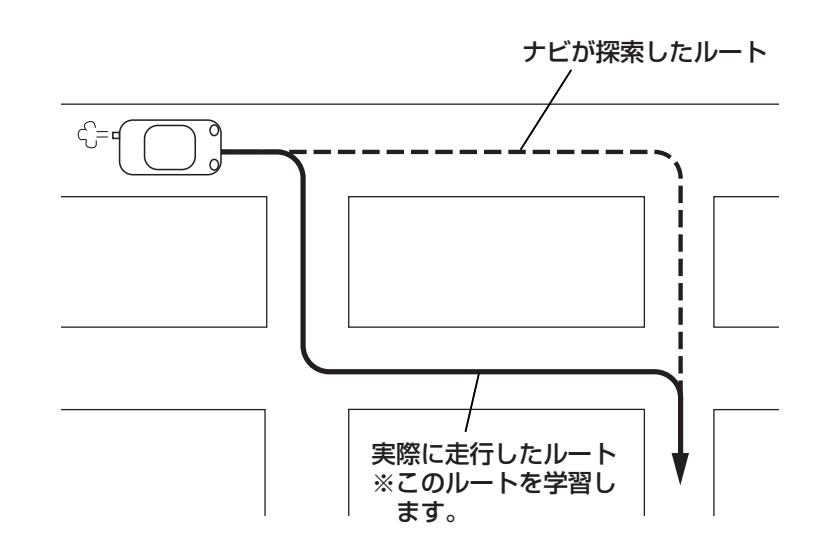

#### VICS自動再探索を考慮・統計交通情報を考慮について

- VICS情報を考慮"する"に設定していても別売のVICS光・電波ビーコンユニットを接続していない場合は 規制のみ(通行止めなど)を考慮したルート探索となります。
- VICS情報を考慮"する"、VICS自動再探索"する"に設定しても、VICS情報を受信できていない場合は渋滞を考慮するルート探索やVICS自動再探索はされません。
- ●統計交通情報を考慮"する"に設定すると本機に収録されている季節・曜日・大型連休・時間などをパター ン化した過去のVICS渋滞統計データをもとにルート探索を行なうため、突発的な事故・工事・規制などに よる交通状況の急な変化には考慮されない場合があります。
- VICS自動再探索"する"に設定すると、ルート前方に通行止めなどの規制情報が存在した場合に、自動で ルートを再探索します。また、別売のVICS光・電波ビーコンユニットを接続すると渋滞情報を考慮したル ートを自動的に再探索します。
- ●探索されたルートは必ずしも渋滞区間を含まないルートになるとは限りません。

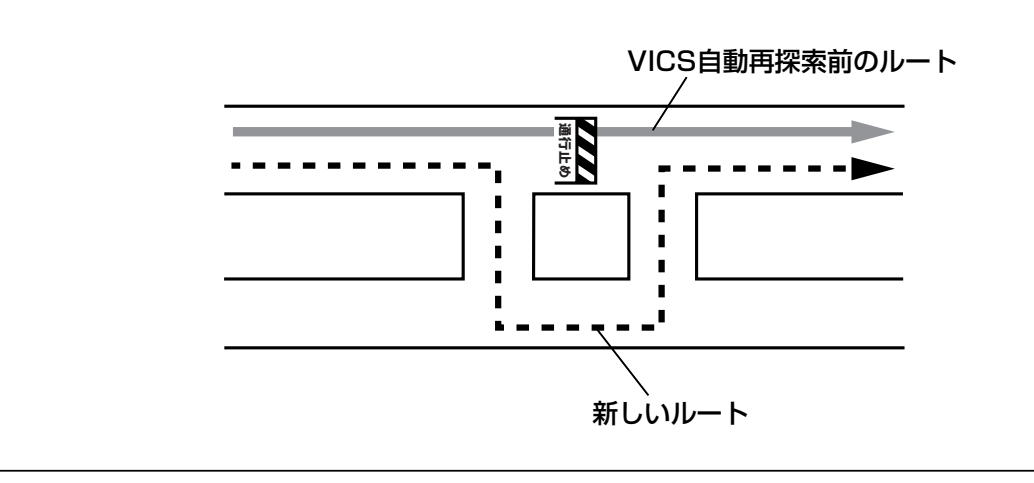

設A 設A 定 |

〔ルート探索条件の設定をする〕

### VICS表示の設定をする

地図画面に交通情報(レベル3)を表示する道路や表示する項目の設定をすることができます。

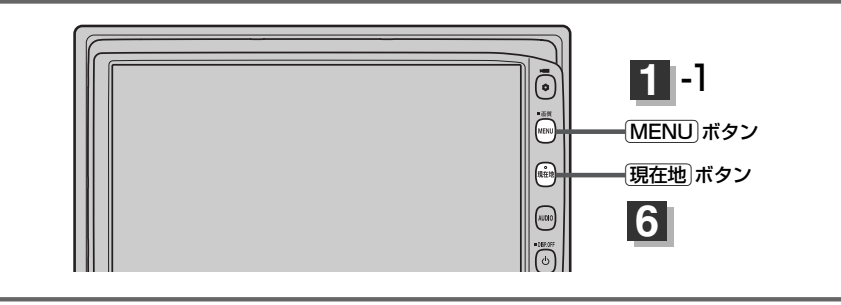

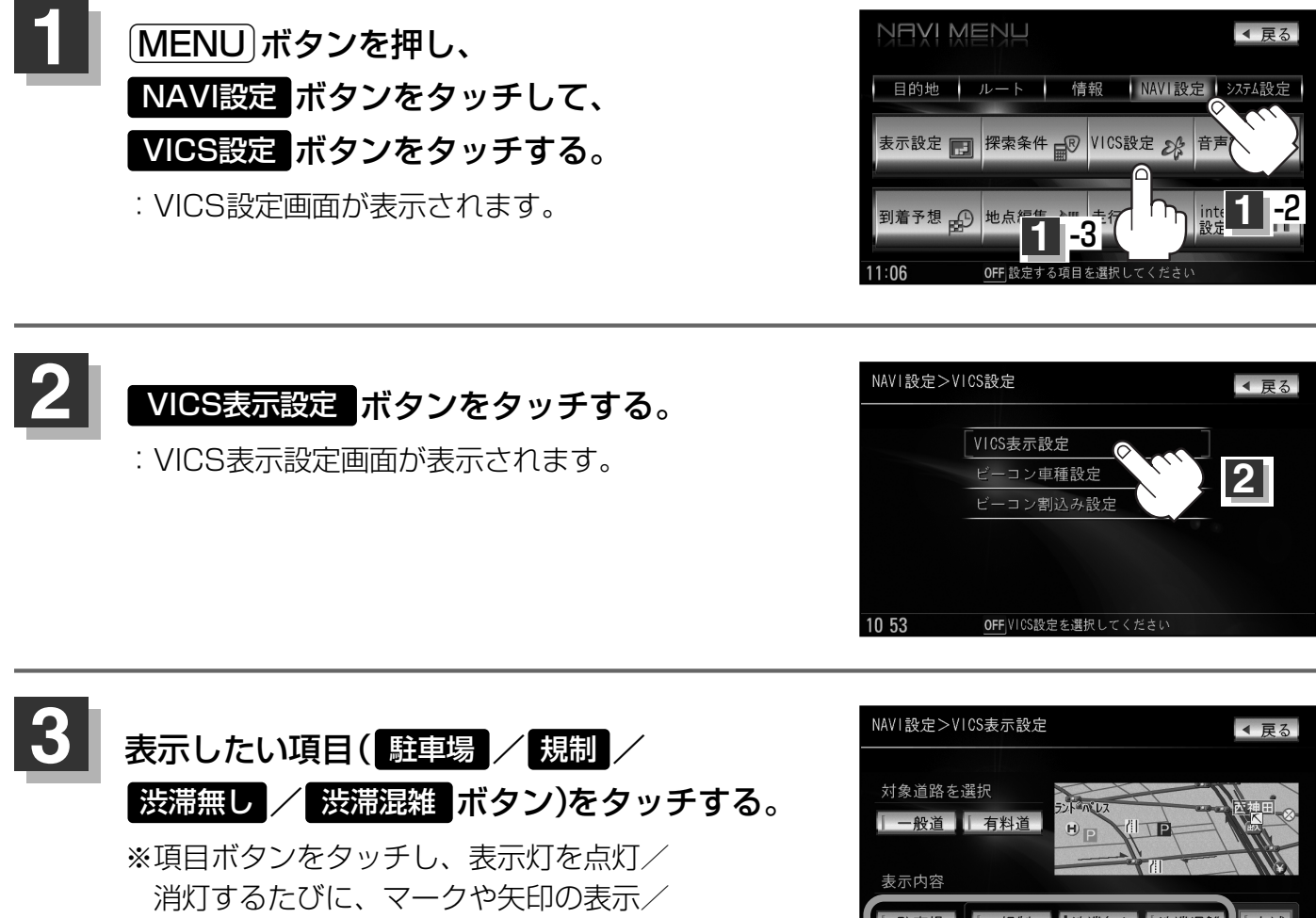

非表示が切り替わります。

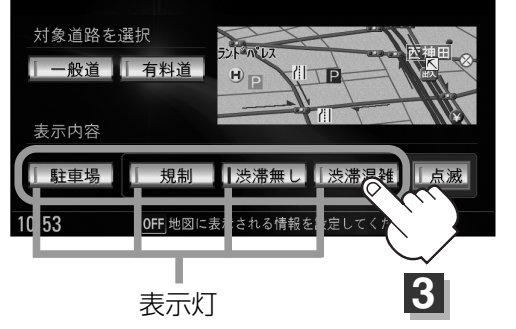

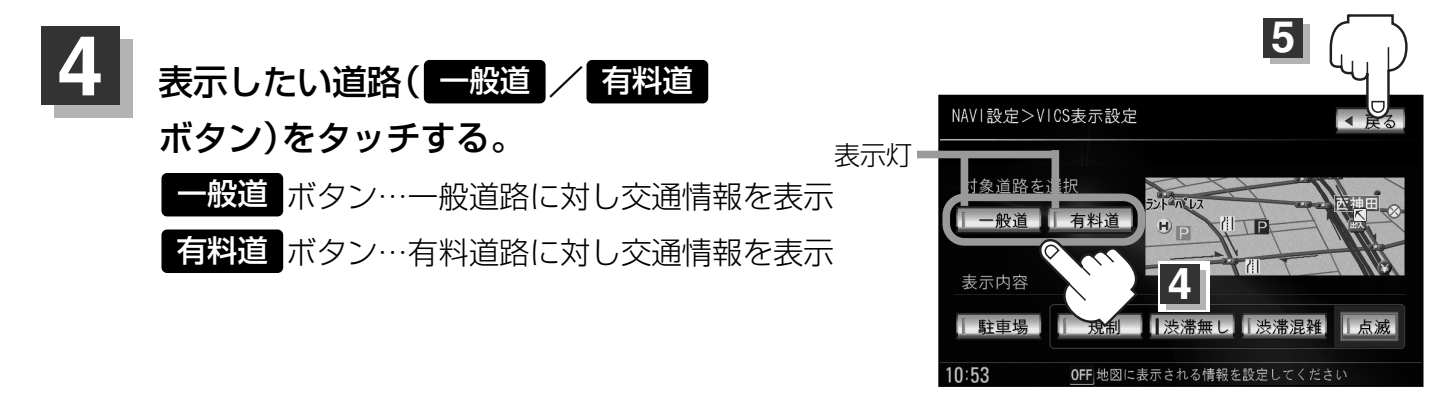

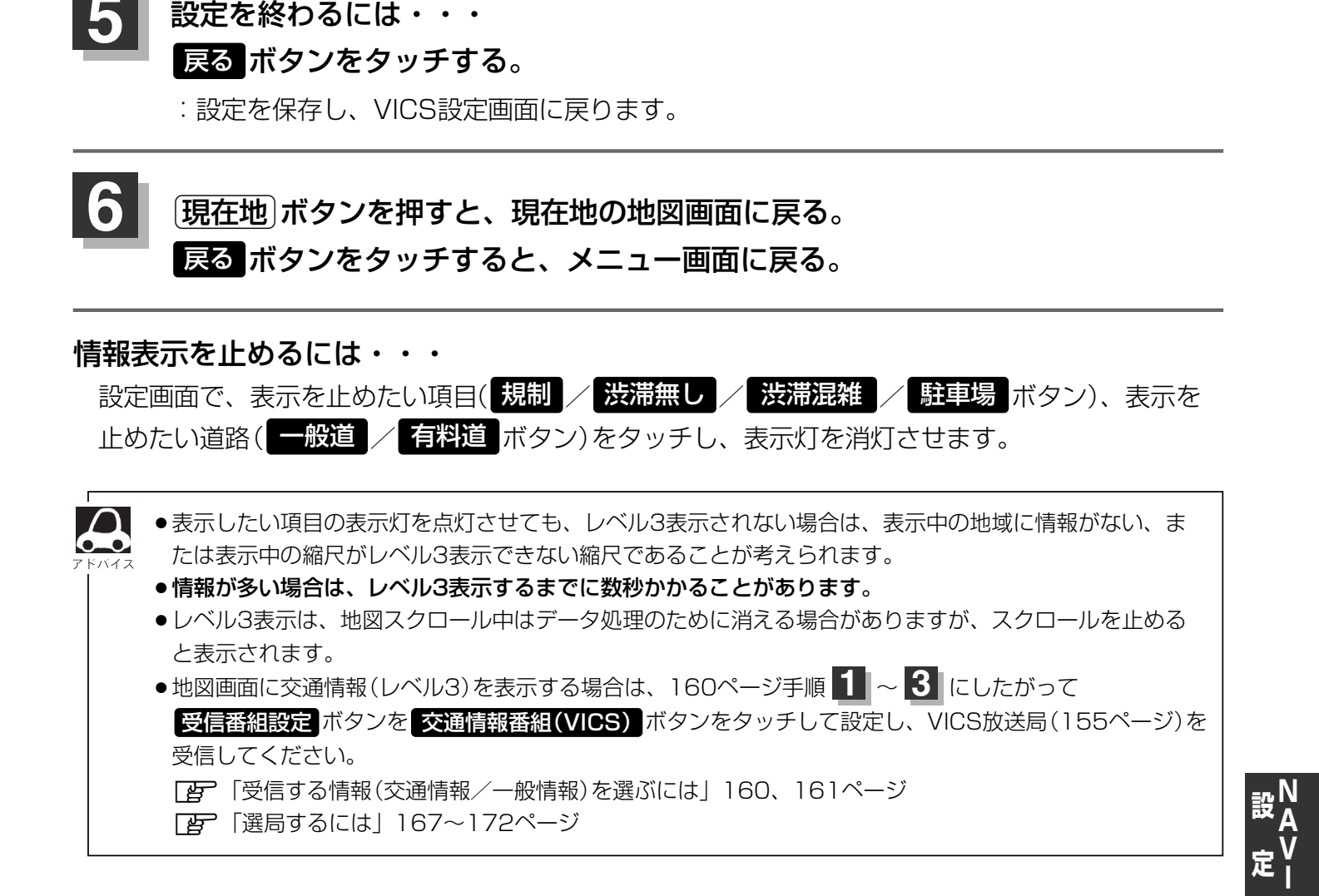

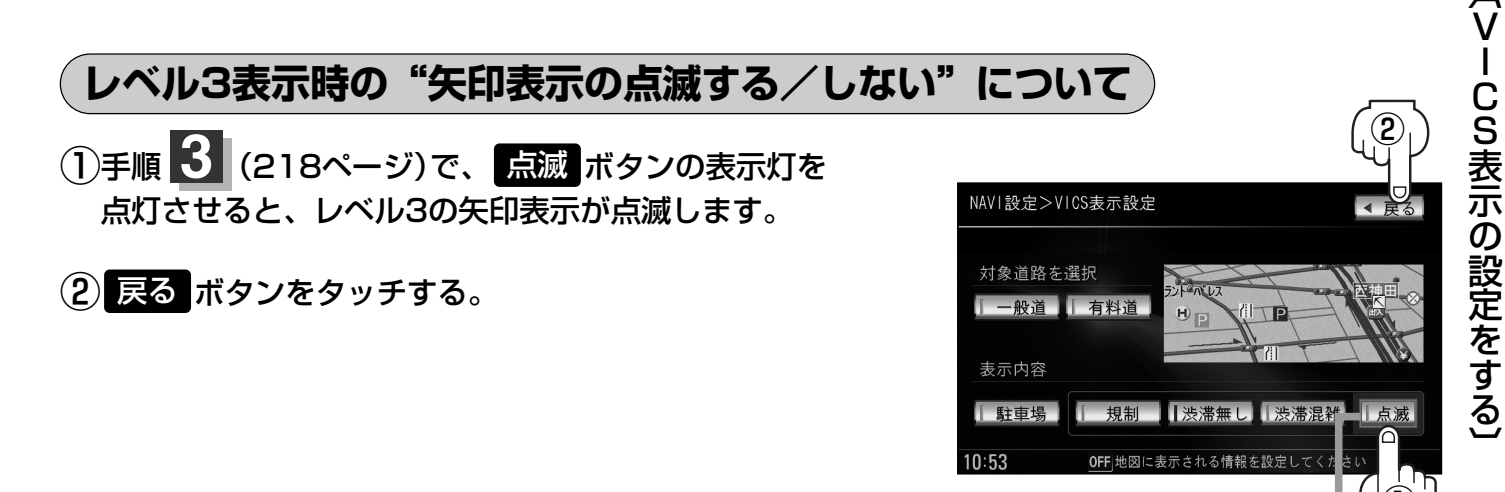

表示灯

### ビーコン車種設定について 帰

本機に別売のVICS光・電波ビーコンユニットを接続すると、ビーコンの車種設定ができます。 本機を装着している車の車種を設定してください。 この情報は、光ビーコン発信機を介して光ビーコン管理者に送られ、交通管理等に利用されますので、 必ず設定してください。(工場出荷時は"小型車両"に設定されています。)

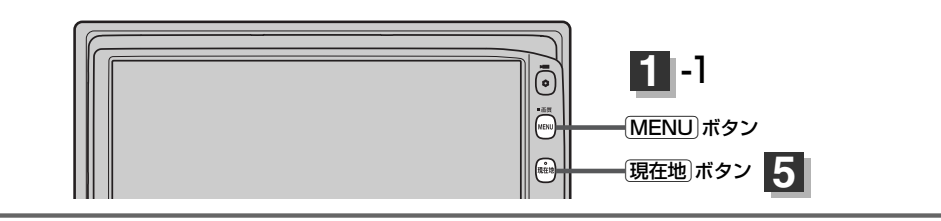

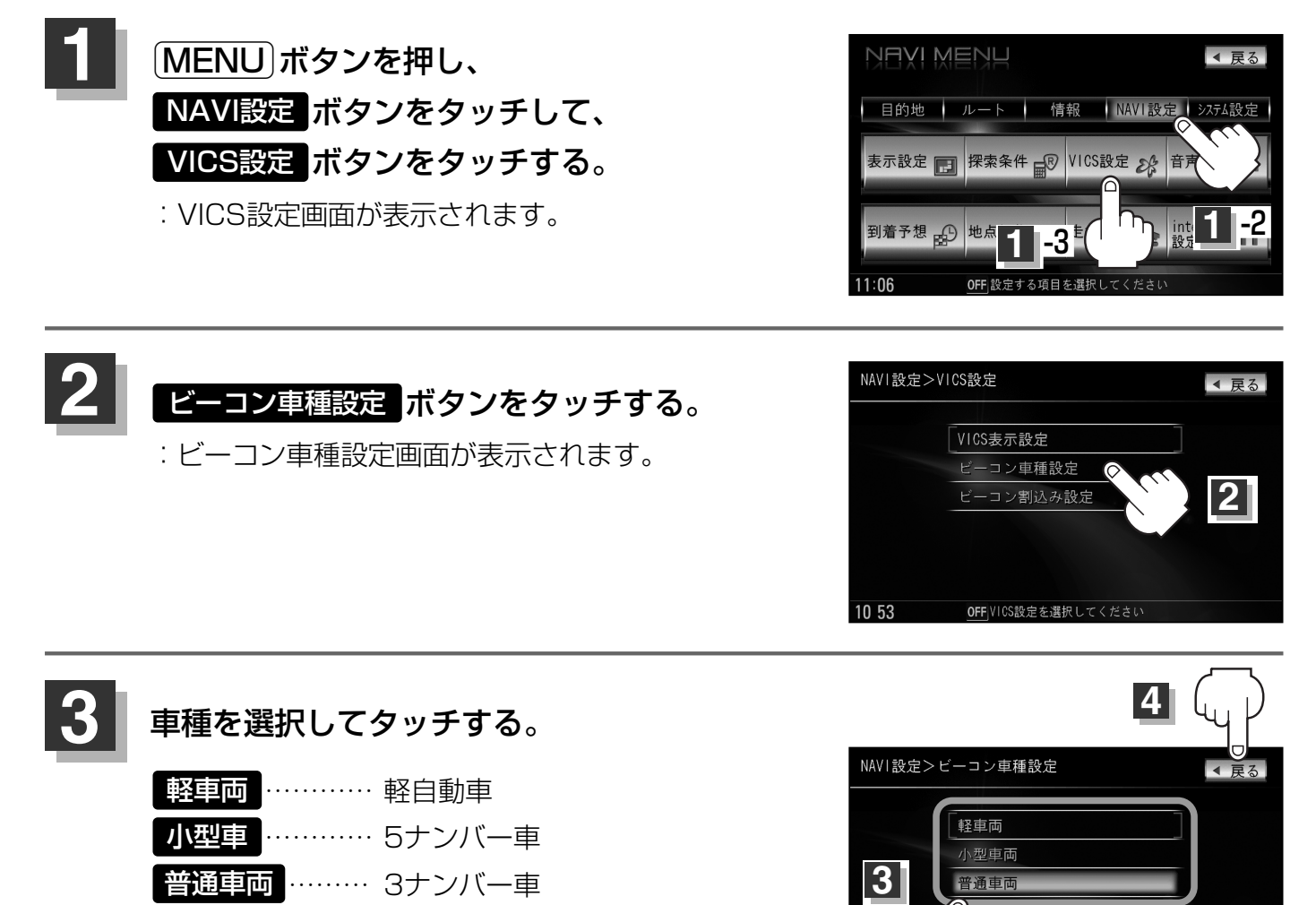

OFF 車両を選択してください

### 4 設定を終わるには・・・ 戻る ボタンをタッチする。

: 設定を保存し、VICS設定画面に戻ります。

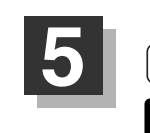

現在地 ボタンを押すと、現在地の地図画面に戻る。 戻るボタンをタッチすると、メニュー画面に戻る。

### ビーコンの割込み表示を設定する(1) 帰

本機に別売のVICS光・電波ビーコンユニットを接続すると、ビーコンの割り込み情報(文字/図形情報)を受信時に自動的に表示する/しない、音で知らせる/知らせないを設定できます。

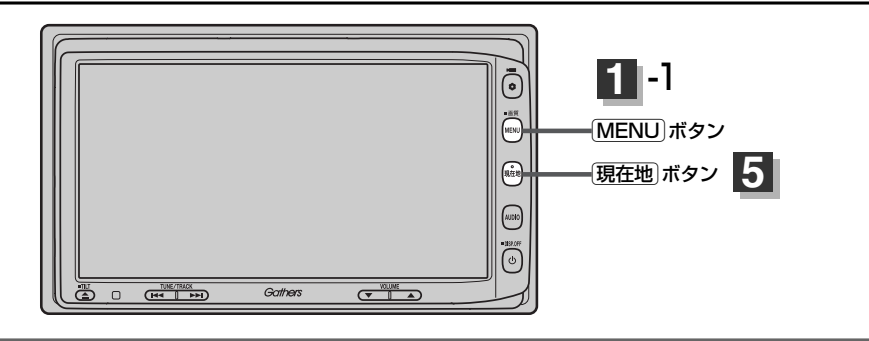

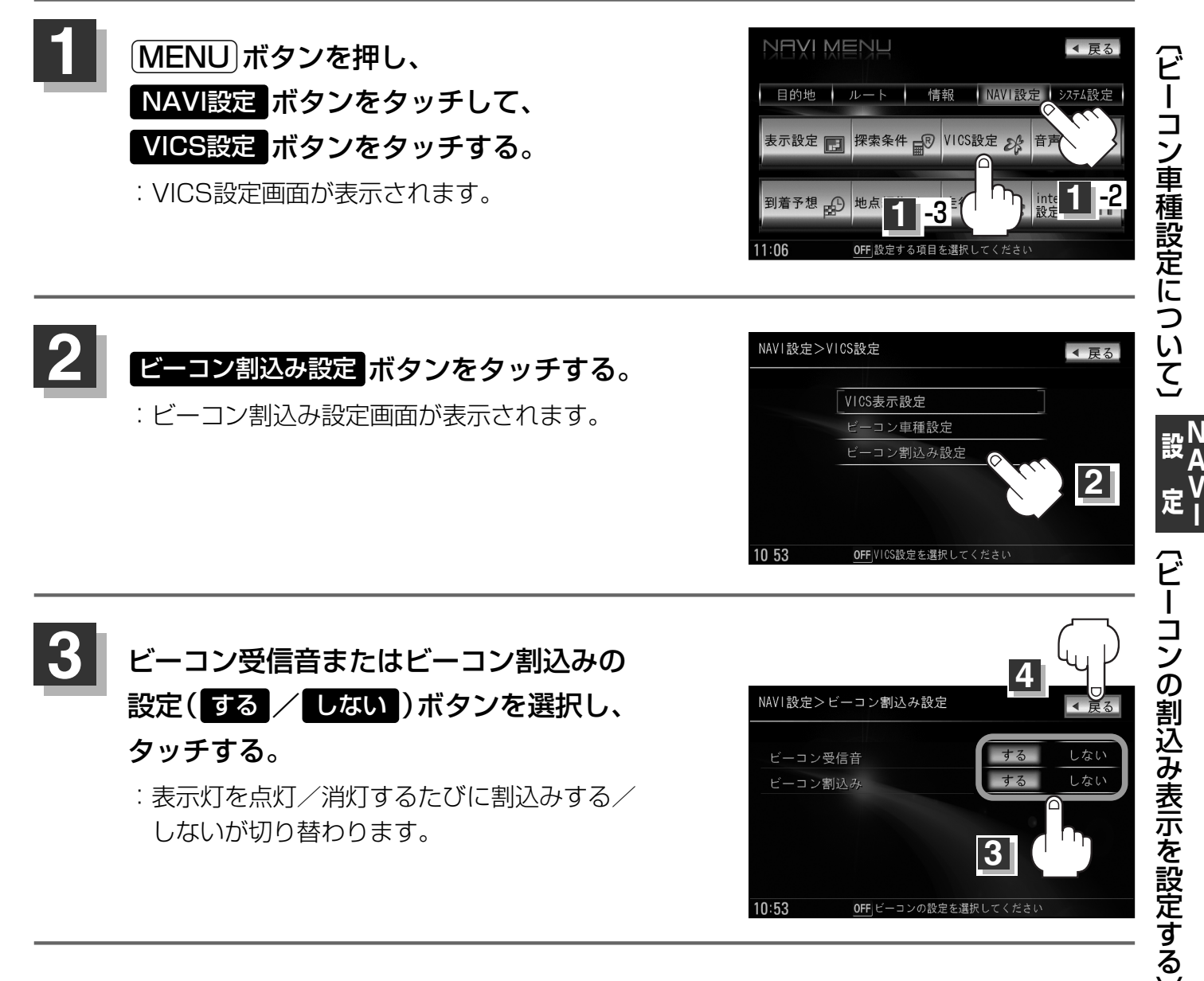

## ビーコンの割込み表示を設定する(2)

### 4 設定を終わるには・・・ 戻るボタンをタッチする。

: 設定を保存し、VICS設定画面に戻ります。

### 5 現在地ボタンを押すと、現在地の地図画面に戻る。 戻るボタンをタッチすると、メニュー画面に戻る。

ビーコン割込みボタンの表示灯を点灯させると、簡易図形の最新情報が届いた場合は、最新の情報を表示します。(図形情報がない場合でも、文字情報を受信していれば文字情報が表示されます。)
 また、ビーコン受信音ボタンの表示灯を点灯させると、割込み表示した場合に音でお知らせします。
 割り込み表示機能は、現在地表示時に可能です。ただし、再探索中などは割り込み表示しません。また、割り込み表示は、約7秒後には消えます。

音声案内の音量を調整/案内設定をする(1)

ルート案内時や音声操作時の音声案内の音量は、下記の手順で調整してください。

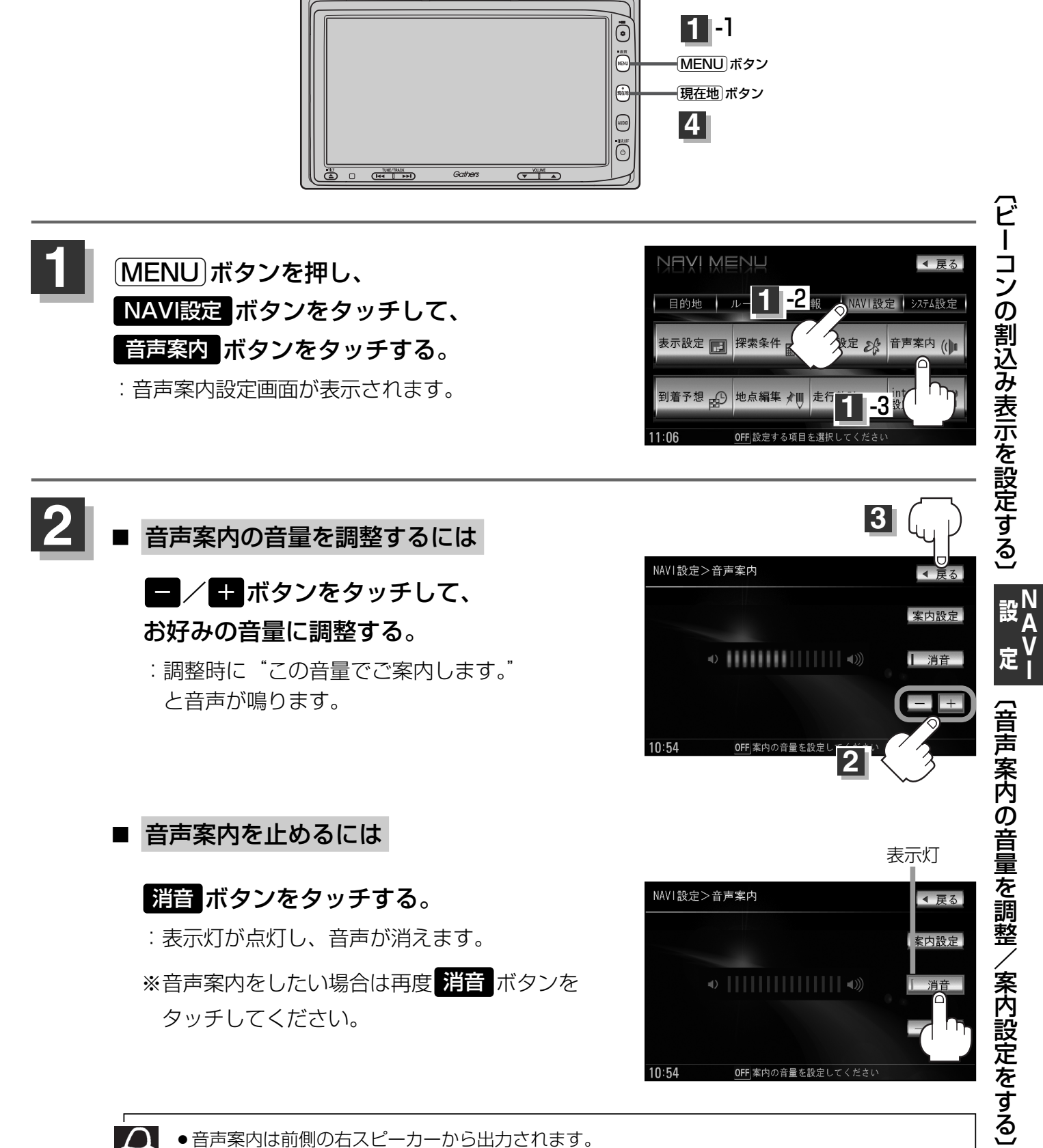

 ●ルート案内時に音声案内をもう一度聞きたい場合や、次の分岐点の情報を聞きたい場合(現在地) ボタンを押すと、もう一度音声案内を聞くことができます。
 「■ 音声案内を止めるには 」で 消音 ボタンを選択している場合は、(現在地)ボタンを押しても

音声案内を聞くことはできません。

### 音声案内の音量を調整/案内設定をする(2)

#### ■ 合流案内/踏み切りの案内設定を変えるには

高速道路の合流地点に近くなるとお知らせする音声案内/踏み切り近くになるとお知らせする音 声案内の設定を変えることができます。

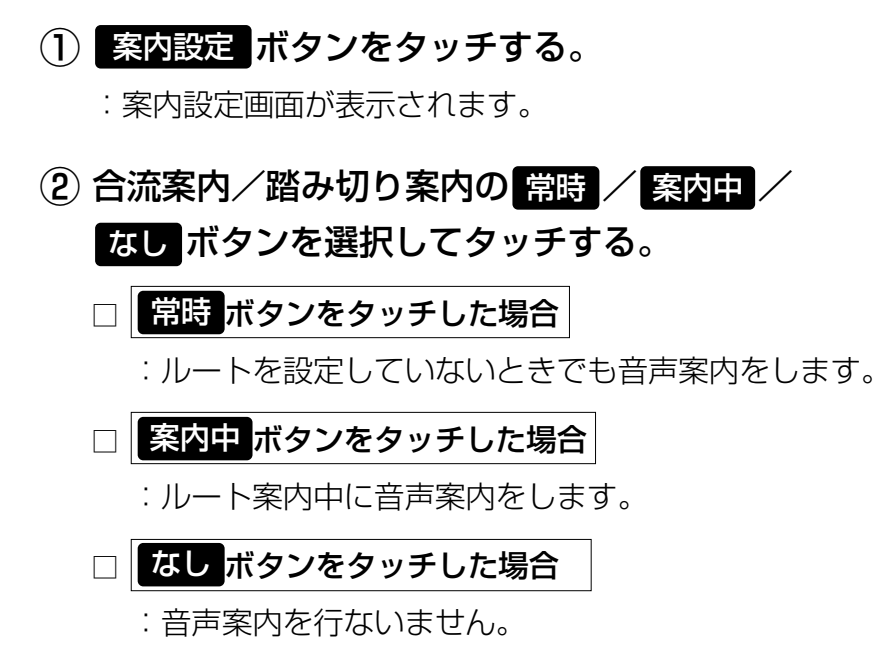

③ 戻る ボタンをタッチする。

#### 専用レーン案内の案内設定を変えるには

ルート案内中に、右折専用道路または左折専用道路がある場合、音声で知らせる/知らせないを 設定することができます。

- (1) 案内設定 ボタンをタッチする。
  - : 案内設定画面が表示されます。
- 専用レーン案内のON / OFF ボタンを選択し タッチする。
  - ON ボタンをタッチした場合
    - : ルート案内中に音声案内をします。
  - OFF ボタンをタッチした場合
    - :音声案内を行いません。
- ③ 戻る ボタンをタッチする。

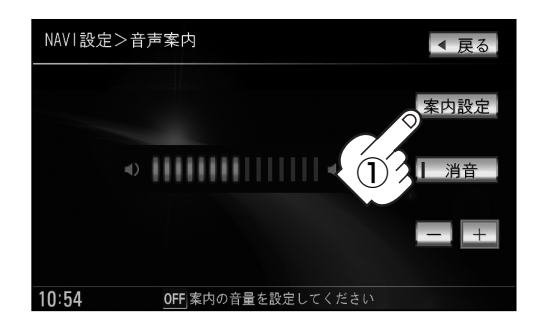

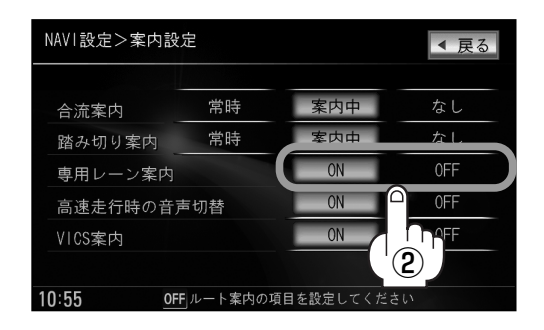

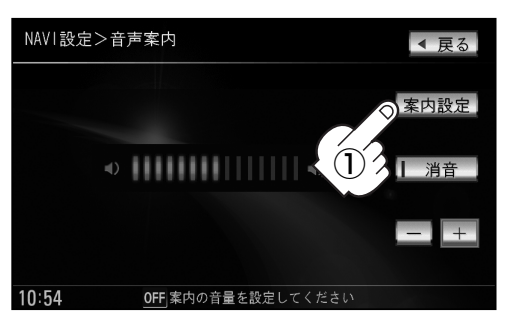

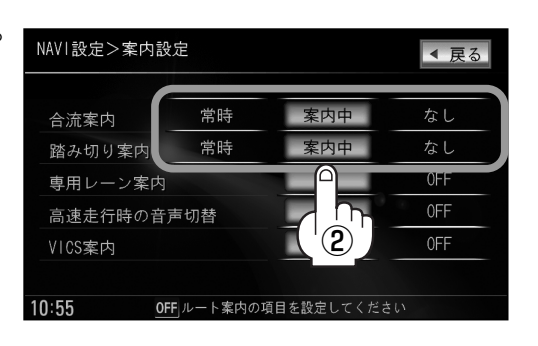

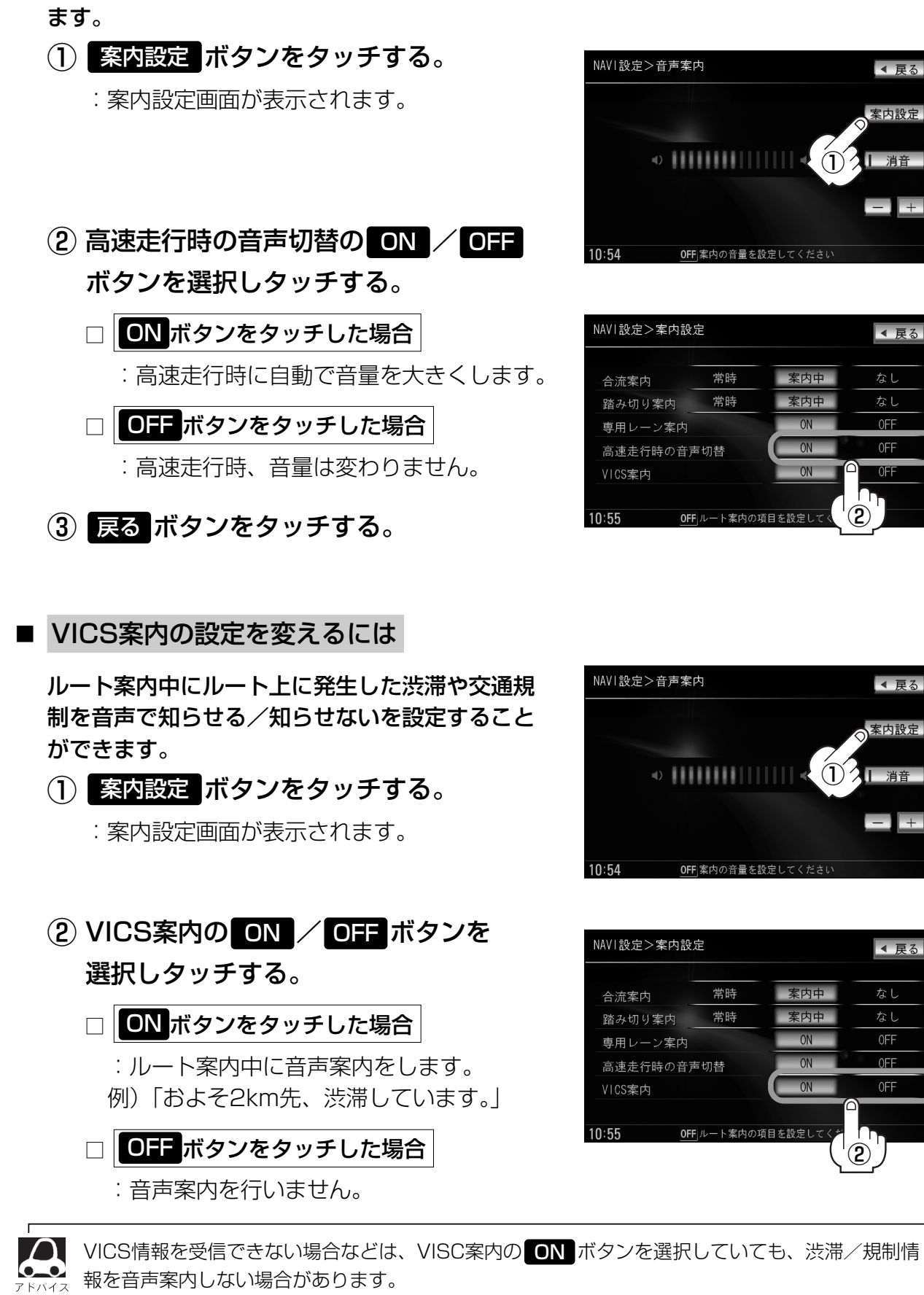

### 高速走行時の音声切り替え設定を変えるには

高速走行時の音声案内を自動で音量を上げる/設定した音量に戻すを設定することができ

225

|〔音声案内の音量を調整/案内設定をする〕

### 音声案内の音量を調整/案内設定をする(3)

### 3 設定を終わるには・・・ 戻る ボタンをタッチする。

: 設定を保存し、メニュー画面に戻ります。

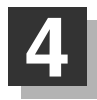

(現在地)ボタンを押すと、現在地の地図画面に戻る。

### 平均速度を設定する

#### ルート案内時に目的地までの到着予想時刻を表示させることができます。

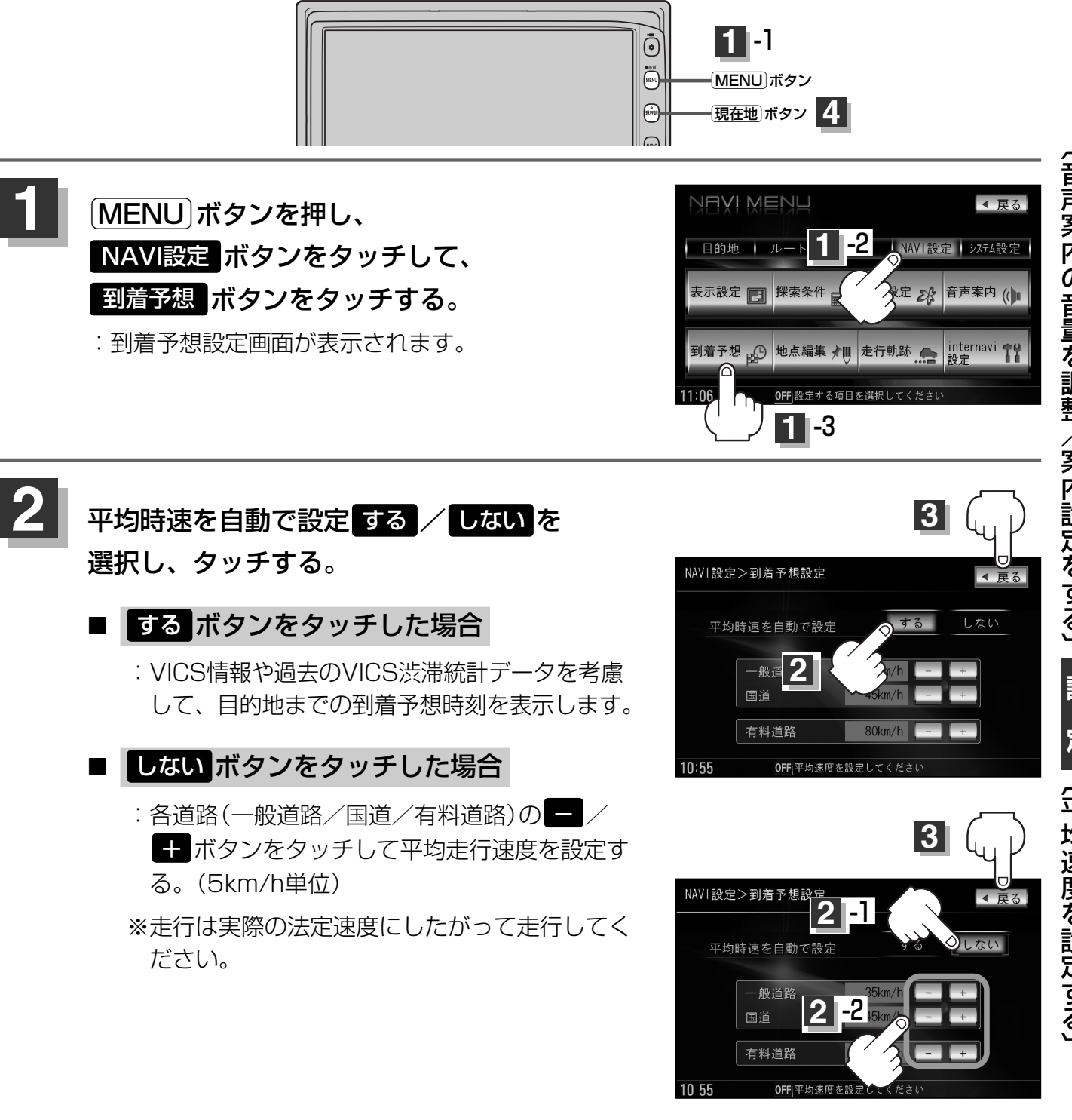

3 設定を終わるには・・・

#### 戻る ボタンをタッチする。

: 設定を保存し、基本設定画面に戻ります。

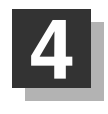

現在地」ボタンを押すと、現在地の地図画面に戻る。
 戻るボタンをタッチすると、メニュー画面に戻る。

# 登録地点の編集/見る(1)

マークをつけた場所の名称/マークを変更したり、電話番号(TEL)/メモの登録やフォルダの変更、 登録地点に近づいたときのアラーム音の種類を選んだり、低速でカメラ地点に近づいたときに自動で カメラ映像に切り替える設定をすることができます。

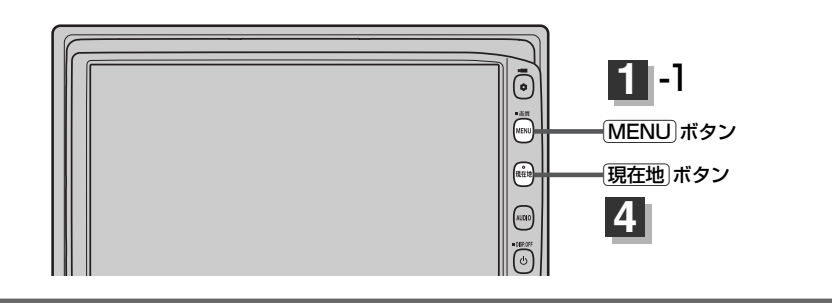

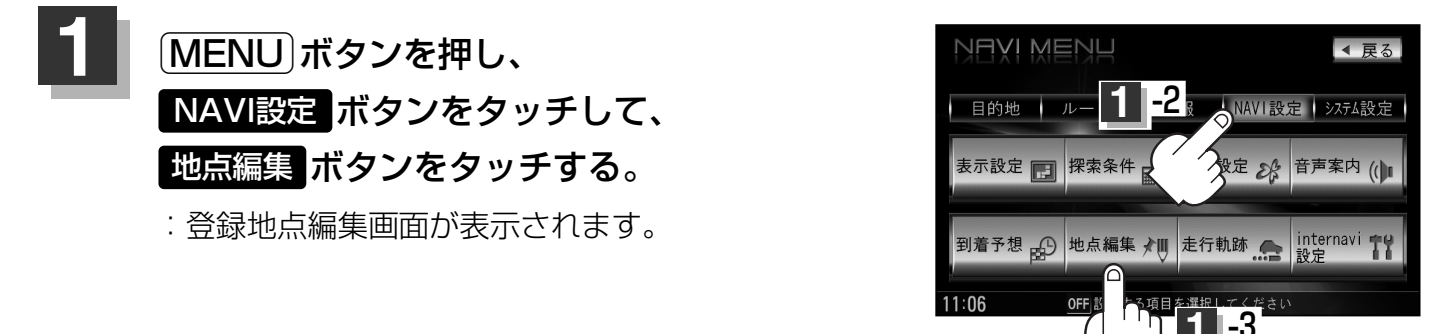

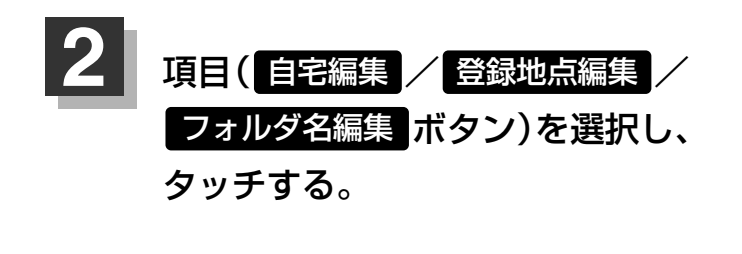

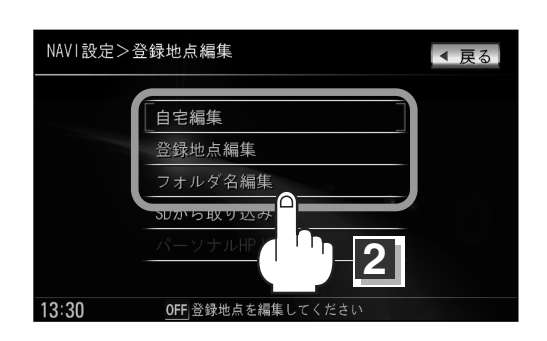

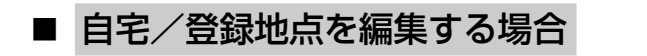

(1) 自宅編集 / 登録地点編集 ボタンをタッチする。

※ 登録地点 ボタンをタッチした場合は、さらにリストより編集したい地点を選択し タッチしてください。登録地点詳細画面が表示されます。

: 登録地点詳細画面が表示されます。

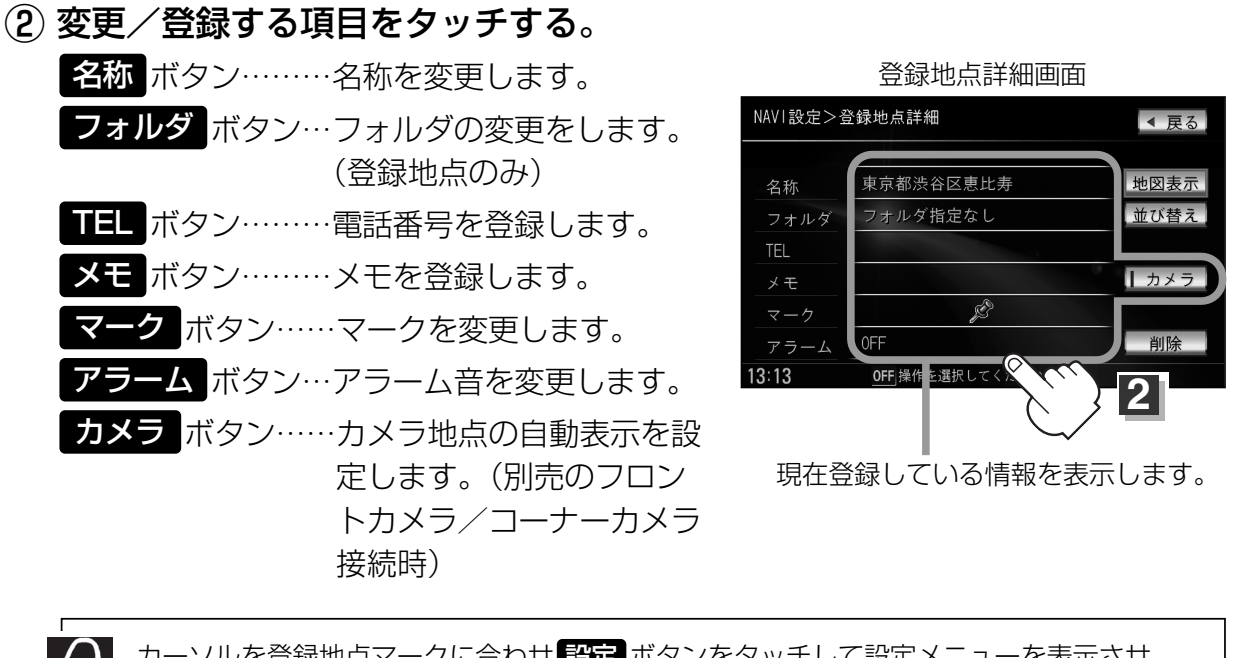

カーソルを登録地点マークに合わせ 設定 ボタンをタッチして設定メニューを表示させ
 地点編集 ボタンをタッチして登録地点詳細画面を表示させることもできます。
 ご 「登録地点で探す」103、104ページ

#### □ 名称/メモを編集する場合

#### 名称 / メモ ボタンをタッチする。

:名称入力またはメモ入力画面が表示されます。 ※ひらがな(漢字)/カタカナを16文字まで英数字を32文字まで入力できます。

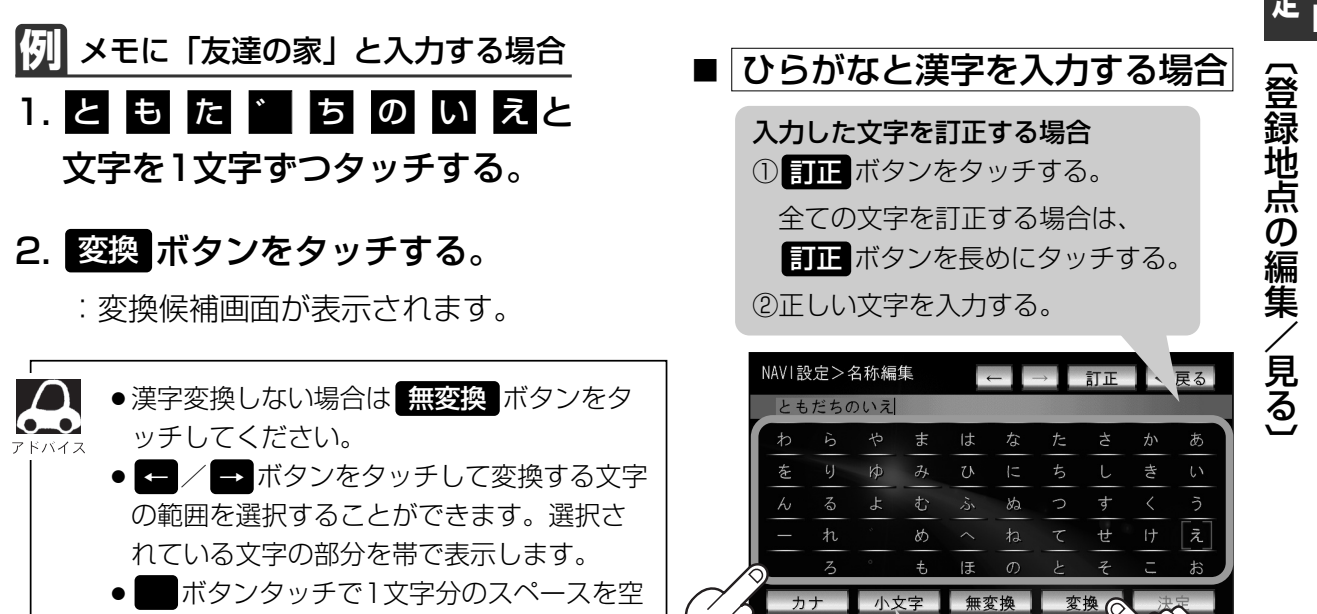

#### 小文字に変換したい場合

けます。

小文字 ボタンをタッチする。(50音パレットが小文字\*に変わる。)\*選択可能な文字のみ ※50音パレットは 小文字 ↔ 大文字 ボタンをタッチするたびに、小文字または大文字に切り替わります。

### 登録地点の編集/見る(2)

3. 変換したい漢字にタッチする。

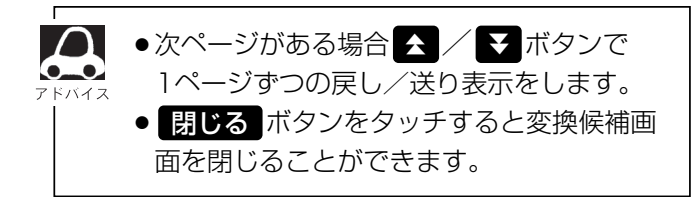

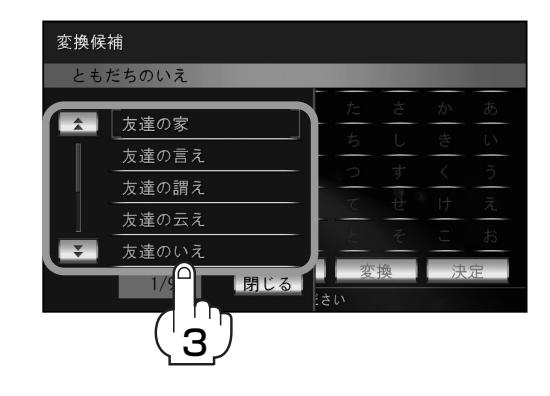

- 4. 決定 ボタンをタッチする。
- □ カタカナ、英数を入力する場合
  - 1. カナ ボタンをタッチする。
    - :50音パレットがカタカナ表示になります。

タッチするたびに <u>→力ナ→英数→かな</u> と 切り替わります。 ※用途に合わせて切り替えてください。

|   | NAVI設定>名称編集 |          |     |     | -      | → | 訂正  | • | 戻る |            |
|---|-------------|----------|-----|-----|--------|---|-----|---|----|------------|
|   | ١t          | ダチ       |     |     |        |   |     |   |    |            |
|   | 7           | ラ        | ヤ   | マ   | /\     | ナ | タ   | サ | カ  | 7          |
|   | F           | IJ       | Ъ   | ш   | F      | = | [チ] | シ | キ  | イ          |
|   | ン           | ル        | Ξ   | Д   | フ      | ヌ | ッツ  | ス | ク  | ウ          |
|   | _           | レ        | *   | ×   | $\sim$ | ネ | テ   | セ | ケ  | I          |
|   |             |          | 0   | Ŧ   | 朩      | ) | ٢   | ソ |    | *          |
| 1 | 英           | 数        | 小   | て字  | 無3     |   | 変   | 換 | 法  | 定          |
|   | 13 14       |          | OFI | 3称を | .入力し   |   | ĥ   |   |    |            |
|   | 1           | Ո        |     |     |        | 2 | J   |   | 1  | الر        |
|   |             | <u> </u> |     |     |        |   |     |   |    | <b>3</b> / |

2. 入力したい文字を選択し、タッチする。

小文字に変換したい場合

小文字 ボタンをタッチする。(50音パレットが小文字\*に変わる。)\*選択可能な文字のみ ※50音パレットは 小文字 ↔ 大文字 ボタンをタッチするたびに、小文字または大文字に切り替わります。

- 3.決定ボタンをタッチする。
- □ 電話番号を編集する場合
  - 1. TEL ボタンをタッチする。

:電話番号編集画面が表示されます。

 2. 数字を入力し、決定ボタンをタッチ する。

※12文字まで入力できます。

| NAVI設定> | 電話番号編集  | In P     |   | ◀ 戻る |
|---------|---------|----------|---|------|
|         |         |          |   |      |
|         | L       |          |   | 訂正   |
|         |         |          |   |      |
|         | 1       | 2        | 3 |      |
|         | 4       | 5        | 6 |      |
|         | 7       | 8        | 9 |      |
|         | *       | 0        | # | 決定   |
| 13 14   | OFF 電話番 | 号を入力してくだ |   |      |

#### □ フォルダを変更する場合

- **1. フォルダ ボタンをタッチする**。 : フォルダ選択画面が表示されます。
- 2. リストから移動させたいフォルダを 選択し、タッチする。
  - : 選択したフォルダに地点が移動し、 登録地点詳細画面に戻ります。

#### □ マークを編集する場合

- 1. マーク ボタンをタッチする。
  - :マーク編集画面が表示されます。
- 2. 表示したいマークをタッチし、
   戻る ボタンをタッチする。

※ここで選んだマークが地図上に表示されます。

カメラ地点で登録している地点のマーク編集はできません。

#### □ アラームを編集する場合

1. アラーム ボタンをタッチする。

: アラーム編集画面が表示されます。

- 2. お好みのアラーム音を選んでタッチする。
   ※ OFF ボタンを選択しタッチした場合、
   アラーム音は鳴りません。
- 3. 案内距離(100m / 300m / 500m ボタン) を選択しタッチする。

※選択した距離まで近付くと、アラーム音が 鳴ります。

 特定の方向から登録地点に近づいたときに アラーム音を鳴らす場合は、進入角度ボ タンをタッチする。

: 進入角度編集画面が表示されます。

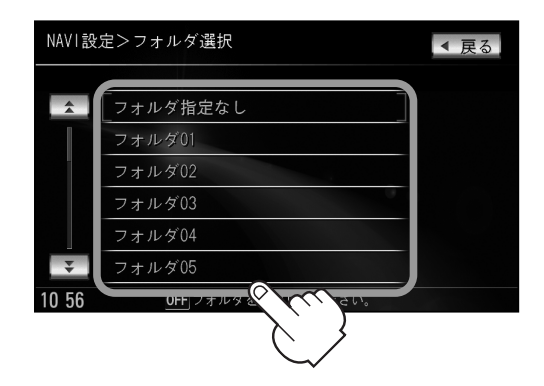

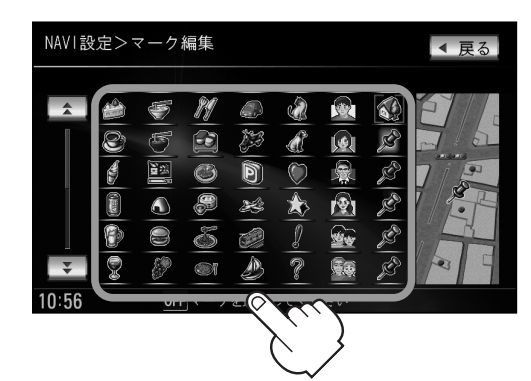

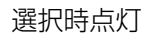

「登録地点の編集/見る」

231

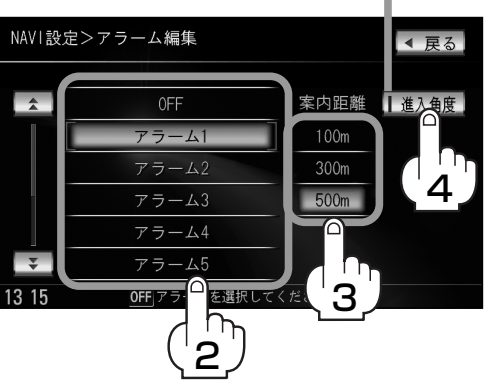

| アラーム音の種類 |               |  |  |  |  |
|----------|---------------|--|--|--|--|
| アラーム1    | 登録地付近です       |  |  |  |  |
| アラーム2    | チェックポイントです    |  |  |  |  |
| アラーム3    | スピードに注意してください |  |  |  |  |
| アラーム4    | お帰りなさい        |  |  |  |  |
| アラーム5    | 運転おつかれさまでした   |  |  |  |  |
| アラーム6    | 効果音1          |  |  |  |  |
| アラーム7    | 効果音2          |  |  |  |  |
| アラーム8    | 効果音3          |  |  |  |  |
| アラーム9    | 効果音4          |  |  |  |  |

# 登録地点の編集/見る(3)

5. 矢印をタッチして、自車マークの NAVI設定>進入角度編集 方向を修正し、セットボタンを進入方向 タッチする。 :アラーム編集画面に戻り、 進入角度 ボタン

の表示灯が点灯されます。

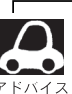

進入角度の設定をした場合、左15°右15°の範囲 から登録地点に近付いたときにアラーム音を鳴らし ます。

6. 戻る ボタンをタッチする。

#### □ カメラ地点編集をする場合

1. カメラ ボタンをタッチする。

: カメラ地点編集画面が表示されます。

2. カメラ地点 ボタンをタッチする。

:表示灯を点灯/消灯するたびにカメラ映像 を自動で表示する(ON)/しない(OFF)が 切り替わります。

3. 戻る ボタンをタッチする。

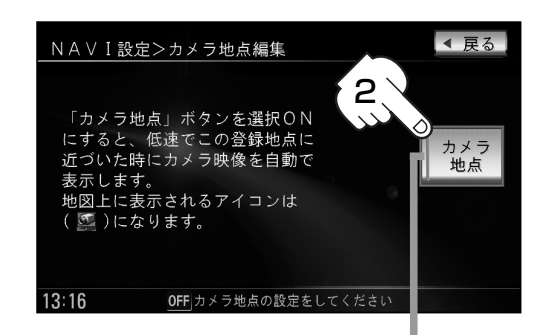

HELT

表示灯

◀ 戻る

**H** 4

広尾病

」損害保険

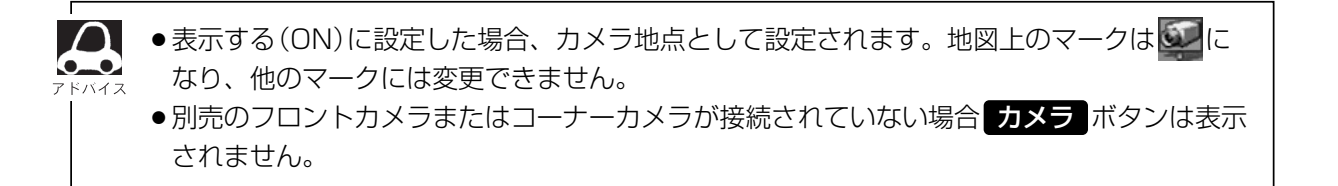

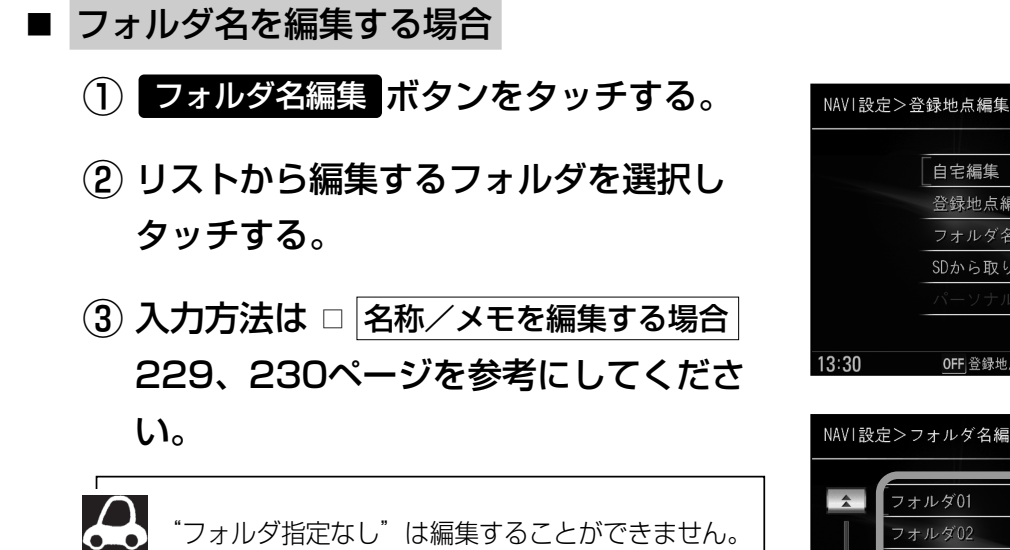

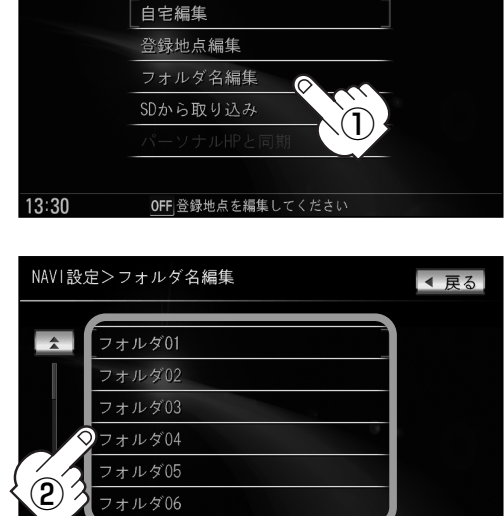

OFF 名前を編集する

ダを選択

◀ 戻る

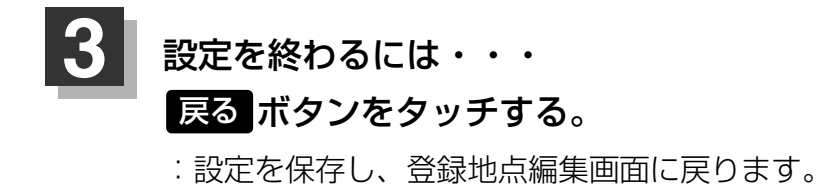

現在地ボタンを押すと、現在地の地図画面に戻る。

戻るボタンをタッチすると、メニュー画面に戻る。

### 登録地点の並び替えをする

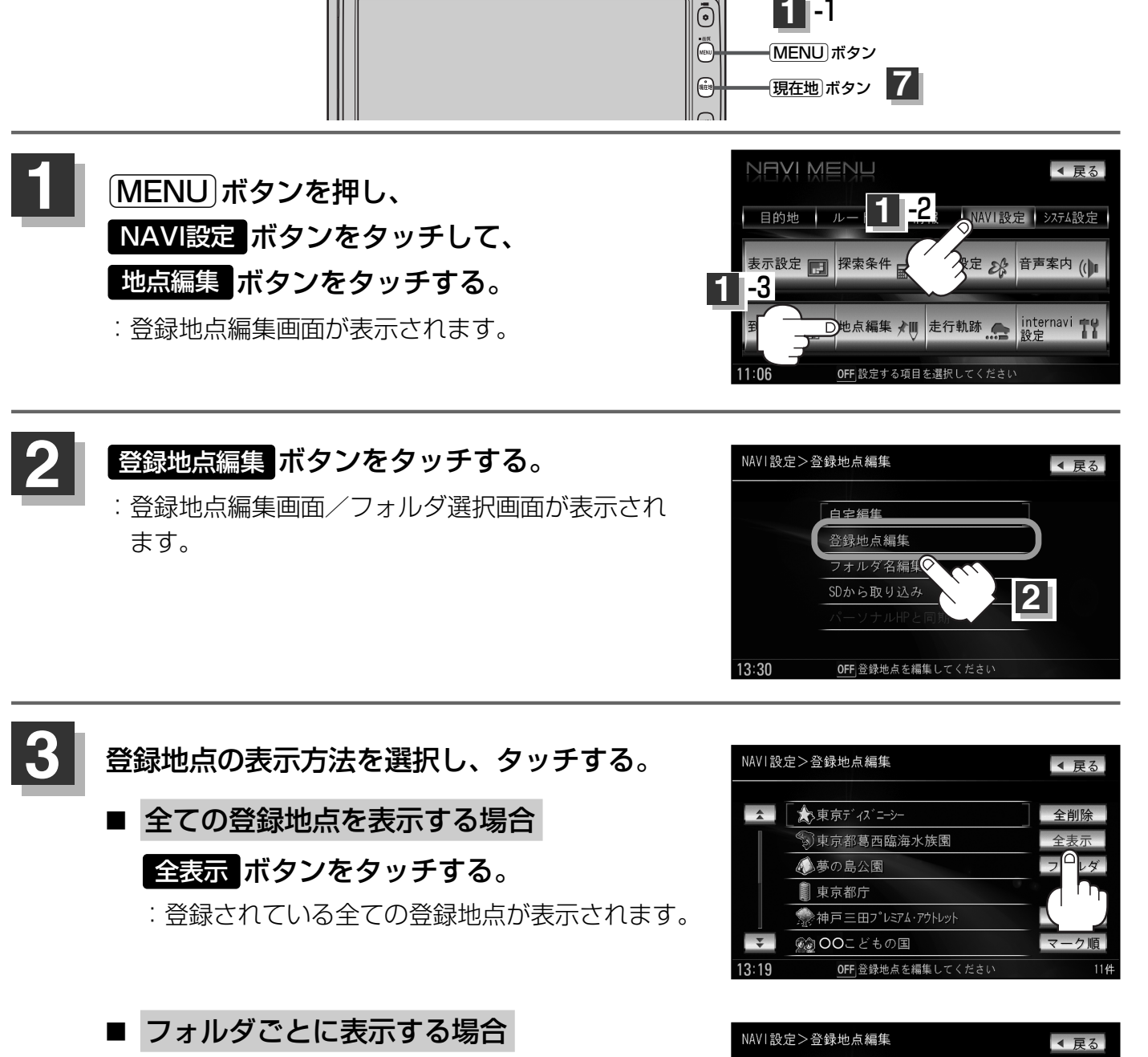

**-**1

- (1) フォルダ ボタンをタッチする。
- (2) 表示させたい登録地点が入っている フォルダ(フォルダ指定なし~フォルダ20 ボタン)を選択しタッチする。
  - : 選択したフォルダ内の登録地点リストが表示 されます。
  - ※登録地点が入っていないフォルダは表示され ません。(選択できません。)
  - ※フォルダ名は編集することができます。 「と」「登録地点の編集/見る」 228~233ページ

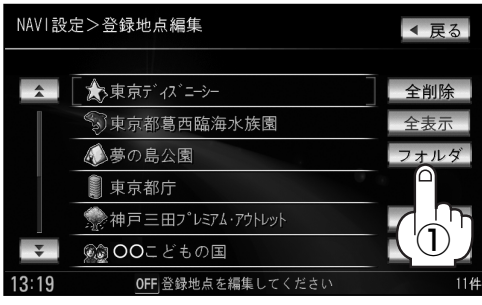

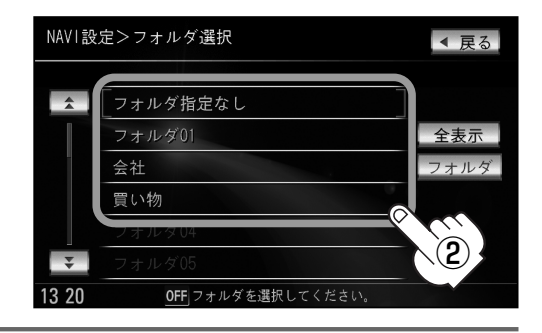

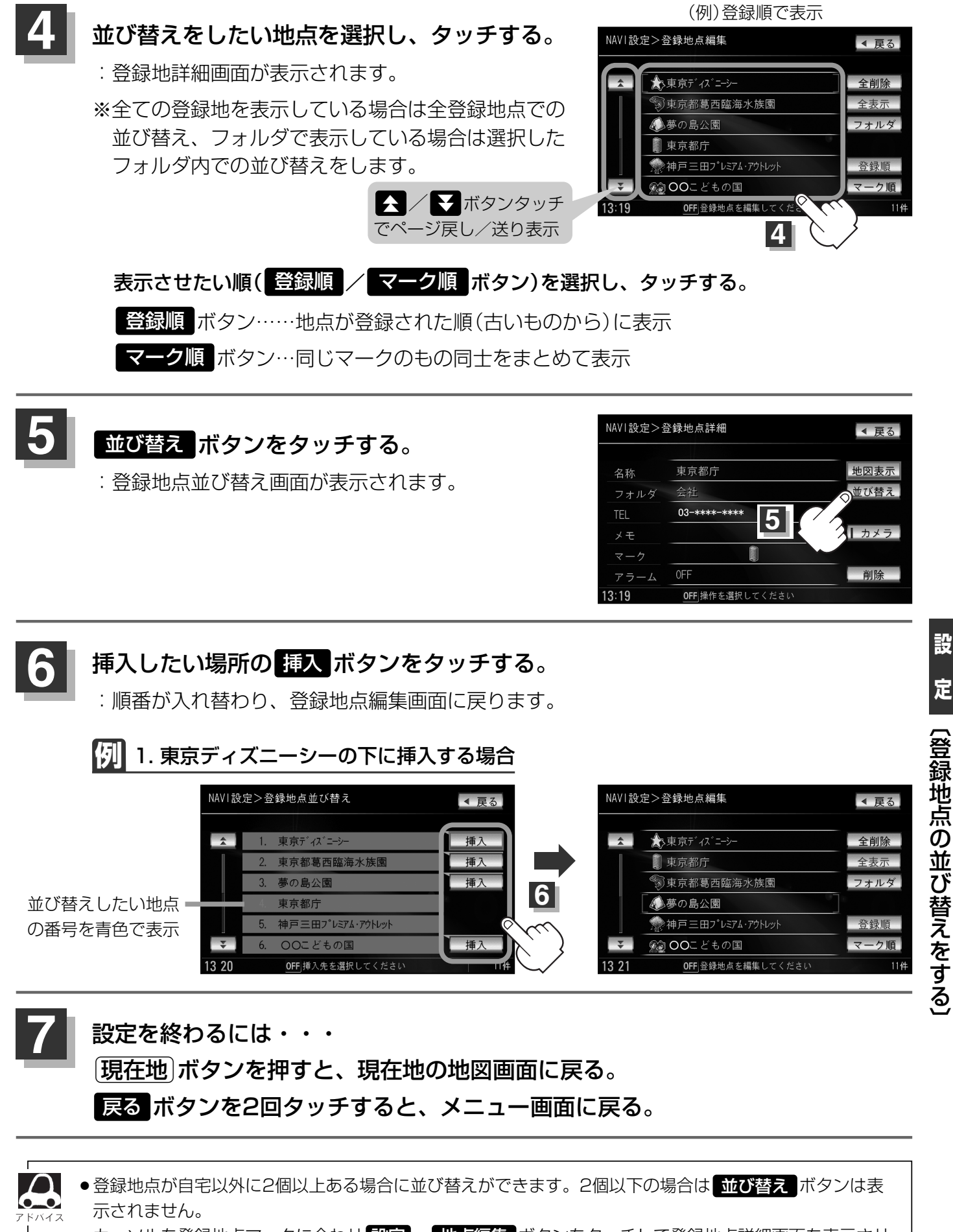

カーソルを登録地点マークに合わせ 設定 → 地点編集 ボタンをタッチして登録地点詳細画面を表示させることもできます。

### 自宅/登録地点の地図を呼び出す

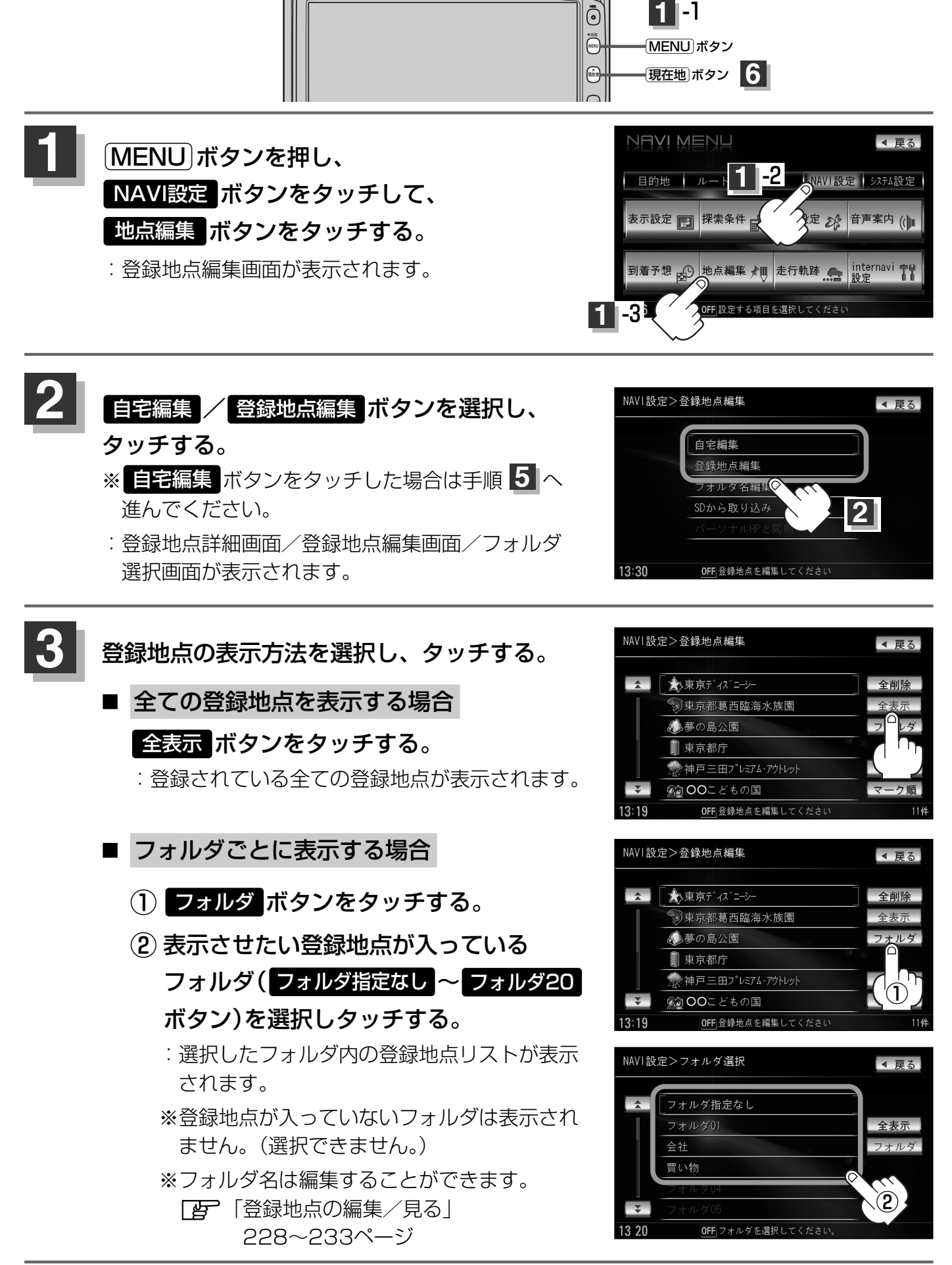

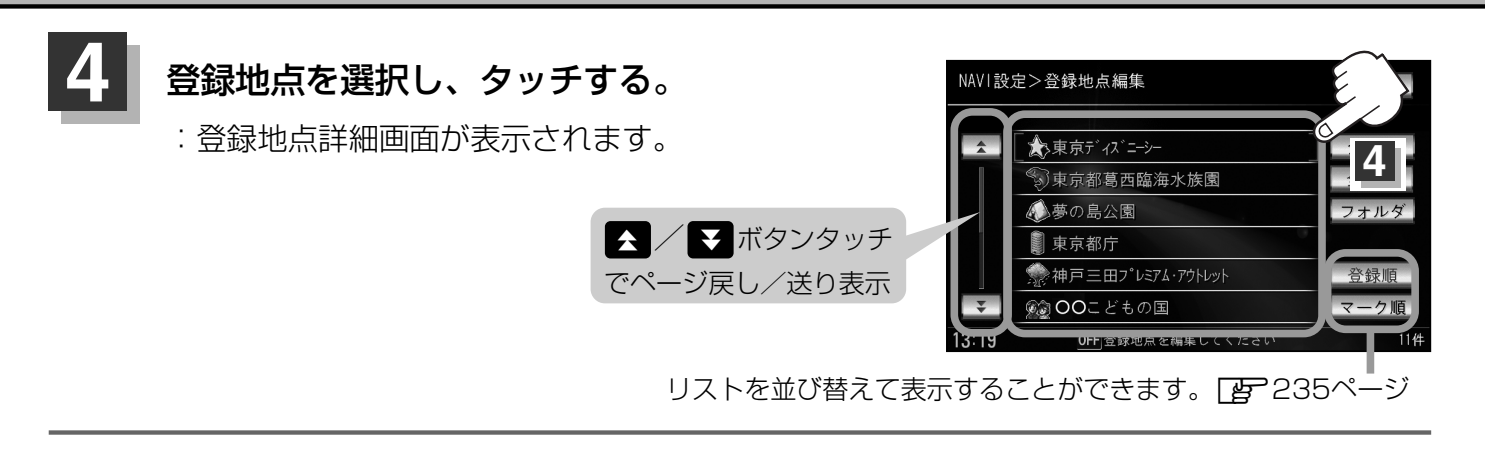

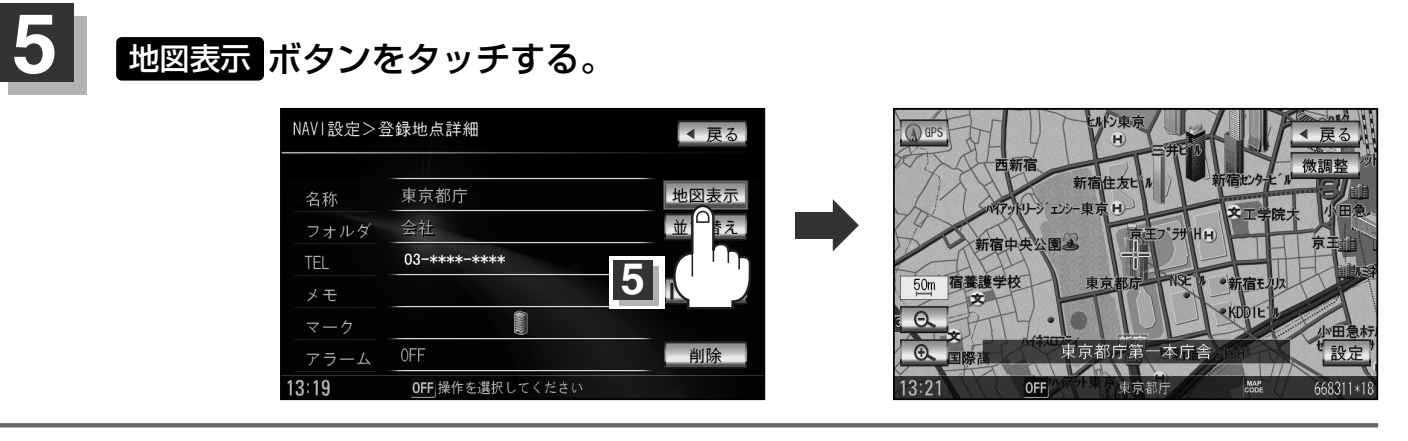

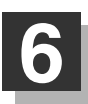

設定を終わるには・・・ 現在地ボタンを押すと、現在地の地図画面に戻る。 MENUボタンを押すと、メニュー画面に戻る。

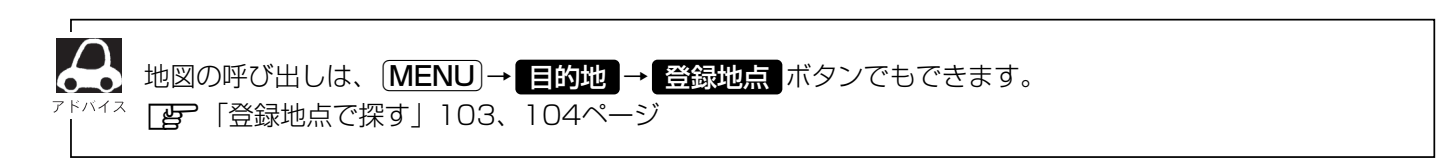

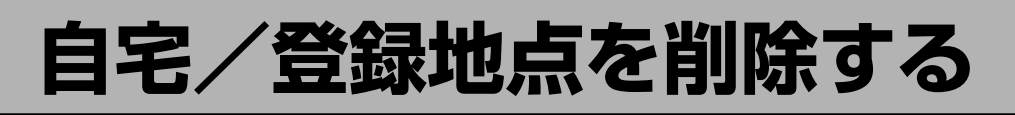

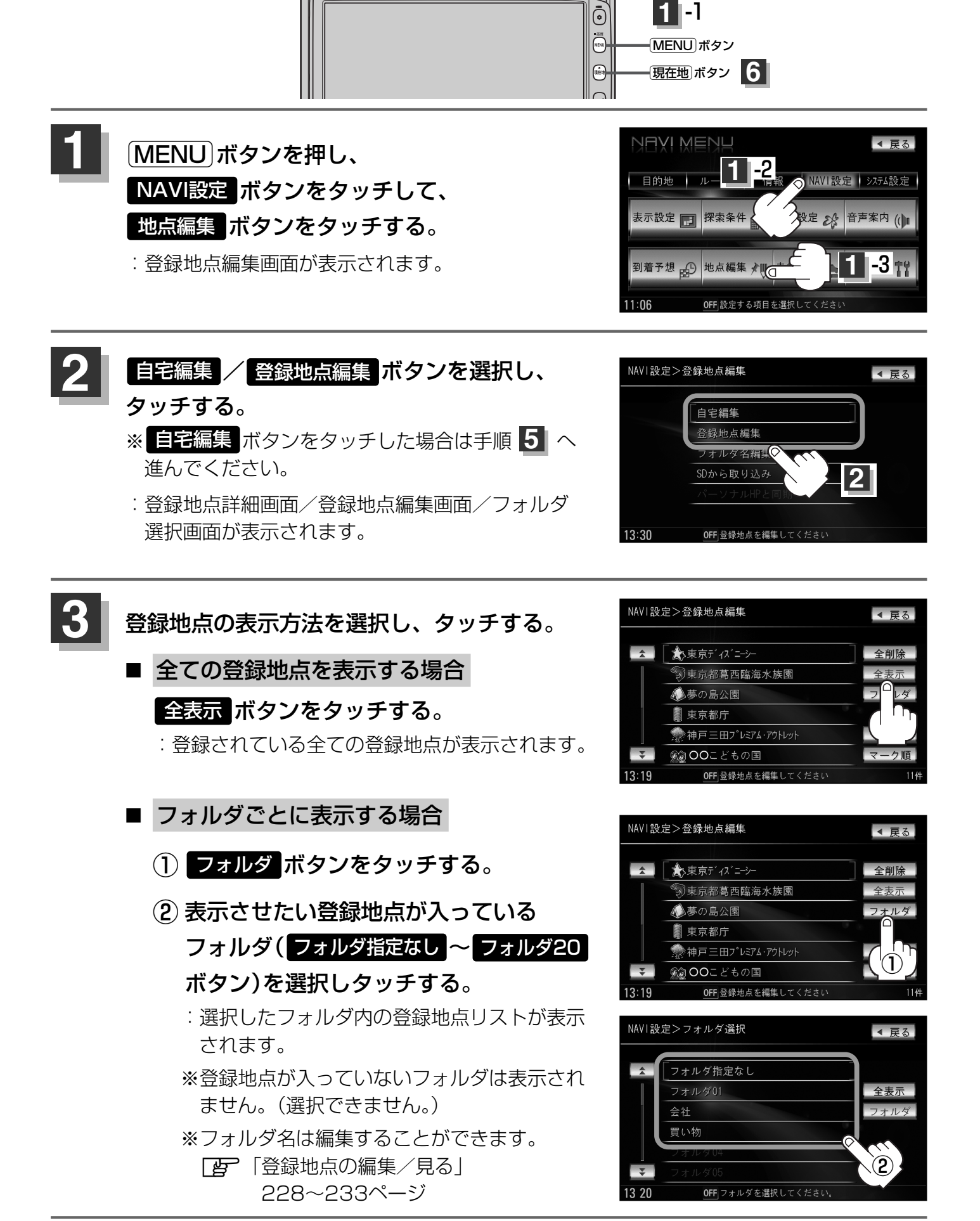

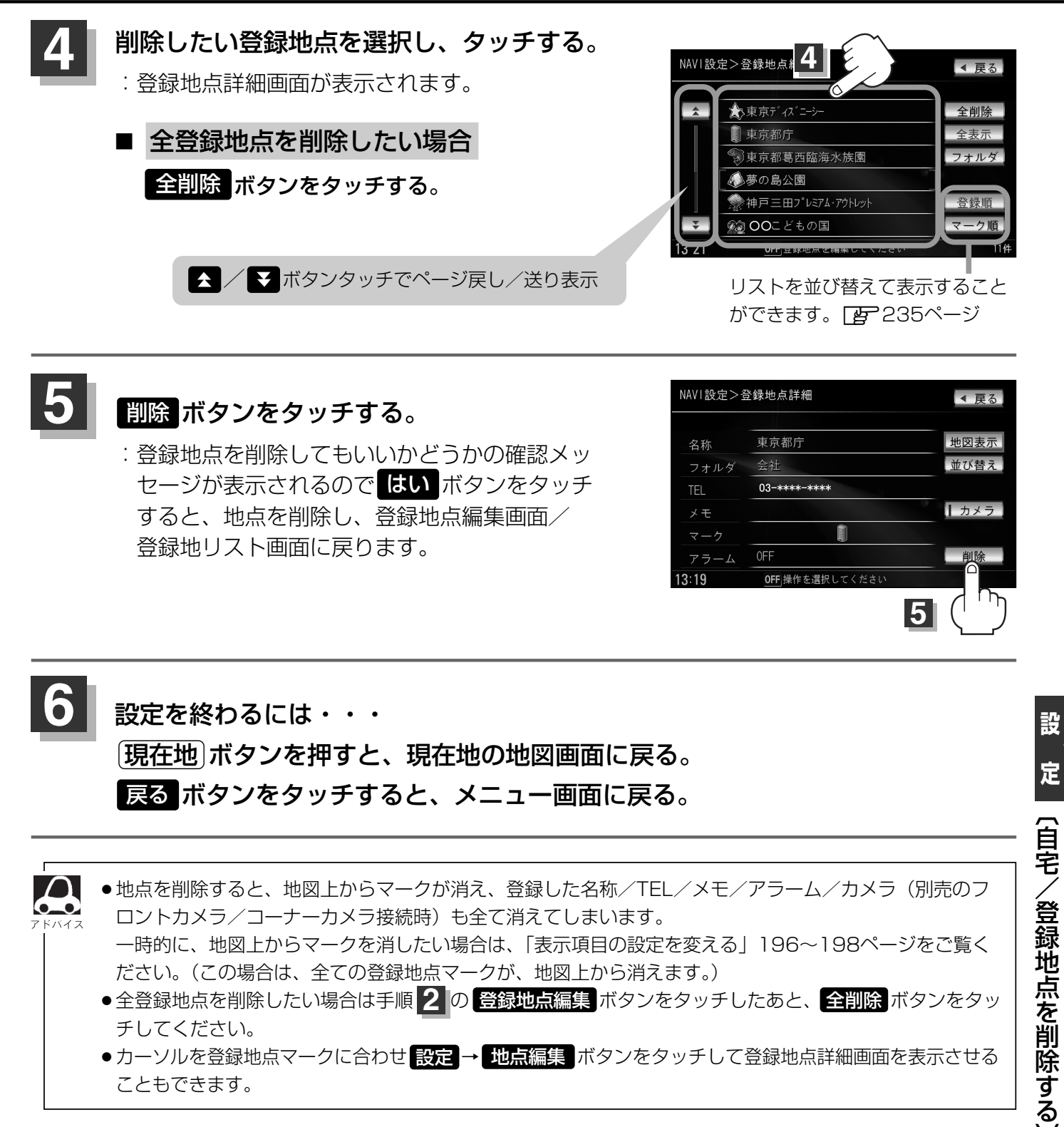

●カーソルを登録地点マークに合わせ 設定 → 地点編集 ボタンをタッチして登録地点詳細画面を表示させる こともできます。

## SDカードから地点を登録する

#### パソコンを使用してSDカードに保存した地点を本機に登録することができます。(最大300ヶ所・ 自宅含む)

この操作を行う前に必ずAVモードをOFFにしてから行なってください。

「音楽/音声の再生を止めるには」」285ページ

※この機能を利用するにはインターナビ・プレミアムクラブのパーソナルホームページと同期させ、 SDカードに地点を登録する必要があります。

⑦ 別冊のインターナビ・プレミアムクラブ編27ページ

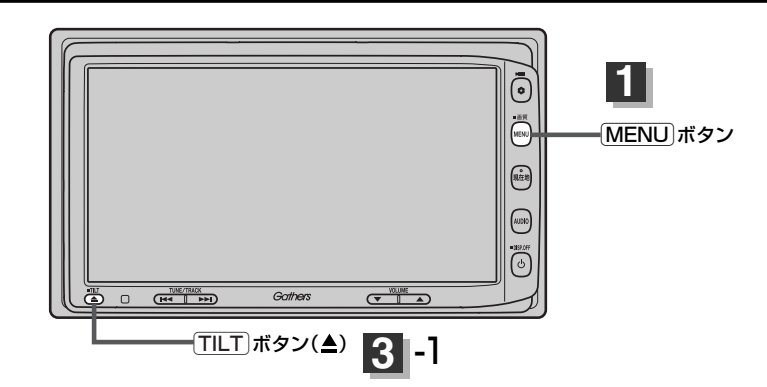

#### TILT)ボタン(▲)を押す。

: ディスプレイ部が開きます。

#### 2 SDカード挿入口にSDカードを差し込む。 ぼ 「SDカードを入れる/取り出すには」45ページをご覧ください。 :自動でディスプレイ部が閉じます。

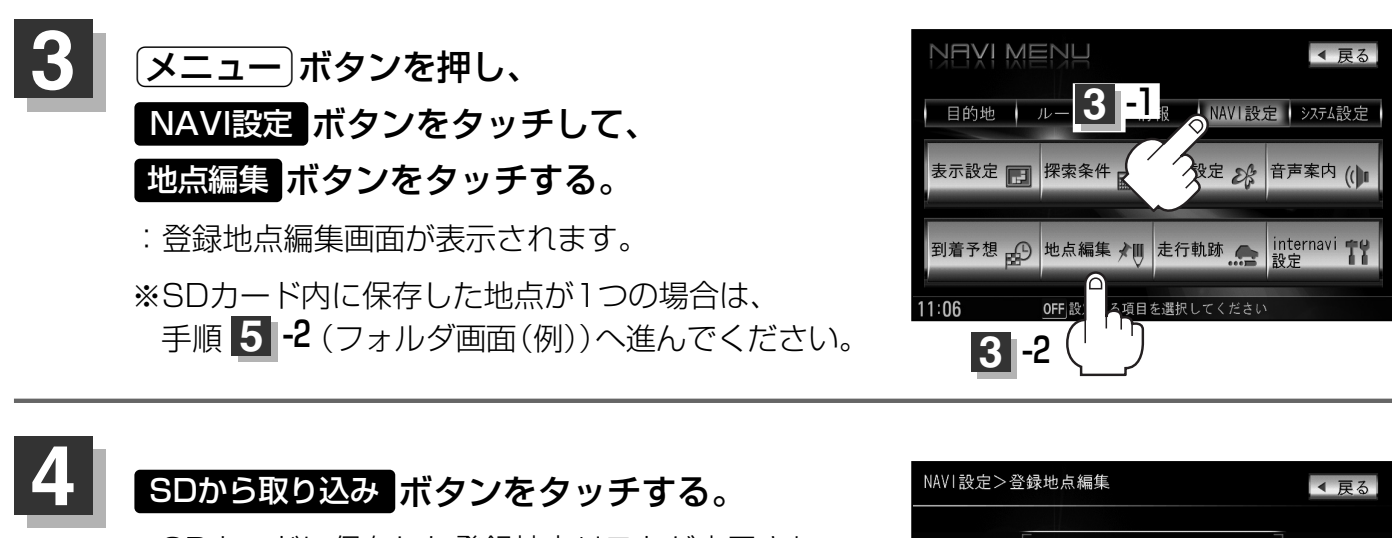

:SDカードに保存した登録地点リストが表示されます。

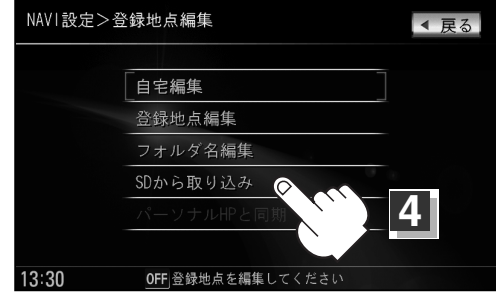

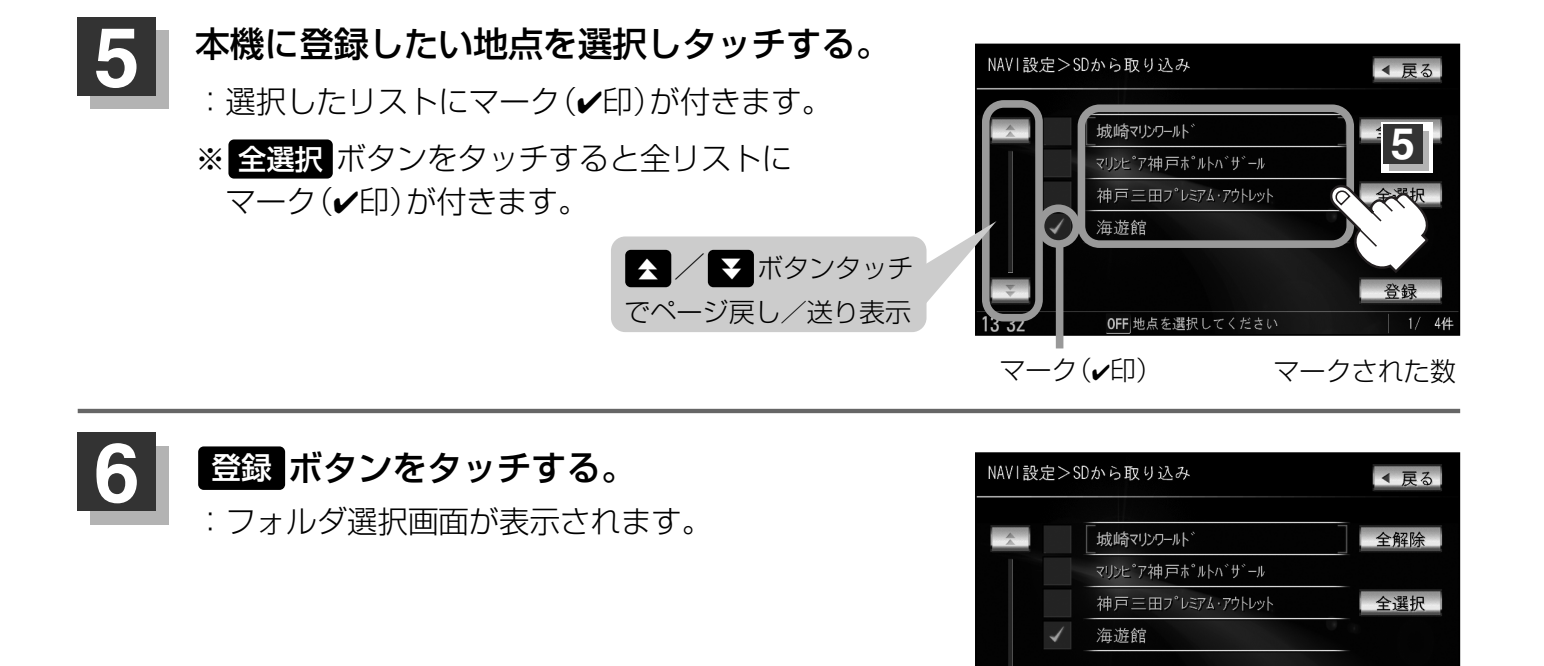

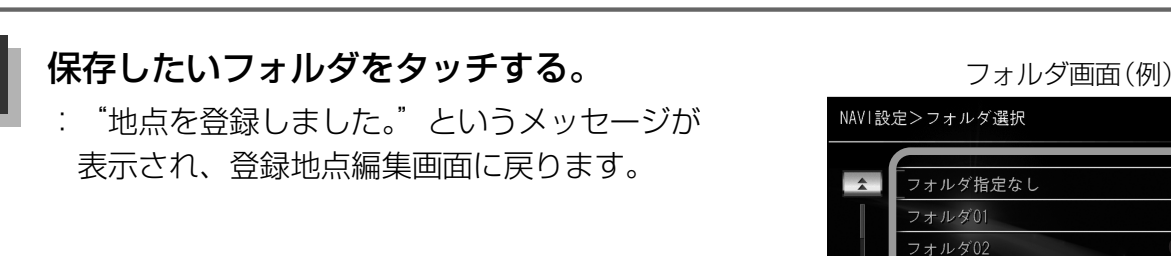

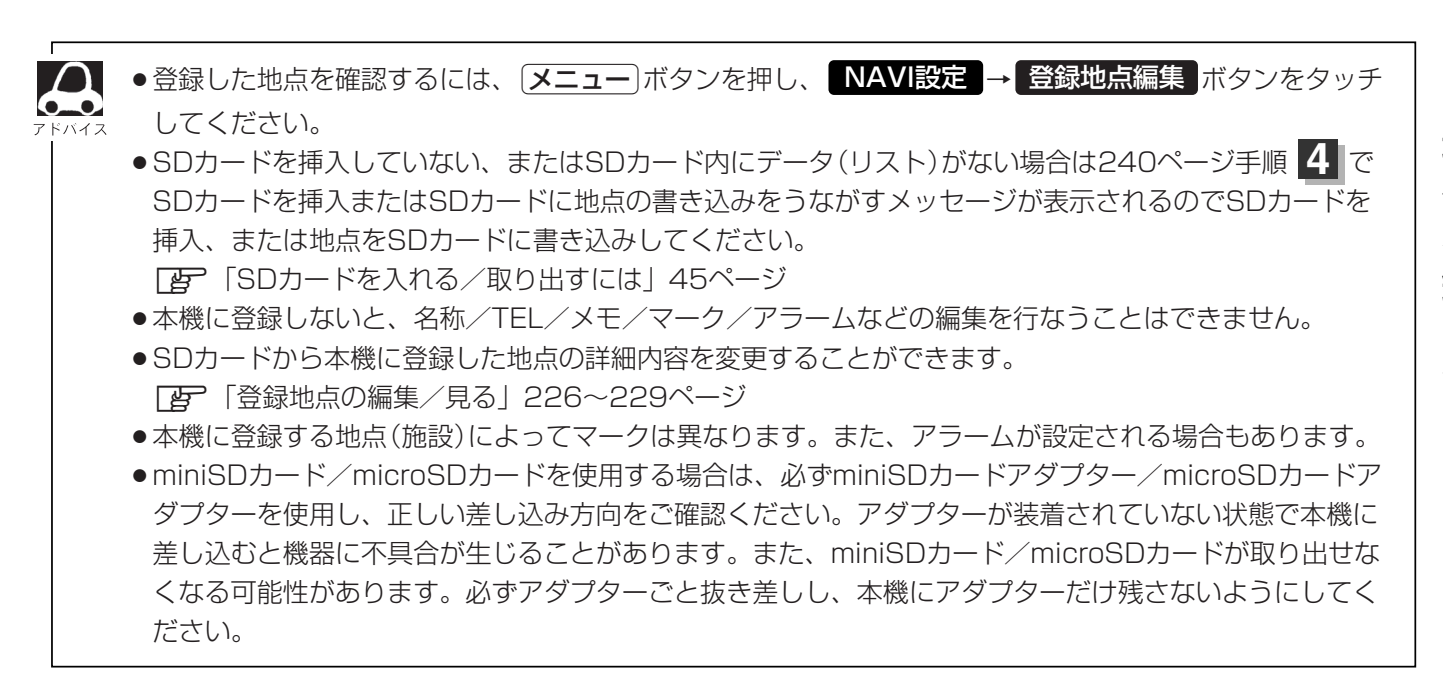

OFF 地点を選択してください

フォルダ04 フォルダ05 6

◀ 戻る

# パーソナルHPと同期について

カーカルテや登録地点の情報を、本機とインターナビ・プレミアムクラブ会員専用のパーソナル・ホ ームページを同期することにより、お互いの情報を最新の内容に更新できます。

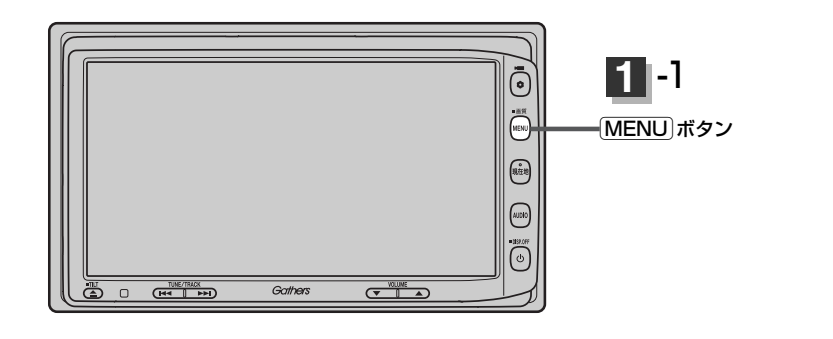

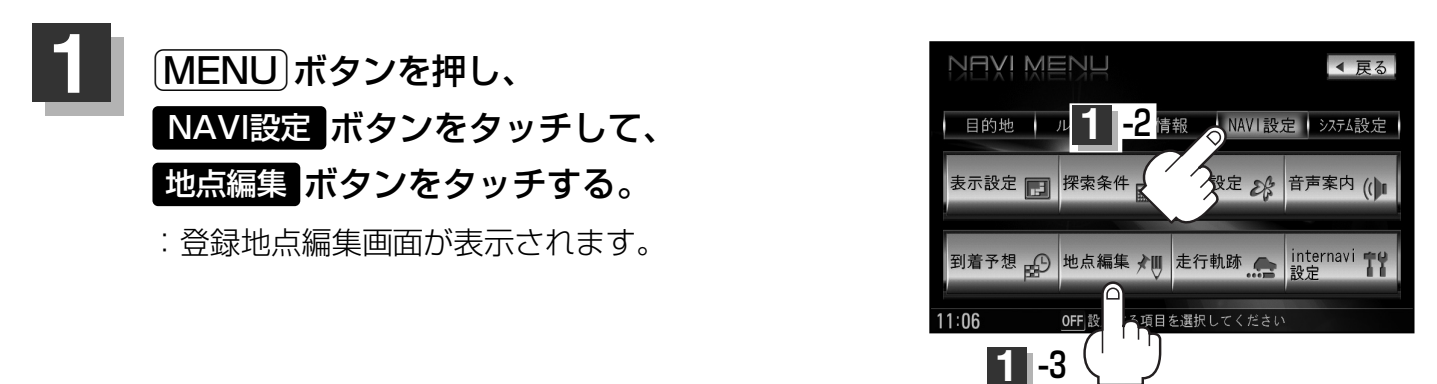

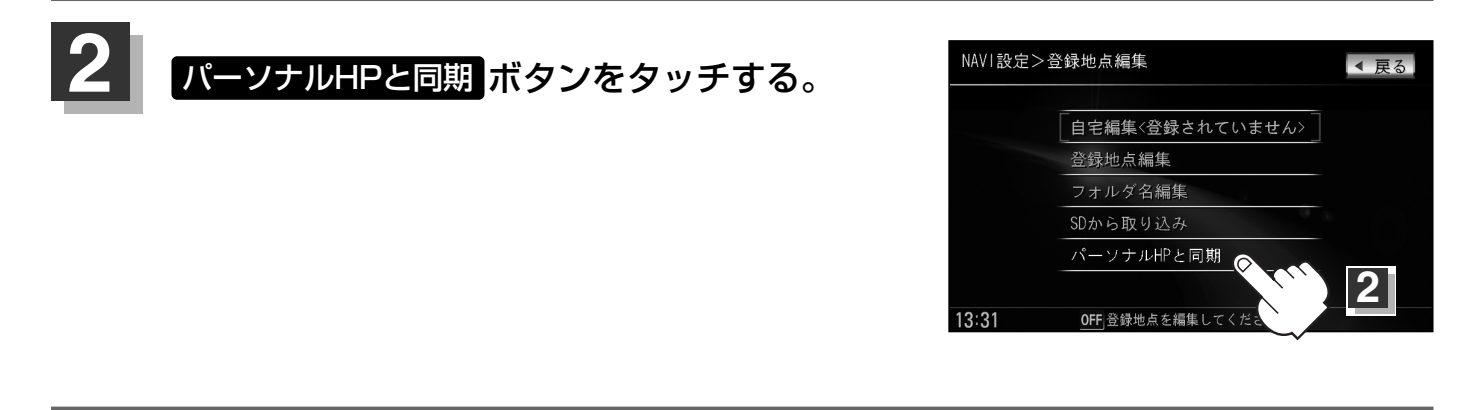

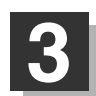

操作につきましては別冊のインターナビ・プレミアムクラブ編(27ページ)を ご覧ください。

# 軌跡を使う(1)

通った道にしるしをつけ、記録(メモリ)することができます。 通った道をあとで確認したり、同じ道を通りたいときなどに便利です。

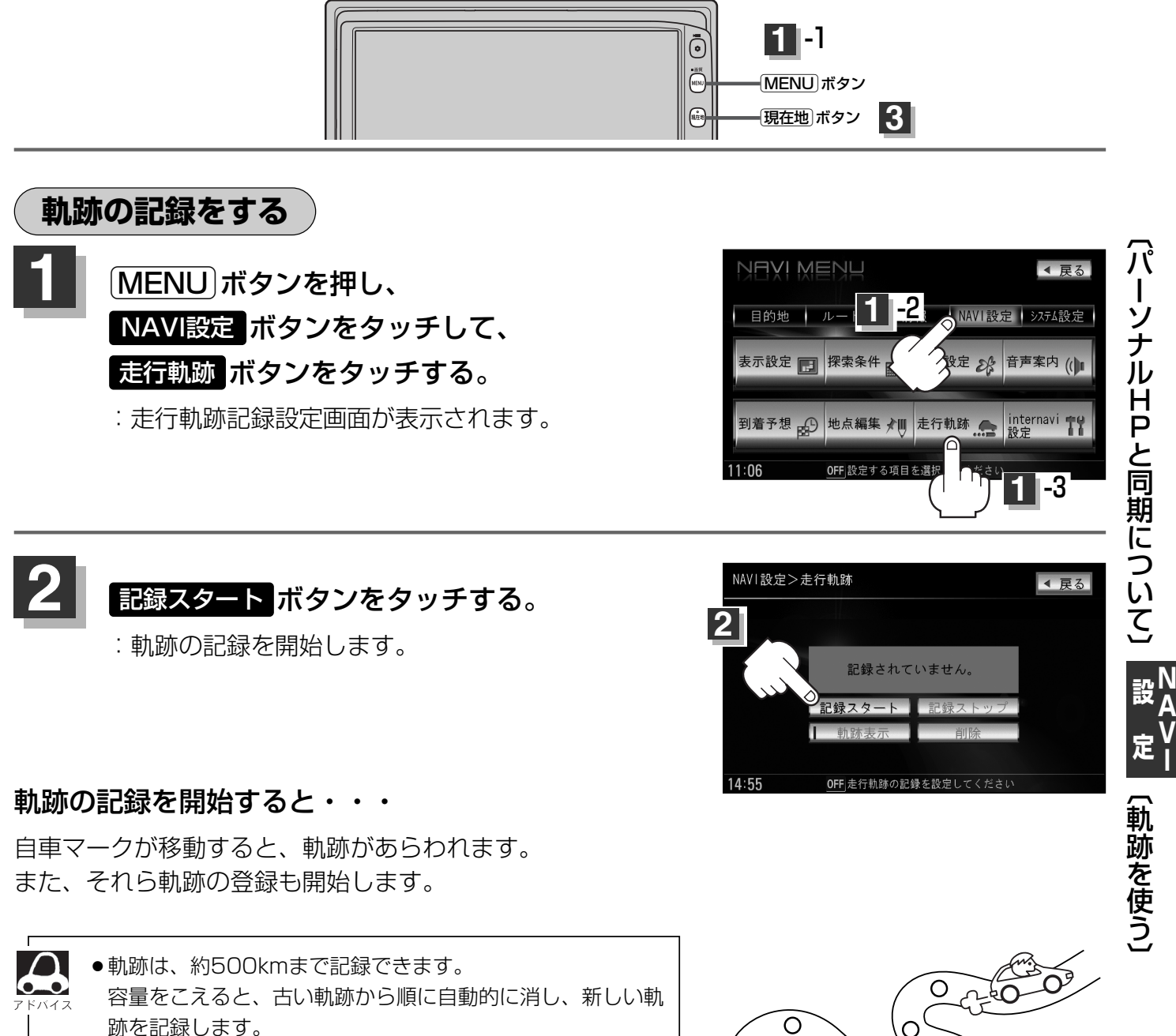

- ●軌跡の色は黒です。
- ●軌跡の記録を止め、再び軌跡の記録を開始した場合は、
   前回記録した続きより記録されます。
- ●デモ走行中は軌跡の記録を行ないません。

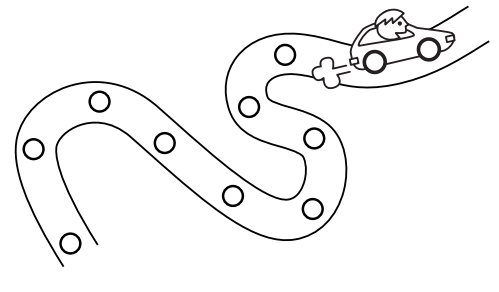

設定を終わるには・・・ 現在地 ボタンを押すと、現在地の地図画面に戻る。 戻る ボタンをタッチすると、メニュー画面に戻る。

### 軌跡を使う(2)

#### 軌跡の記録を止める

- ① 手順 **1** (243ページ)にしたがって操作し、 記録ストップ ボタンをタッチする。
- ② 現在地 ボタンを押すと、現在地の地図画面に戻る。
   戻る ボタンをタッチすると、メニュー画面に戻る。

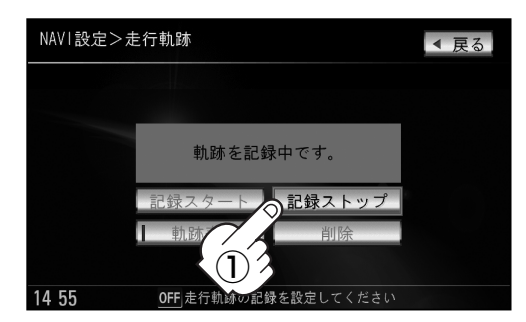

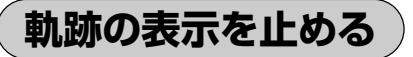

**地図上の軌跡を消します**。 ※表示を止めるだけで、メモリから消すわけではありません。

手順 1 (243ページ)にしたがって操作し、

 動跡表示 ボタンをタッチし表示灯を消灯させる。

:設定表示が消えます。

② 戻る ボタンをタッチする。

: 設定を保存し、メニュー画面に戻ります。

③現在地ボタンを押すと、現在地の地図画面に戻る。

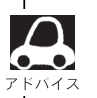

軌跡を記録中は、軌跡の表示を止めることはできません。

軌跡を表示する

#### 地図上に軌跡を表示します。

※表示するだけで、記録はされません。

- 手順 1 (243ページ)にしたがって操作し、

   軌跡表示 ボタンの表示灯が消えている場合は

   軌跡表示 ボタンをタッチし表示灯を点灯させる。
- ② 戻るボタンをタッチする。
   : 設定を保存し、メニュー画面に戻ります。
- ③ 現在地 ボタンを押すと、現在地の地図画面に戻る。

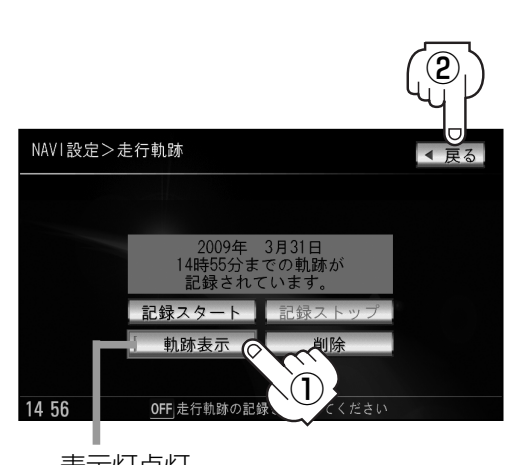

表示灯点灯

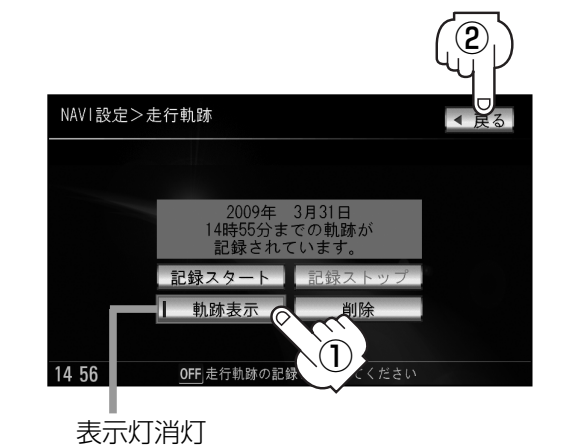

軌跡を削除する

- ① 手順 **1** (243ページ)にしたがって操作し、 削除 ボタンをタッチする。
  - : 軌跡を削除してもいいかどうかの確認メッセージが 表示されるので、はい ボタンをタッチします。
- (2) 現在地 ボタンを押すと、現在の地図画面に戻る。
   戻る ボタンをタッチすると、メニュー画面に戻る。

| NAVI設定>走行軌跡                              | ▼ 戻る |
|------------------------------------------|------|
|                                          |      |
| 2009年 3月31日<br>14時55分までの軌跡が<br>記録されています。 |      |
| 記録スタート 記録ストップ                            |      |
| 1 軌跡表示 1 削除                              |      |
| 14 56 0FF 走行軌跡の記録を設たしい                   |      |

### internavi設定について

#### インターナビの各種設定をすることができます。

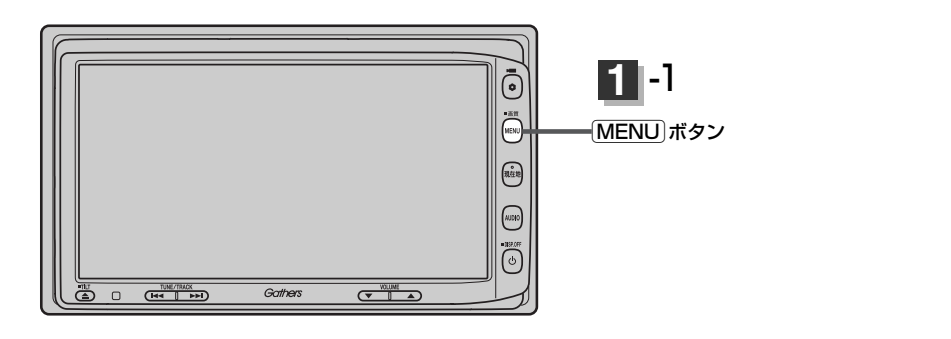

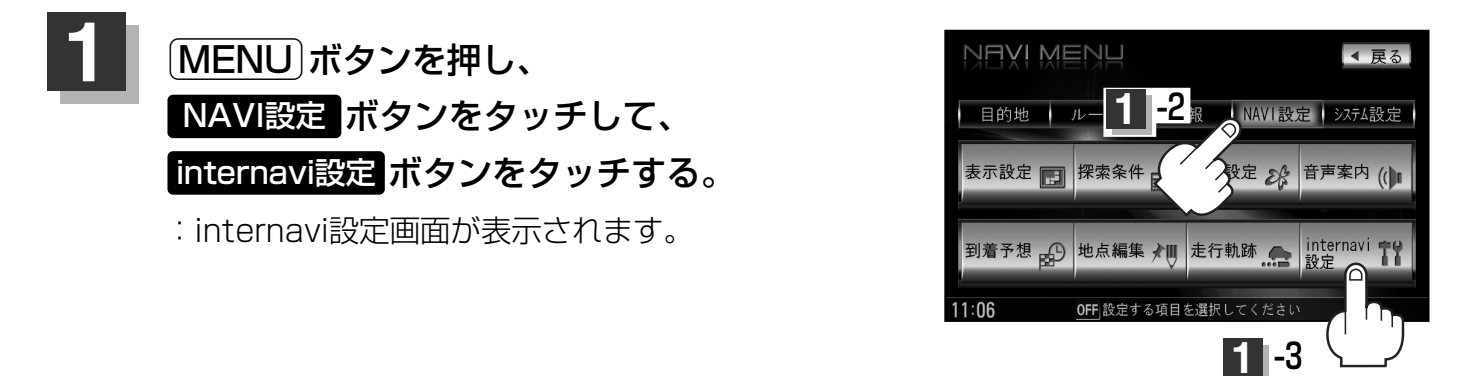

### 2 各操作につきましては別冊のインターナビ・プレミアムクラブ編(44~50ペー ジ)をご覧ください。